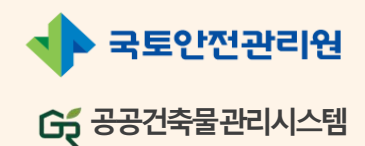

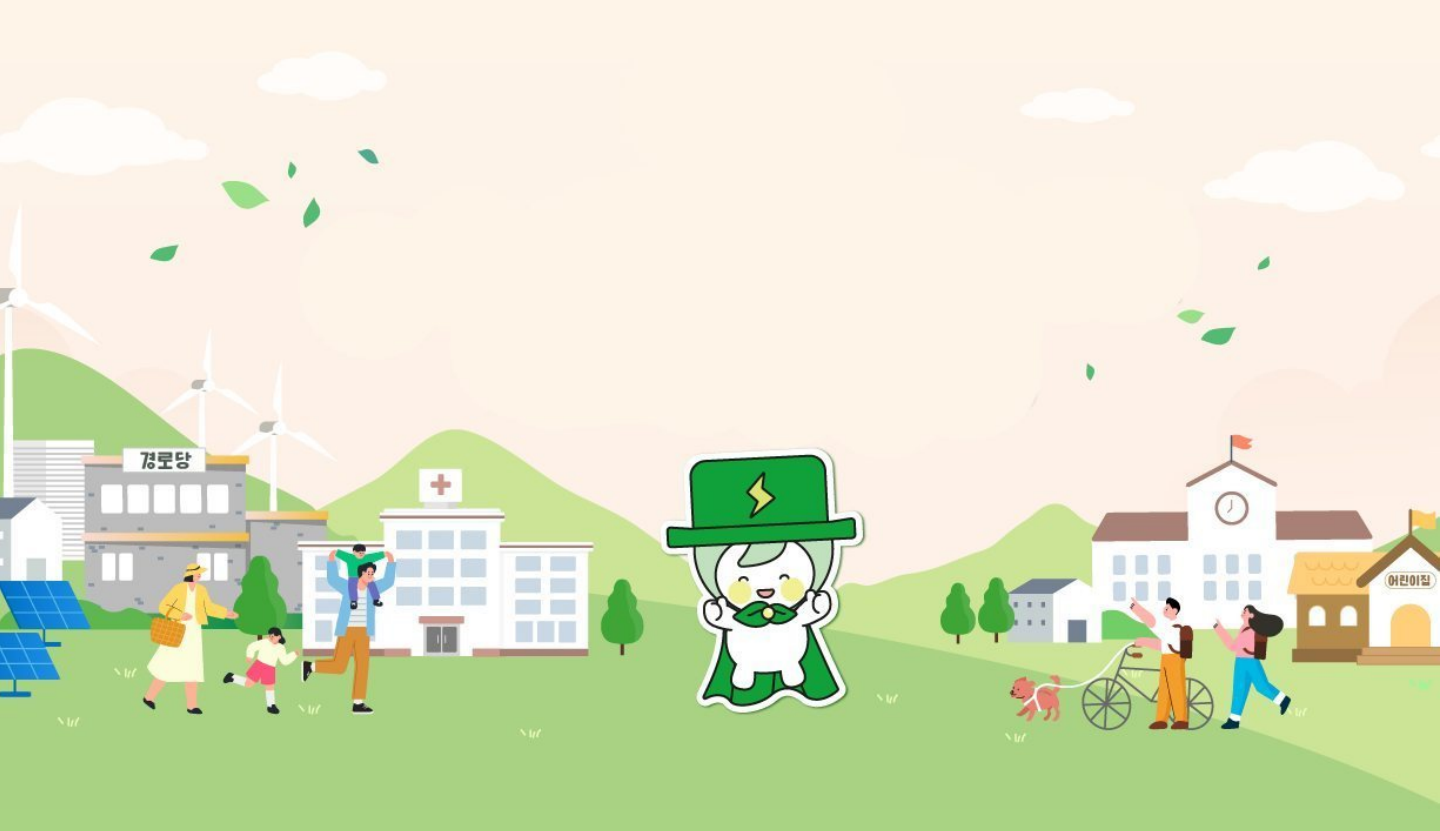

1

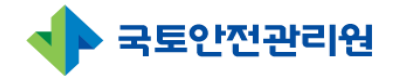

# 제·개정 내역

## 문서정보 및 문서이력

■ 문서정보

| 구분 | 소속 | 이름 | 일자 | 서명 |
|----|----|----|----|----|
|    |    |    |    |    |
|    |    |    |    |    |
|    |    |    |    |    |

■ 문서이력

| 제·개정일      | 버전  | 제·개정 내용 | 작성자 | 승인자 |
|------------|-----|---------|-----|-----|
| 2025-03-26 | 1.1 | 매뉴얼 작성  |     |     |
|            |     |         |     |     |
|            |     |         |     |     |
|            |     |         |     |     |
|            |     |         |     |     |

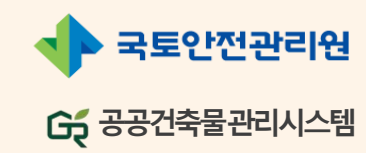

# I . 기본사항

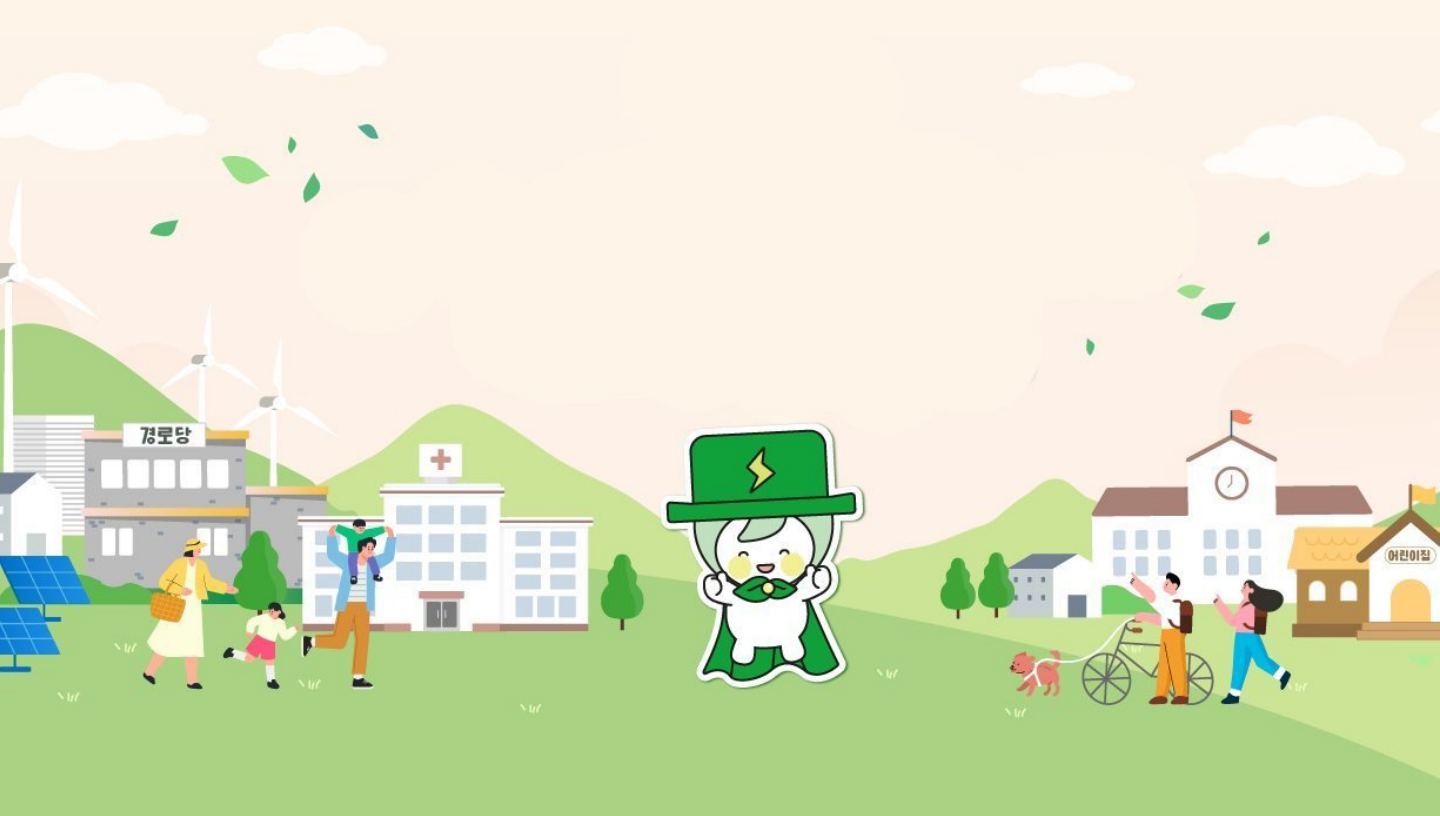

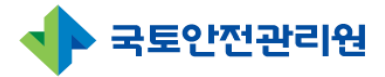

# I. 기본사항

목 차

| 공공건축물 접속방법 | 5                                         |
|------------|-------------------------------------------|
| 로그인        | 6                                         |
| 메인화면 구성    | 7                                         |
| 기능(버튼) 설명  | 8                                         |
|            |                                           |
|            |                                           |
|            |                                           |
|            |                                           |
|            |                                           |
|            |                                           |
|            | 공공건축물 접속방법<br>로그인<br>미인화면 구성<br>기능(버튼) 설명 |

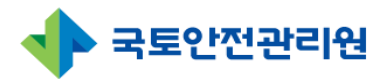

# 1. 접속방<mark>법</mark>

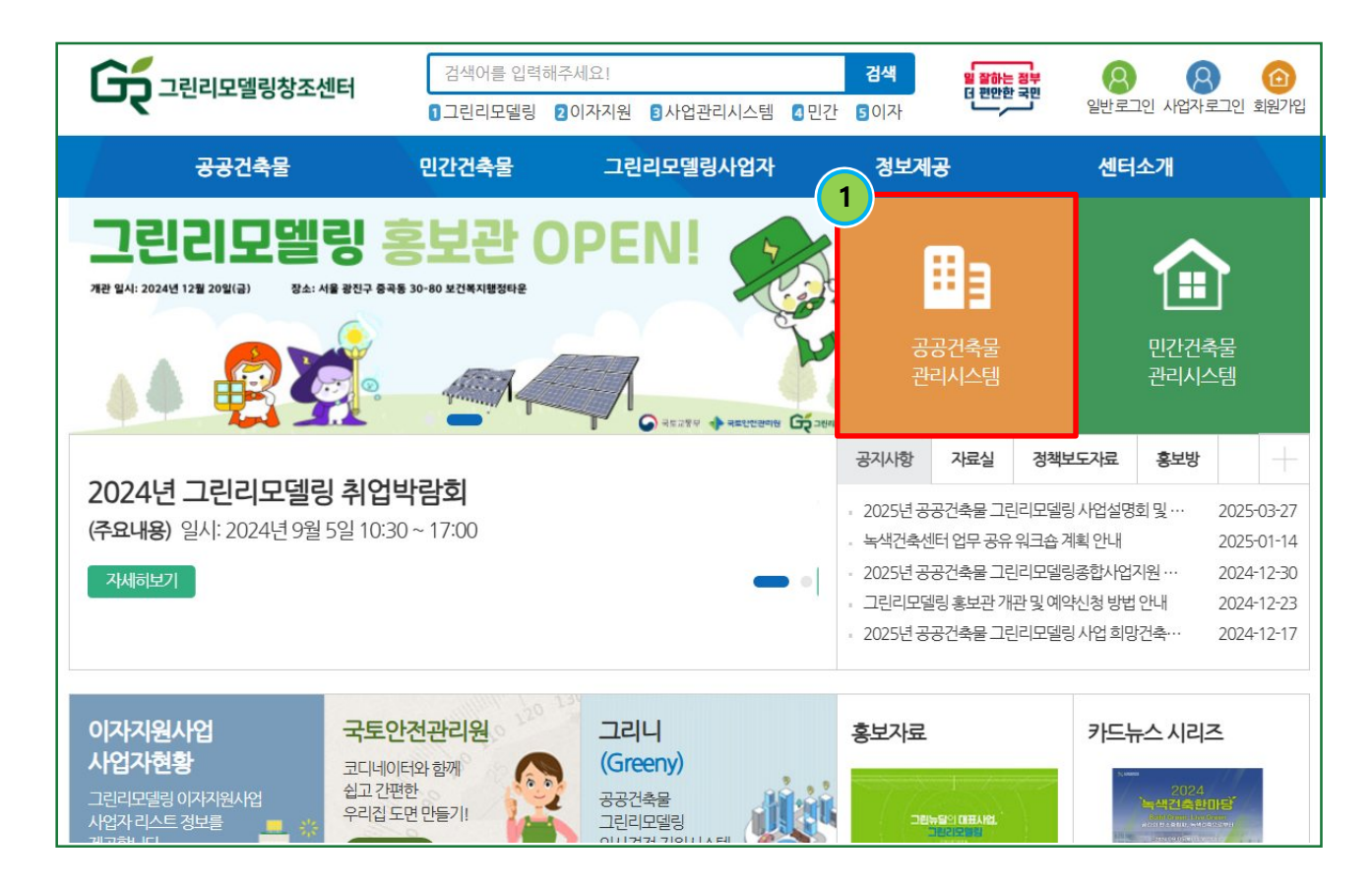

## ① 공공건축물 관리시스템 접속

- 그린리모델링창조센터 대표홈페이지에서 [공공건축물 관리시스템] 선택
- [그린리모델링창조센터 대표홈페이지] : https://www.greenremodeling.or.kr/

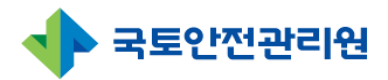

# 2. 로그인

| 다 그린리모델링창조센터                                                    |  |
|-----------------------------------------------------------------|--|
| 아이디(이메일)                                                        |  |
| 비밀번호                                                            |  |
| Log In<br>2<br>[가입 후 문자 인증] [잠김해제] [비밀번호 찾기]<br>3<br>사업담당자 회원가입 |  |
| 기초 • 광역 지자체 및 중앙·공공기관 가입                                        |  |
| 4<br>2025년 이전 로그인으로 이동                                          |  |
|                                                                 |  |

#### ① 기존회원 : 로그인

• 기존회원인 경우 아이디와 비밀번호 입력후 [log-in] 선택

#### ② 인증 및 비밀번호 찾기 등

- 가입 후 문자인증 : 회원가입 후 담당자가 승인후 인증번호 발송시 사용
- 잠김해제 : 아이디가 오랫동안 사용하지 않아 잠긴경우 잠김해제 신청시 사용
- 비밀번호 찾기 : 비밀번호를 잊었을 경우 [비밀번호 찾기] 선택, 이름과 아이디 필요

#### ③ 신규 사업담당자 회원가입

• 기초, 광역 지자체, 중앙공공기관 신규 사업담당자 회원 가입시 [사업담당자 회원가 입] 선택

#### ④ 2025년 이전 로그인으로 이동

• 2020년도 사업 ~ 2024년도 사업 공공건축물시스템 로그인 화면으로 이동

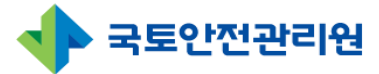

# 3. 메인화면 구성

| ) 희망건축물신청        | 사업년도 2025년 🗸 | 2025년 입 | 법무처리현황     |                                                                                                    | 공지 및 문의사항                                                           |           |
|------------------|--------------|---------|------------|----------------------------------------------------------------------------------------------------|---------------------------------------------------------------------|-----------|
| ), 사전조사<br>' 시청서 | 희망축물신청       |         | 사업변경       |                                                                                                    | 공지사항                                                                | Ŧ         |
| 1 사업변경           | 저체 신청건수      | 52      | 저체 시청거수    | 6                                                                                                    | . 고오버츠데시트                                                           | 2025-02-  |
|                  |              |         | 전체 수이대기    | 3                                                                                                    | • test                                                              | 2025-03-  |
| 사업관리             |              |         | EnioLairi  | , in the second second s | • 그린리모델링에 대해 딥시크는 이렇게 말했다.                                          | 2025-02-2 |
| 사업비정산            | 사전조사         |         | 사업비정산      |                                                                                                    | • 테스트중입니다.                                                          | 2025-02-2 |
| ] 사후관리           |              |         |            |                                                                                                    |                                                                     |           |
| · 공지사항 · Q&A     | 선제 신정건수      | 12      | 선제 신정건수    | 1                                                                                                    | Q&A                                                                 | 4         |
| 심의위원회            |              |         | 전체 승인대기    | 3                                                                                                    |                                                                     |           |
| ] 당당자과리          | 1141.01      |         |            |                                                                                                    | • 질문 등록 테스트                                                         | 2025-02-0 |
|                  | 신성서          |         | 플랫폼 사업     |                                                                                                    | • 기초 지자체 질문                                                         | 2025-02-0 |
| ] 영사일성           | 전체 신청건수      | 21      | 전체 신청건수    | 4                                                                                                    | <ul> <li>목색견욱센터 업무 공유 워크꼽 일정 어떻게 되나요?</li> <li>과여 지지네 드로</li> </ul> | 2025-02-0 |
| 이 지역거점 플랫폼       | 전체 승인대기      | 11      |            |                                                                                                    | • 8 7 시사제 5 <del>4</del>                                            | 2025*02*1 |
| 종합사업지원기관         |              |         |            |                                                                                                    |                                                                     |           |
| ] 권한설정           |              |         |            |                                                                                                    |                                                                     |           |
|                  |              | 영사      | 가일성        |                                                                                                    |                                                                     |           |
|                  |              |         | Constant - |                                                                                                    |                                                                     |           |
|                  | < 2025.03    | } >     | 2025.03.26 |                                                                                                    |                                                                     |           |
|                  | 일 월 화 수      | 목 금 토   | • 행사 없음    |                                                                                                    |                                                                     |           |

#### ① 사용자 정보

• 로그인한 사용자 정보 조회, 로그아웃, 로그인 유지시간 등이 표시됨.

#### ② 메뉴정보

• [희망건축물신청] 메뉴를 클릭하면 이용가능한 세부 메뉴가 표시됨.

#### ③ 업무정보

- 로그인한 사용자의 업무처리현황 표시, 공지 및 문의사항, 행사일정 달력 표시됨.
- 해당업무 선택시 해당 메뉴로 이동됨 Ex) @ 부분 선택시 해당 메뉴로 이동 됨

| 사업년도 2025년 🗸 | 2025년 업 | 무처리현황   | 희망건 | 건축물신청<br>축물 신 | > 지자체용<br>청(지자체용 | 룡)         |                      |
|--------------|---------|---------|-----|---------------|------------------|------------|----------------------|
| 희망축물신청       |         | 사업변경    | 2   | 125년          | v                | -알면/시그니카   | - v)[-714- v)[-8855  |
| 전체 신청건수      | 55      | 전체 신청건수 | D   | No            | 지역               | 유형         | <b>주</b> 소           |
|              | U       | 전체 승인대기 | 0   | 34<br>33      | 1<br>충남          | 도서관<br>도서관 | 1<br>충낭 서산시 끝산매수릴 10 |
|              |         |         |     | 32            | 전남               | 보건소        | 전남 무안군 현경면 가입길 17-18 |

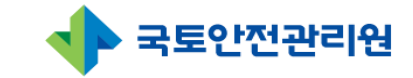

# 4. 기능(버튼) 설명

| 구분                                                                                                    | 내용                                                           |
|----------------------------------------------------------------------------------------------------|--------------------------------------------------------------|
| 검색                                                                                                    | 검색조건에 따른 목록 조회                                               |
| 임시저장                                                                                                    | 입력한 내용을 임시저장                                                 |
| 제출                                                                                                    | 입력한 내용을 최종저장                                                 |
| □ <b>창호주변 □배관주변 □없음</b><br>(체크버튼)                                                                                                    | 1개 이상의 조건 선택 (다중 선택 가능)                                      |
| ○ <b>일반사업</b> ○시그니처사업<br>(라디오 버튼)                                                                                                    | 1개의 조건만 선택 (다중 선택 불가)                                        |
| -지역-<br>(콤보박스)                                                                                                    | 버튼 클릭시 목록이 표시되며 1개 또는 다중 목록 선택                               |
| 연도-월-일 □<br>2025년 03월 · ↑ ↓<br>월 월 화 수 목 금 토<br>23 24 25 26 27 28 1<br>2 3 4 5 6 7 8<br>9 10 11 12 13 14 15<br>16 17 18 19 20 21 22<br>23 24 25 26 27 28<br>9 30 31 1 2 3 4 5<br>4정 오늘 | 날짜 선택                                                        |
| 회 엑셀다운로드                                                                                                    | 조회된 자료를 엑셀 파일로 다운로드                                          |
| 20개씩 보기 🗸                                                                                                    | 조회된 자료를 한 화면에 표시하고 싶은 개수 선택                                  |
| 우편번호 찾기                                                                                                    | 주소를 입력 시 버튼 클릭 시 팝업창이 생성됨.<br>찾고자 하는 주소를 검색하여 선택 시 주소 자동입력   |
| 파일 선택                                                                                                    | 파일을 업로드할 경우 버튼 클릭하며 팝업창이 생성됨<br>업로드할 파일을 찾아 선택하면 파일을 불러와 저장함 |

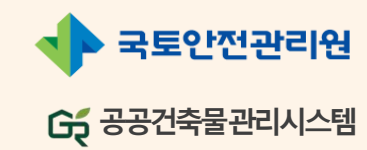

# 표. 공공건축물

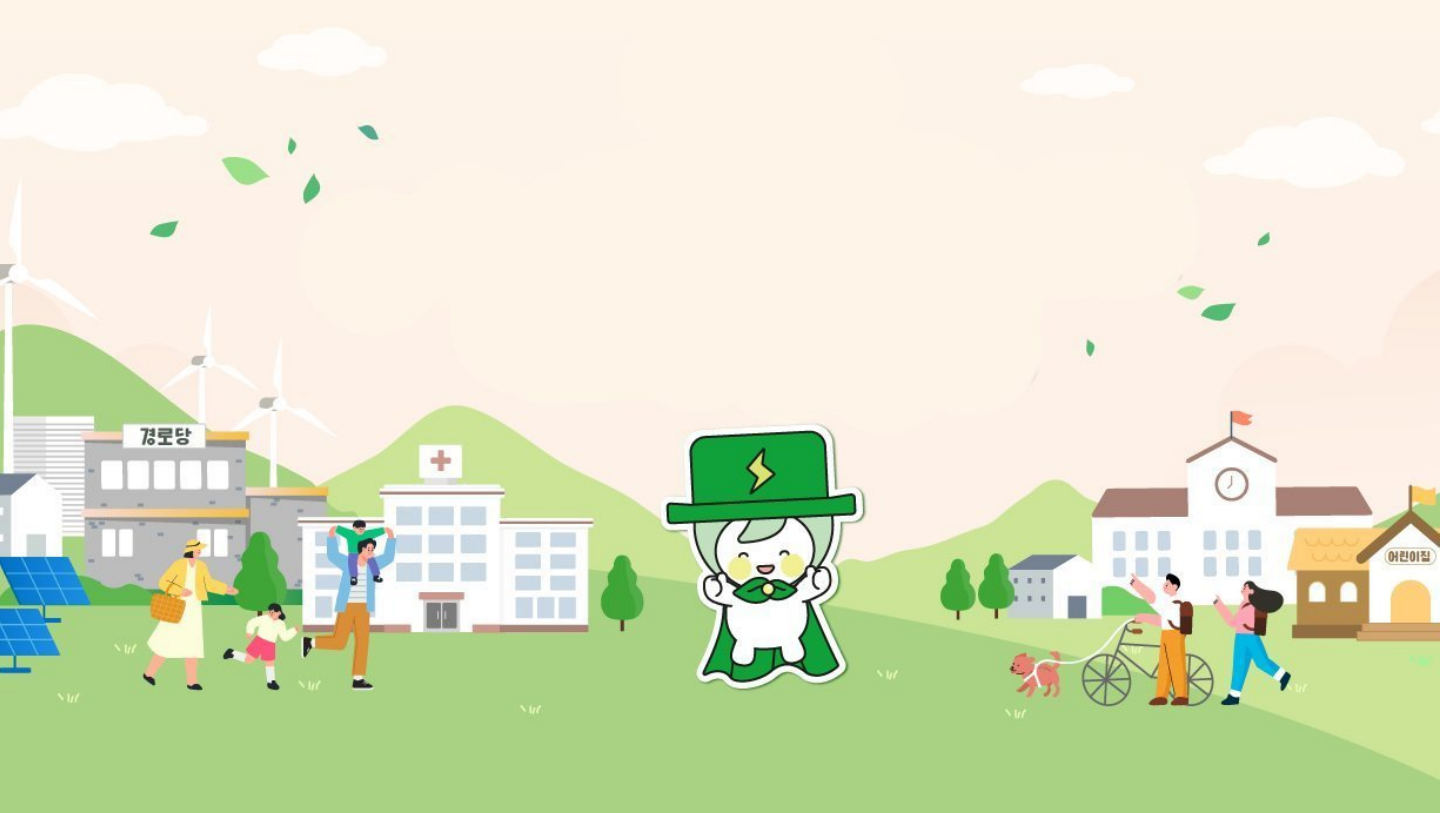

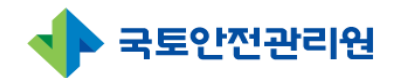

# 표. 공공건축물

|    |     | 목 차                          |    |
|----|-----|------------------------------|----|
| 1. | 희경  | 방건축물 신청                      |    |
|    | 1.1 | 희망건축물신청(기초지자체, 광역지자체)        | 11 |
|    |     | 1.1.1 희망건축물신청(지자체용) 목록       | 11 |
|    |     | 1.1.2 희망건축물신청(지자체용) 등록       | 14 |
|    | 1.2 | 희망건축물신청(중앙행정·공공기관)           | 18 |
|    |     | 1.2.1 희망건축물신청(중앙행정·공공기관) 목록  | 18 |
|    |     | 1.2.2 희망건축물신청(중앙행정·공공기관) 등록  | 21 |
|    | 1.3 | 희망건축물신청 상세페이지(공통)            | 25 |
| 2. | 사전  | · 조사                         |    |
|    | 2.1 | 사전조사(사전조사업체)                 | 26 |
|    |     | 2.4.1 사전조사 목록                | 26 |
|    |     | 2.4.2 사전조사 등록(희망건축물 끌어오기 포함) | 31 |
|    | 2.2 | 사전조사 상세페이지(공통)               | 39 |
| 3. | 신청  | 년                            |    |
|    | 3.1 | 신청서(지자체, 중앙 공공 기관)           | 40 |
|    |     | 3.1.1 신청서 목록                 | 40 |
|    |     | 3.1.2 신청서 등록 (사전조사 끌어오기 포함)  | 44 |
|    | 3.2 | 신청서 상세페이지(공통)                | 52 |
|    | 3.3 | 신청서 인쇄                       | 53 |
| 4. | 담딩  | 가관리                          |    |
|    | 4.1 | 담당자관리(광역지자체)                 | 54 |

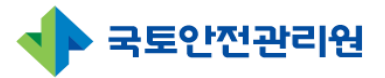

## 1.1 희망건축물신청(기초지자체, 광역지자체) 1.1.1 희망건축물신청(지자체용) 목록(1/3)

| 공공건축물 관리시스템                                 |        |                                        |                                 |                                                                          | <u>*</u> 2                                                                                                    | 원동님 환영합니다. 🕜 정보수정                                                                                            | [→ 로그아웃                                    | 남은시간:1                                 | 18:28 <mark>로그인언</mark>                                                                  |
|---------------------------------------------|--------|----------------------------------------|---------------------------------|--------------------------------------------------------------------------|----------------------------------------------------------------------------------------------------|----------------------------------------------------------------------------------------------------|--------------------------------------------|----------------------------------------|------------------------------------------------------------------------------------------|
| 이 희망건축물신청                                   | ▲ > 희망 | 건축물신청                                  | > 지자체용                          |                                                                          |                                                                                                    |                                                                                                    |                                            |                                        |                                                                                          |
| 3 사전조사                                      | 희망건    | 축물 신경                                  | 형(지자체                           | 묭)                                                                       |                                                                                                    |                                                                                                    |                                            |                                        |                                                                                          |
| 2 신청서                                       | 2      |                                        |                                 |                                                                          |                                                                                                    |                                                                                                    |                                            |                                        |                                                                                          |
| 3 사업변경                                      | 20     | )25년                                   | ~                               | -일반/시그니처-                                                                | · ·지역- ·사전조사·사용 ·                                                                                                    | 건축물명 🗸                                                                                                    |                                            |                                        | 검색                                                                                       |
| ] 사업관리                                      |        |                                        |                                 |                                                                          |                                                                                                    |                                                                                                    |                                            |                                        |                                                                                          |
| ·<br>● 사업비정산                                |        |                                        |                                 |                                                                          |                                                                                                    | <b>4</b>                                                                                                    | 동문시처/기다체8                                  |                                        | 🗟 에세 다음                                                                                  |
| 표 사호과리                                      |        |                                        |                                 |                                                                          |                                                                                                    |                                                                                                    | 1228/11/11/16                              | 5/04                                   | 40 72-1C.                                                                                |
| 5 · · · · C · ·                             |        |                                        |                                 |                                                                          |                                                                                                    |                                                                                                    |                                            |                                        |                                                                                          |
| ∬: 공지사항·Q&A                                 |        | No                                     | 지역                              | 유형                                                                       | 주소                                                                                                    | 건축물명                                                                                                    | 작성자                                        | 상태                                     | 등록일지                                                                                     |
| (: 공지사항·Q&A                                 |        | No<br>34                               | 지역<br>1                         | <b>유형</b><br>도서관                                                         | <u></u> 주소<br>1                                                                                                    | 건축물명<br>1                                                                                                    | 작성자<br>1                                   | 상태<br>제출                               | 등록일자<br>2025-03·                                                                         |
| ○ · · · · · ○ · ○ · ○ · ○ · ○ · ○ · ○ ·     |        | No<br>34<br>33                         | 지역<br>1<br>충남                   | 유형<br>도서관<br>도서관                                                         | 주소<br>1<br>충남 서산시 갈산매수길 10                                                                                                    | 건축물명<br>1<br>충남도서관                                                                                           | 작성자<br>1<br>00                             | 상태<br>제출<br>제출                         | 등록일자<br>2025-03-<br>2025-03-                                                             |
| ( 공지사항·Q&A                                  |        | No<br>34<br>33<br>32                   | 지역<br>1<br>충남<br>전남             | <b>유형</b><br>도서관<br>도서관<br>보건소                                           | 주소<br>1<br>충남 서산시 갈산매수길 10<br>전남 무안군 현경면 가입길 17-18                                                                                                 | 건축물명<br>1<br>충남도서관<br>가입리보건소                                                                                 | 작성자<br>1<br>0 0<br>성춘향                     | 상태<br>제출<br>제출<br>제출                   | 등록일자<br>2025-03·<br>2025-03·<br>2025-03·                                                 |
| <ul> <li>중지사항·Q&amp;A</li> <li>3</li> </ul> |        | No<br>34<br>33<br>32<br>31             | 지역<br>1<br>충남<br>전남<br>부산       | 유형<br>도서관<br>도서관<br>보건소<br>보건소                                           | 주소<br>1<br>충남 서산시 갈산매수길 10<br>전남 무안군 현경면 가입길 17-18<br>부산 동구 구청로 1                                                                                  | 건축물명           1           충남도서관           기입리보건소           동구보건소                                            | 작성자<br>1<br>0 0<br>성춘향<br>황상희              | 상태<br>제출<br>제출<br>제출<br>제출             | 등록일X<br>2025-03-<br>2025-03-<br>2025-03-<br>2025-02-                                     |
| ( 공지사항·Q&A                                  |        | No<br>34<br>33<br>32<br>31<br>30       | 지역<br>1<br>충남<br>전남<br>부산<br>광주 | 유형           도서관           도서관           보건소           보건소           경로당 | 주소<br>1<br>충남 서산시 갈산매수길 10<br>전남 무안군 현경면 가입길 17-18<br>부산 동구 구청로 1<br>광주 광산구 아산길 39                                                                 | 건축물명<br>1<br>중남도서관<br>기입리보건소<br>동구보건소<br>비아!동(상아산)경로당                                                        | 작성자<br>1<br>00<br>성춘향<br>황상희<br>김영자        | 상태<br>제출<br>제출<br>제출<br>제출<br>제출       | 등록일자<br>2025-03-<br>2025-03-<br>2025-03-<br>2025-02-<br>2025-02-                         |
| (: 공지사항·Q&A                                 |        | No<br>34<br>33<br>32<br>31<br>30<br>29 | 지역<br>1<br>중남<br>전남<br>부산<br>광주 | 유형<br>도서관<br>도서관<br>보건소<br>보건소<br>경로당<br>기타노유자시설<br>(아동관련시설)             | 주소           1           충남 서산시 갈산매수길 10           전남 무안균 현경면 가입길 17-18           부산 동구 구청로 1           광주 광산구 아산길 39           서울 동작구 여의대방로22길 44 | 건축물명           1           충남도서관           가입리보건소           동구보건소           비아1통(상아산)경로당           구립보라매어린이집 | 작성자<br>1<br>00<br>성춘향<br>왕상희<br>김영자<br>김영자 | 상태<br>제출<br>제출<br>제출<br>제출<br>제출<br>제출 | 등록일자<br>2025-03-<br>2025-03-<br>2025-03-<br>2025-02-<br>2025-02-<br>2025-02-<br>2025-02- |

## ① 메뉴선택

• [희망건축물신청] 메뉴 선택

### ② 검색영역

| 검색조건      |   | 내용                                                                                                    |
|-----------|---|----------------------------------------------------------------------------------------------------|
| 2025년     | ~ | • 년도 선택 : *(기본값)현재 년도                                                                                        |
| -일반/시그니처- | ~ | <ul> <li>사업구분 선택</li> <li>- 일반/시그니처 : 모두 조회</li> <li>- 일반 : 일반사업만 조회</li> <li>- 시그니처 : 시그니처사업만 조회</li> </ul> |
| -মণ্ড্- 🗸 |   | • 지역 선택 (다중 선택 가능)<br>- 지역 전체 미선택 : 모두 조회<br>- 서울, 경기, 강원, 전라 등 도 및 광역시 단위 지역 선<br>택시 해당지역 희망건축물 조회          |

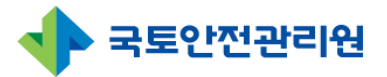

## 1.1 희망건축물신청(기초지자체, 광역지자체) 1.1.1 희망건축물신청(지자체용) 목록(2/3)

| G 공공건축물 관리시스템 |       |                                  |                           |                                                        | 1                                                                            | 홍토동님 환영합니다. 💮 정보수정                                                                                | [→ 로그아웃                             | 남은시간 : 1                              | 18:28 로그인영                                                                                     |
|---------------|-------|----------------------------------|---------------------------|--------------------------------------------------------|------------------------------------------------------------------------------|---------------------------------------------------------------------------------------------------|-------------------------------------|---------------------------------------|------------------------------------------------------------------------------------------------|
| 회망건축물신청       | ▲ >희망 | 건축물신청                            | > 지자체용                    |                                                        |                                                                              |                                                                                                   |                                     |                                       |                                                                                                |
| <u>)</u> 사전조사 | 희망건   | 축물 신경                            | 형(지자체                     | 용)                                                     |                                                                              |                                                                                                   |                                     |                                       |                                                                                                |
| <u>2</u> 신청서  | 2.    |                                  |                           |                                                        |                                                                              |                                                                                                   |                                     |                                       |                                                                                                |
| 사업변경          | 20    | )25년                             | ~                         | -일반/시그니처-                                              | ✓ -지역- ✓ -사전조사 사용 ×                                                          | ✓ 건축물명 ✓                                                                                          |                                     |                                       | 검색                                                                                             |
| ] 사업관리        |       |                                  |                           |                                                        |                                                                              |                                                                                                   |                                     |                                       |                                                                                                |
| a] 사업비정산      |       |                                  |                           |                                                        |                                                                              | <b>4</b><br><u></u><br><u></u><br><u></u><br><u></u><br><u></u><br><u></u><br><u></u><br><u>」</u> | 물신청(지자체용                            | 8) 등록                                 | 🖬 엑셀 다운                                                                                        |
| 폐 사후관리        |       | N                                | TICI                      | 유하                                                     | <b>T</b> 1                                                                   | 714 8 10                                                                                          | TLIAT                               | . Iril                                |                                                                                                |
| ∬: 공지사항 · Q&A | 0     | INO                              | 지역                        | πø                                                     | 72                                                                           | 신국물장                                                                                              | 934                                 | 2 TU C D                              |                                                                                                |
|               |       |                                  |                           |                                                        |                                                                              |                                                                                                   | 1.50                                | 64                                    | 등록일자                                                                                           |
|               |       | 34                               | 1                         | 도서관                                                    | 1                                                                            | t                                                                                                 | 1                                   | 제출                                    | 등록일자<br>2025-03                                                                                |
|               |       | 34<br>33                         | 1<br>충남                   | 도서관<br>도서관                                             | 1<br>충남 서산시 갈산매수길 10                                                         | 1<br>충남도서관                                                                                        | 1 00                                | 제출                                    | 등록일X<br>2025-03<br>2025-03                                                                     |
| 3             |       | 34<br>33<br>32                   | 1<br>충남<br>전남             | 도서관<br>도서관<br>보건소                                      | 1<br>충남 서산시 갈산매수길 10<br>전남 무안군 현경면 가입길 17-18                                 | 1<br>충남도서관<br>가입리보건소                                                                              | 1<br>0 0<br>성춘향                     | 이네<br>제출<br>제출<br>제출                  | 등록일X<br>2025-03<br>2025-03<br>2025-03                                                          |
| 3             |       | 34<br>33<br>32<br>31             | 1<br>충남<br>전남<br>부산       | 도서관<br>도서관<br>보건소<br>보건소                               | 1<br>충남 서산시 갈산맥수길 10<br>전남 무안군 현경면 가입길 17-18<br>부산 동구 구청로 1                  | 1           충남도서관           가입리보건소           동구보건소                                                | 1<br>00<br>성춘향<br>황상희               | 8<br>제출<br>제출<br>제출<br>제출             | 등록일X       2025-03:       2025-03:       2025-03:       2025-03:       2025-03:       2025-03: |
| 3             |       | 34<br>33<br>32<br>31<br>30       | 1<br>충남<br>전남<br>부산<br>광주 | 도서관<br>도서관<br>보건소<br>보건소<br>경로당                        | 1<br>충남 서산시 갈산매수길 10<br>전남 무안군 현경면 가입길 17-18<br>부산 동구 구청로 1<br>광주 광산구 아산길 39 | 1<br>충남도서관<br>가입리보건소<br>동구보건소<br>비아1통(상아산)경로당                                                     | 1<br>0 0<br>성춘향<br>황상희<br>김영자       | 제출<br>제출<br>제출<br>제출<br>제출            | 등록일X       2025-03:       2025-03:       2025-03:       2025-03:       2025-02:       2025-02: |
| 3             |       | 34<br>33<br>32<br>31<br>30<br>29 | 1<br>충남<br>전남<br>광주<br>서울 | 도서관<br>도서관<br>보건소<br>보건소<br>경로당<br>기타노유자시설<br>(아동관련시설) | 1<br>충남 사산시 갈산매수길 10<br>전남 무안군 현경면 가입길 17-18<br>부산 등구 구청로 1<br>광주 광산구 아산길 39 | 1<br>중남도서관<br>가입리보건소<br>동구보건소<br>비아1통(상아산)경로당<br>구립보라매어린이집                                        | 1<br>00<br>성춘향<br>황상희<br>김영자<br>김영자 | 8<br>제출<br>제출<br>제출<br>제출<br>제출<br>제출 | 55523<br>2025-03-<br>2025-03-<br>2025-03-<br>2025-02-<br>2025-02-<br>2025-02-<br>2025-02-      |

| ② 검색영역                                          |                                                                                                    |  |  |  |  |
|-------------------------------------------------|----------------------------------------------------------------------------------------------------|--|--|--|--|
| 검색조건                                            | 내용                                                                                                    |  |  |  |  |
| -사전조사 사용 🗸                                      | • 사전조사 사용 여부 선택<br>- 사전조사 사용 : 모두 조회<br>- 사용 : 사전조사에 사용된 희망건축물 조회<br>- 미사용 : 사전조사에 사용되지 않은 희망건축물 조회                                                                                                    |  |  |  |  |
| 건축물명 ✓<br>건축물명<br>작성자<br>주소<br>준공년도<br>검색어입력 검색 | <ul> <li>기타 조건 선택</li> <li>건축물명 : 건축물명을 선택하고 검색어 입력 후 [검<br/>색]버튼 클릭 시 조회됨</li> <li>작성자 : 작성자를 선택하고 검색어 입력 후 [검색]<br/>버튼 클릭 시 조회됨</li> <li>주소 : 주소를 선택하고 검색어 입력 후 [검색]버튼<br/>클릭 시 조회됨</li> <li>준공년도 : 준공년도를 선택하고 검색어 입력 후 [검<br/>색]버튼 클릭 시 조회됨</li> </ul> |  |  |  |  |

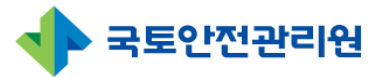

## 1.1 희망건축물신청(기초지자체, 광역지자체) 1.1.1 희망건축물신청(지자체용) 목록(3/3)

| 고 공공건죽물 관리시스템             |       |                                                                                  |                                 |                                                                          | 1 <del>828</del>                                                                                         | 님 환영합니다. 🚯 정보수정                                                    | [→ 로그아웃                              | 남은시간:1                                 | 18:28 <mark>로그인연</mark>                                                      |
|---------------------------|-------|----------------------------------------------------------------------------------|---------------------------------|--------------------------------------------------------------------------|----------------------------------------------------------------------------------------------------|--------------------------------------------------------------------|--------------------------------------|----------------------------------------|------------------------------------------------------------------------------|
| 회망건축물신청                   | ♠ >희망 | 건축물신청                                                                            | > 지자체용                          |                                                                          |                                                                                                    |                                                                    |                                      |                                        |                                                                              |
| 3, 사전조사                   | 희망건   | 축물 신경                                                                            | 형(지자체용                          | 용)                                                                       |                                                                                                    |                                                                    |                                      |                                        |                                                                              |
| 🖉 신청서                     | 2     |                                                                                  |                                 |                                                                          |                                                                                                    |                                                                    |                                      |                                        |                                                                              |
| 🔄 사업변경                    | 20    | )25년                                                                             | v                               | -일반/시그니처-                                                                | · · · · · · · · · · · · · · · · · · ·                                                                    | 건축물명 🗸                                                             |                                      |                                        | 검색                                                                           |
| 릐 사업관리                    |       |                                                                                  |                                 |                                                                          |                                                                                                    |                                                                    |                                      |                                        |                                                                              |
| a 사업비정산                   |       |                                                                                  |                                 |                                                                          |                                                                                                    | <b>4</b><br>희망건축                                                   | 동물신청(지자체용                            | 8) 등록                                  | 🖬 엑셀 다운트                                                                     |
| 81 사후과리                   |       |                                                                                  |                                 |                                                                          |                                                                                                    |                                                                    |                                      |                                        |                                                                              |
|                           |       | No                                                                               | TIC                             | 0ġ                                                                       | <b>Z</b> Å                                                                                               | 거츠무며                                                               | 자서다                                  | 사태                                     | 드로이지                                                                         |
| ∬ 공지사항·Q&A                |       | No                                                                               | 지역                              | 유형                                                                       | 주소                                                                                                    | 건축물명                                                               | 작성자                                  | 상태                                     | 등록일자<br>2025-02-                                                             |
| (: 공지사항·Q&A               |       | No<br>34                                                                         | 지역<br>1                         | 유형<br>도서관                                                                | 주소<br>1<br>지도 141411 2416014 2110                                                                        | 건축물명<br>1                                                          | 작성자                                  | 상태<br>제출                               | 등록일자<br>2025-03-                                                             |
| : 공지사항·Q&A                |       | No<br>34<br>33                                                                   | 지역<br>1<br>충남                   | 유형<br>도서관<br>도서관                                                         | 주소<br>1<br>중남 서산시 갈산매수길 10                                                                               | 건축물명<br>1<br>충남도서관                                                 | 작성자<br>1<br>00                       | 상태<br>제출<br>제출                         | 등록일자<br>2025-03-<br>2025-03-                                                 |
| : 공지사항·Q&A                |       | No<br>34<br>33<br>32                                                             | <b>지역</b><br>1<br>충남<br>전남      | 유형<br>도서관<br>도서관<br>보건소                                                  | 주소<br>1<br>충남 서산시 갈산매수길 10<br>전남 무안군 현경면 가입길 17-18                                                       | 긴축불명<br>1<br>충남도서관<br>가입리보건소                                       | 작성자<br>1<br>00<br>성춘향                | 상태<br>제출<br>제출<br>제출                   | 등록일자<br>2025-03-<br>2025-03-<br>2025-03-                                     |
| (: 공지사항·Q&A               |       | No<br>34<br>33<br>32<br>31                                                       | 지역<br>1<br>충남<br>전남<br>부산       | 유형           도서관           도서관           도서관           보건소           보건소 | 주소<br>1<br>충남 서산시 갈산매수길 10<br>전남 무안군 현경면 가입길 17-18<br>부산 동구 구정로 1                                        | 건축물명<br>1<br>충남도서관<br>가입리보건소<br>동구보건소                              | 작성자<br>1<br>0 0<br>성춘향<br>황상희        | 상태<br>제출<br>제출<br>제출<br>제출             | 등록일자<br>2025-03-<br>2025-03-<br>2025-03-<br>2025-02-                         |
| ( 공지사항·Q&A                |       | No<br>34<br>33<br>32<br>31<br>30                                                 | 지역<br>1<br>충남<br>전남<br>부산<br>광주 | 유형           도서관           도서관           보건소           보건소           경로당 | 주소<br>1<br>중남 서산시 갈산매수길 10<br>전남 무안군 현경면 가입길 17-18<br>부산 동구 구청로 1<br>광주 광산구 아산길 39                       | 건축물명<br>1<br>충남도서관<br>기입리보건소<br>동구보건소<br>비아동(상아산)경로당               | 작성자<br>1<br>0 0<br>성춘향<br>황상희<br>김영자 | 상태<br>제출<br>제출<br>제출<br>제출<br>제출       | 등록일자<br>2025-03-<br>2025-03-<br>2025-03-<br>2025-02-<br>2025-02-<br>2025-02- |
| া ন ন ন<br>া ন ন ন ন<br>ব |       | No           34           33           32           31           30           29 | 지역<br>1<br>중남<br>전남<br>부산<br>광주 | 유형<br>도서관<br>도서관<br>보건소<br>보건소<br>경로당<br>기타노유자시설<br>(아동관련시설)             | 주소<br>1<br>총남 서선시 갈산매수길 10<br>전남 무안군 현경면 가입길 17-18<br>부산 동구 구청로 1<br>광주 광산구 아산길 39<br>서울 동작구 여의대방로22길 44 | 건축물명<br>1<br>충남도서관<br>가입리보건소<br>동구보건소<br>비아1통(상아산)경로당<br>구립보라매어린이집 | 작성자<br>1                             | 상태<br>제출<br>제출<br>제출<br>제출<br>제출<br>제출 | 등록일자<br>2025-03-<br>2025-03-<br>2025-03-<br>2025-02-<br>2025-02-<br>2025-02- |

#### ③ 조회영역

- 접수된 희망건축물 신청순대로 기본 표시됨
- ② 검색영역에서 조회한 건축물 목록 표시됨
- 건축물 행을 선택하면 [상세 페이지]로 이동

#### ④ 희망건축물 등록신청

희망건축물신청(지자체용) 등록 : 희망건축물 신청화면으로 이동

#### ⑤ 엑셀다운로드

예 액셀다운로드 : 광역지자체 전용 버튼(기초지자체에는 버튼 없음)

조회된 건축물 정보를 엑셀파일로 다운로드함.

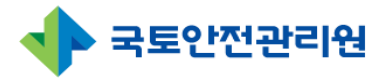

## 1.1 희망건축물신청(기초지자체, 광역지자체용) 1.1.2 희망건축물신청(지자체용) 등록(1/4)

| G 공공건축물 관리시스템   |        |       |        |                |          |               |          | 🛓 황 <b>길동</b> 님 환영합니 | 다. 🜔 정보수정 | [→ 로그아웃   | 남은시간 : 1 | 18:28 <mark> 로그인연</mark> |
|-----------------|--------|-------|--------|----------------|----------|---------------|----------|----------------------|-----------|-----------|----------|--------------------------|
| 🞧 희망건축물신청       | ▲ > 희망 | 건축물신청 | › 지자체용 |                |          |               |          |                      |           |           |          |                          |
| <u>3</u> , 사전조사 | 희망건    | 축물 신경 | 형(지자체용 | <del>}</del> ) |          |               |          |                      |           |           |          |                          |
| 2 신청서           |        |       |        |                |          |               |          |                      |           |           |          |                          |
| - 사업변경          | 20     | 025년  | ~      | -일반/시그니처-      | ~        | -মণ্ড- 🗸      | -사전조사 사용 | ✓ 건축물명               | ~         |           |          | 검색                       |
| 리 사업관리          |        |       |        |                |          |               |          |                      |           |           |          |                          |
| ·<br>▲ 사업비정산    |        |       |        |                |          |               |          | (                    | 2<br>희망건복 | 특물신청(지자체용 | 용) 등록    | 🚮 엑셀 다운호                 |
| AEI 사후관리        |        | N.    | TICI   | 유청             |          |               |          |                      | 거초모며      | TENTL     | AHCII    |                          |
| ∬ 공지사항 · Q&A    |        | INO   | 시작     | Ťΰ             |          |               | -x       |                      | 신국물장      | 934       | 34       | 등속걸시                     |
|                 | 0      | 34    | 1      | 도서관            | 1        |               |          |                      | 1         | 1         | 제줄       | 2025-03-                 |
|                 |        | 33    | 충남     | 도서관            | 충남 서산시 길 | 날산매수길 10      |          |                      | 충남도서관     | 00        | 제출       | 2025-03-                 |
|                 |        | 32    | 전남     | 보건소            | 전남무안군현   | 변경면 가입길 17-18 |          | 7                    | 입리보건소     | 성춘향       | 제출       | 2025-03-                 |
|                 |        | 31    | 부산     | 보건소            | 부산 동구 구청 | 형로1           |          |                      | 동구보건소     | 황상희       | 제출       | 2025-02-                 |
|                 |        | 30    | 광주     | 경로당            | 광주 광산구 0 | ·산길 39        |          | 비아                   | 통(상아산)경로당 | 김영자       | 제출       | 2025-02-                 |
|                 |        |       |        | 기타노유자시설        | 내운도자기 (  |               |          | ادح                  | 비가메이지     | 기여자       | 제츠       |                          |
|                 |        | 29    | 서울     | (아동관련시설)       | NE 697 0 | 에이이오고22월 44   |          | 18                   | 포니메이컨이밍   | DOM       | 세호       | 2025-02-                 |

## 1. [등록]화면 접속

• ①[희망건축물 신청]메뉴 -> ②[희망건축물(지자체용)등록] 선택 시 입력화면으로 이 동

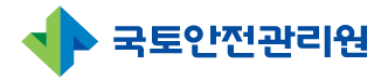

# 1. 희망건<mark>축물</mark>신청

## 1.1 희망건축물신청(기초지자체, 광역지자체용) 1.1.2 희망건축물신청(지자체용) 등록(2/4)

| 희망 | 상건축물 신청(지자체용)                 |            |        |        |                   |   |
|----|-------------------------------|------------|--------|--------|-------------------|---|
|    | মণ্ণ 1                        | 지역(이이시이이동) | 지역찾기   | 사업구분 2 | ○ 일반 사업 ○ 시그니처 사업 |   |
| 3  | 광역지자체 담당자 / 부서                | 담당자이름      | 담당자부서  | 연락처    | 연락처               |   |
|    | 1. 기초지자체명 / 부서<br>담당자명 / 연락처  | 기초지자체명     | 담당자부서  | 담당자 이름 | 연락처               | ] |
|    | 2. 기초 지자체명 / 부서<br>담당자명 / 연락처 | 기초지자체명     | 담당자 부서 | 담당자 이름 | 연락처               | ] |
|    | 건물 담당자명 / 연락처                 | 건물 담당자명    | 연락처    |        |                   |   |
|    |                               |            |        |        |                   |   |

#### ① 지역입력 지역찾기 : [지역찾기]를 이용해 주소를 검색하여 입력 <sup>©</sup> Daum Postcode Service - Chrome - □ × <sup>©</sup> aboutblank 에나로128번길 24 × Q 52856 <sup>G문보기 | 지도</sup> 도로텍 경남 진주시 에나로128번길 24 지번 경남 진주시 승무공동 289-3

1 / 1

#### ② 사업구분 선택

- •일반사업 : 공공건축물 중 준공 후 10년 이상된 취약계층이 이용 및 에너지 다소비 공공건축물의 에너지 성능, 실내공기질 개선 사업
- •시그니처사업 : 일반사업에 포함되면서 선도기술 1개이상 포함된 그린리모델링의 지 역확산에 거점으로 활용할 수 있는 지자체 대표사업

#### ③ 일반정보 작성

• 기초지자체 및 광역지자체, 건물담당자등의 정보 입력

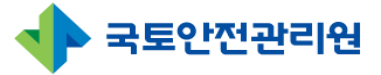

## 1.1 희망건축물신청(기초지자체, 광역지자체용) 1.1.2 희망건축물신청(지자체용) 등록(3/4)

| 건축물명     | 4                       |          | 유형                    | <ul> <li>그타노유자시설(노인복지시설)</li> <li>기타노유자시설(평생교육시설)</li> <li>기타공공시설</li> </ul> | ○ 기타노유자시설(사회복지시설<br>○ 기타노유자시설(사회복지시설<br>○ 기타교육시설(직업훈련소) |
|----------|-------------------------|----------|-----------------------|------------------------------------------------------------------------------|---------------------------------------------------------|
| 구주소      | 우편                      | 번호찾기     |                       |                                                                              |                                                         |
| 신주소      | 상세주소 입력                 |          |                       |                                                                              |                                                         |
|          | 상세주소 입력                 |          |                       |                                                                              |                                                         |
| 건축물대장 ID | (3114010400-1-00000000) |          | 건축물 고유번호              |                                                                              |                                                         |
| 한전고객번호   |                         |          | 건축물 용도                |                                                                              |                                                         |
| 사용승인일    | 연도-월-일 🗖                |          | 준공일                   | 연도-월-일 🗖                                                                     |                                                         |
|          | 광역지자체                   | 연도-월-일 🗖 | 20~23년 사업선정 여부(중복 여부) | 0 <b>0</b> 0 <b>X</b>                                                        |                                                         |
| 추경예정일    | 기초지자체                   | 연도-월-일   | 24년 사업신청 계획 여부        | 0 0 0 X                                                                      |                                                         |
| 도서지역여부   | 0 <b>o</b> 0 <b>x</b>   |          | 이주필요 여부               | 0 0 O X                                                                      |                                                         |
|          | 임대여부                    | 0 o 0 x  | 전자도면 보유 여부            | 0 o 0 x                                                                      |                                                         |
| 임대건축물    | 임대기한                    | 연도-월-일 🗖 | 복합건축물 여부              | 0 o 0 x                                                                      |                                                         |
|          | 조사 시행 여부                | 0 o 0 x  | 컨설팅 건축물 여부            | 0 o o x                                                                      |                                                         |
| 석면       | 철거 및 교체 여부              | 0 o 0 x  | 설비교체 건축물 여부           | 0 o 0 x                                                                      |                                                         |
| 그곳아저     | 구조안전검토 시행여부             | 0 o 0 x  | 星州刀杰星                 | 불법건축물여부                                                                      | 0 o 0 x                                                 |
| 4400     | 구조안전검토 필요여부             | 0 0 0 X  | 20042                 | GR사업시행전 조치여부                                                                 | $\circ \circ \circ x$                                   |

## 위벤호했기 : [우편번호찾기]를 이용해 주소를 검색하여 입력

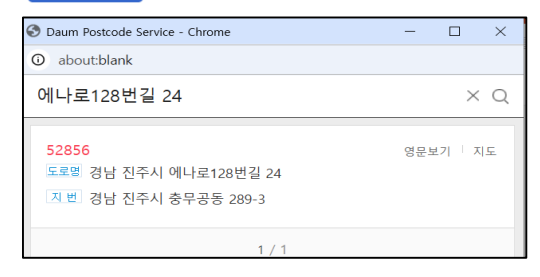

• 구주소와 신주소가 한꺼번에 입력됨

#### ⑤ 유형 선택

④ 주소입력

- 도서관, 보건소, 경로당, 기타노유자시설(아동관리시설), 기타노유자시설(노인복지시 설), 기타노유자시설(사회복지시설), 기타교육시설(평생교육시설), 기타 교육시설(직 업훈련소), 기타 공공시설
- ⑥ 일반정보 작성
  - •신청 건축물의 일반 정보 입력

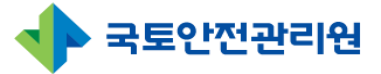

## 1.1 희망건축물신청(기초지자체, 광역지자체용) 1.1.2 희망건축물신청(지자체용) 등록(4/4)

| 건축물명     |                         |          | 유형                    | <ul> <li>도시된 (도신도 ) (응도)</li> <li>기타노유자시설(노인복지시설)</li> <li>기타교육시설(평생교육시설)</li> <li>기타 공공시설</li> </ul> | <ul> <li>기타노유자시설(사회복지시설</li> <li>기타노유자시설(사회복지시설</li> <li>기타교육시설(직업훈련소)</li> </ul> |
|----------|-------------------------|----------|-----------------------|----------------------------------------------------------------------------------------------------|-----------------------------------------------------------------------------------|
| 구주소      | 우편                      | 번호 찾기    |                       |                                                                                                    |                                                                                   |
| 신주소      | 장세주소 입력<br>상세주소 입력      |          |                       |                                                                                                    |                                                                                   |
| 건축물대장 ID | (3114010400-1-00000000) |          | 건축물 고유번호              |                                                                                                    |                                                                                   |
| 한전고객번호   |                         |          | 건축물 용도                |                                                                                                    |                                                                                   |
| 사용승인일    | 연도-월-일 🗖                |          | 준공일                   | 연도-월-일 🗖                                                                                              |                                                                                   |
|          | 광역지자체                   | 연도-월-일 🗖 | 20~23년 사업선정 여부(중복 여부) | 0 <b>o</b> 0 <b>x</b>                                                                                 |                                                                                   |
| 추경예정일    | 기초지자체                   | 연도-월-일 🗖 | 24년 사업신청 계획 여부        | 0 o 0 x                                                                                               |                                                                                   |
| 도서지역여부   | 0 0 0 X                 |          | 이주필요 여부               | 0 o 0 x                                                                                               |                                                                                   |
|          | 임대여부                    | 0 o 0 x  | 전자도면 보유 여부            | 0 o 0 x                                                                                               |                                                                                   |
| 임대건축물    | 임대기한                    | 연도-월-일 🛑 | 복합건축물 여부              | 0 o 0 x                                                                                               |                                                                                   |
|          | 조사 시행 여부                | 0 o 0 x  | 컨설팅 건축물 여부            | 0 o 0 x                                                                                               |                                                                                   |
| 석면       | 철거 및 교체 여부              | 0 o 0 x  | 설비교체 건축물 여부           | 0 o 0 x                                                                                               |                                                                                   |
| 그곳아저     | 구조안전검토 시행여부             | 0 o 0 x  | 星时对大型                 | 불법건축물여부                                                                                               | 0 0 O X                                                                           |
| 4000     | 구조안전검토 필요여부             | 0 0 0 X  | 혼김단역촌                 | GR사업시행전 조치여부                                                                                          | 0 0 O X                                                                           |

### ⑦ 제출 및 뒤로

•제출 : 작성한 희망건축물신청서를 제출하면 신청 작업이 완료됨

• 뒤로 : 희망건축물신청서 작성을 취소하고 이전화면으로 이동

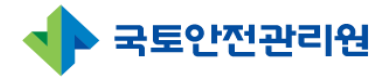

# 1. 희망건<mark>축물</mark>신청

## 1.2 희망건축물신청(중앙행정·공공기관) 1.2.1 희망건축물신청(중앙행정·공공기관) 목록(1/3)

| <b>도</b> 공공건축물 관리시스템 |        |       |                   |                     |                          | <b>동</b> 환영합니다. 🚫 정보수정 | [→ 로그아웃   | 남은시간 : ' | 19:20 <mark>로그인연</mark> |
|----------------------|--------|-------|-------------------|---------------------|--------------------------|------------------------|-----------|----------|-------------------------|
| 희망건축물신청              | ♠ > 희망 | 건축물신청 | > <b>중앙행정 •</b> 골 | 공공기관용               |                          |                        |           |          |                         |
| 사선소사                 | 희망건    | 축물 신경 | 년(중앙행 <u>장</u>    | 성 · 공공기관용           | )                        |                        |           |          |                         |
| Uğd                  |        |       |                   |                     | -                        |                        |           |          |                         |
| 사업변경                 | 20     | 025년  | ~                 | -일반/시그니처-           | ✓ -지역- ✓ -사전조사·사용 ✓ 2    | 독물명 🗸                  |           |          | 검색                      |
| 사업관리                 |        |       |                   |                     |                          |                        |           |          |                         |
| 사후관리                 |        |       |                   |                     |                          |                        |           | _        |                         |
| 공지사항 · Q&A           |        |       |                   |                     |                          | 4 방건축                  | 물신청(중앙공공기 | 관용) 등    | 💼 엑셀 다운                 |
|                      |        | No    | 지역                | 유형                  | 주소                       | 건축물명                   | 작성자       | 상태       | 등록일자                    |
|                      |        | 20    | 1                 | 도서관                 | 11                       | 1                      | 1         | 제출       | 2025-03-2               |
|                      |        | 19    | 경남                | 기타교육시설<br>(평생교육시설)  | 경남 진주시 에나로 130 ㅇㅇ        | 제이제이평생학습관              | 오이오       | 제출       | 2025-03-2               |
|                      |        | 18    | 1                 | 도서관                 | 11                       | 1                      | 1         | 제출       | 2025-03-                |
| 3                    |        | 17    | 충북                | 도서관                 | 충북 청주시 흥덕구 가경로 5 ㅇㅇ      | 충북도서관                  | 0000      | 제출       | 2025-03-                |
|                      |        | 16    | 전남                | 기타노유자시설<br>(노인복지시설) | 전남 강진군 강진읍 강진공단길 8       | o                      | 0         | 제출       | 2025-03-1               |
|                      |        | 15    | 전남                | 경로당                 | 전남 강진군 작천면 갈동로 7 111     | 강진경로당                  | 홍길동       | 제출       | 2025-03-1               |
|                      |        | 14    | 2                 | 보건소                 | 2 2                      | 2                      | 2         | 제출       | 2025-03-0               |
|                      |        | 13    | 경기                | 기타노유자시설<br>(아동관련시설) | 경기 고양시 덕양구 중앙로64번길 135-1 | 건축물70                  | 라온씨앤씨11   | 제출       | 2025-02-                |
|                      |        | 12    | 서울                | 보건소                 | 서울 도봉구 노해로 133           | 도봉보건소                  | 김영숙       | 제출       | 2025-02-2               |
|                      |        |       |                   |                     |                          |                        |           |          |                         |

### ① 메뉴선택

• [희망건축물신청] 메뉴 선택

#### ②검색영역

| 검색조건        | 내용                                                                                                    |
|-------------|----------------------------------------------------------------------------------------------------|
| 2025년 ~     | • 년도 선택 : *(기본값) 현재 년도                                                                                 |
| -일반/시그니처- 🗸 | <ul> <li>사업구분 선택</li> <li>일반/시그니처 : 모두 조회</li> <li>일반 : 일반사업만 조회</li> <li>시그니처 : 시그니처사업만 조회</li> </ul> |
| –মাণ্ণ– 🗸   | • 지역 선택 (다중 선택 가능)<br>- 지역 모두 미선택 : 모두 조회<br>- 서울, 경기, 강원, 전라 등 도 및 광역시 단위 지역 선<br>택시 해당지역 희망건축물 조회    |

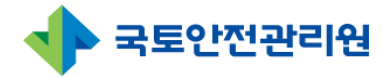

## 1.2 희망건축물신청(중앙행정·공공기관) 1.2.1 희망건축물신청(중앙행정·공공기관) 목록(2/3)

| <b>오</b> 공건축물 관리시스템 |        |       |            |                     | 2 S                                                | <b>통</b> 환영합니다. 💮 정보수정 | [→ 로그아웃   | 남은시간 : 1 | 19:20 로그인 연장                          |
|---------------------|--------|-------|------------|---------------------|----------------------------------------------------|------------------------|-----------|----------|---------------------------------------|
| 희망건축물신청             | ♠ > 희망 | 건축물신청 | > 중앙행정 • 공 | 공기관용                |                                                    |                        |           |          |                                       |
| 사선소사                | 희망건    | 축물 신경 | 형(중앙행정     | は・ 공공기관용            | )                                                  |                        |           |          |                                       |
| 신청서                 |        |       |            |                     |                                                    |                        |           |          |                                       |
| 사업변경                | 20     | 25년   | ~          | -일반/시그니처-           | <ul> <li>지역-</li> <li>시전조사사용</li> <li>건</li> </ul> | 년축물명 >                 |           |          | 검색                                    |
| 사업관리                |        |       |            |                     |                                                    |                        |           |          |                                       |
| 사후관리                |        |       |            |                     |                                                    |                        |           |          |                                       |
| 공지사항 · Q&A          |        |       |            |                     |                                                    | 4 망건축                  | 물신청(중앙공공기 | 관용) 등4   | ····································· |
|                     |        | No    | 지역         | 유형                  | 주소                                                 | 건축물명                   | 작성자       | 상태       | 등록일자                                  |
|                     |        | 20    | 1          | 도서관                 | 11                                                 | 1                      | 1         | 제출       | 2025-03-2                             |
|                     |        | 19    | 경남         | 기타교육시설<br>(평생교육시설)  | 경남 진주시 에나로 130 ㅇㅇ                                  | 제이제이평생학습관              | 오이오       | 제출       | 2025-03-2                             |
|                     |        | 18    | 1          | 도서관                 | 11                                                 | 1                      | 1         | 제출       | 2025-03-                              |
| 3                   |        | 17    | 충북         | 도서관                 | 충북 청주시 흥덕구 가경로 5 ㅇㅇ                                | 충북도서관                  | 0000      | 제출       | 2025-03-1                             |
|                     |        | 16    | 전남         | 기타노유자시설<br>(노인복지시설) | 전남 강진군 강진읍 강진공단길 8                                 | 0                      | o         | 제출       | 2025-03-1                             |
|                     |        | 15    | 전남         | 경로당                 | 전남 강진군 작천면 갈동로 7 111                               | 강진경로당                  | 홍길동       | 제출       | 2025-03-                              |
|                     |        | 14    | 2          | 보건소                 | 2 2                                                | 2                      | 2         | 제출       | 2025-03-0                             |
|                     |        | 13    | 경기         | 기타노유자시설<br>(아동관련시설) | 경기 고양시 덕양구 중앙로64번길 135-1                           | 건축물70                  | 라온씨앤씨11   | 제출       | 2025-02-                              |
|                     |        | 12    | 서울         | 보건소                 | 서울 도봉구 노해로 133                                     | 도봉보건소                  | 김영숙       | 제출       | 2025-02-2                             |
|                     |        |       |            | 기타노우파니성             |                                                    |                        |           |          |                                       |

| 검색조건         | 내용                                                                                                    |
|--------------|----------------------------------------------------------------------------------------------------|
| -사전조사 사용 🗸 🗸 | <ul> <li>사전조사 사용 여부 선택</li> <li>사전조사 사용 : 모두 조회</li> <li>사용 : 사전조사에 사용된 희망건축물 조회</li> <li>미사용 : 사전조사에 사용되지 않은 희망건축물 조회</li> </ul> |
|              | • 기타 조건 선택                                                                                                    |
| 건축물명 🗸       | - 건축물명 : 건축물명을 선택하고 검색어 입력 후 [검                                                                                                   |
| 건축물명         | · ^빅] 미는 글닉 시 소외됨<br>자서지 · 자서지를 서태하고 거새어 이려 ㅎ (거새)                                                                                |
| 작성자          | - 적성자 : 적성자를 전력하고 검색어 입덕 우 [검색]<br>버튼 클릭 시 조회됨                                                                                    |
| 주소           | - 주소 : 주소를 선택하고 검색어 입력 후 [검색]버튼                                                                                                   |
| 준공년도 /       | 클릭 시 조회됨                                                                                                    |
| 검색어입력 검색     | - 준공년도 : 준공년도를 선택하고 검색어 입력 후 [검<br>색]버튼 클릭 시 조회됨                                                                                  |

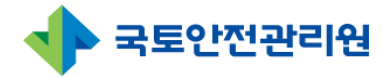

## 1.2 희망건축물신청(중앙행정·공공기관) 1.2.1 희망건축물신청(중앙행정·공공기관) 목록(3/3)

| 공공건축물 관리시스템 |        |          |            |                            | <b>2</b> 7                                 | <b>길동</b> 환영합니다. 🏠 정보수정 | [→ 로그아웃                 | 남은시간 : 1 | 19 <sup>:</sup> 20 로그인연 |
|-------------|--------|----------|------------|----------------------------|--------------------------------------------|-------------------------|-------------------------|----------|-------------------------|
| 희망건축물신청     | ▲ > 희망 | 건축물신청    | > 중앙행정 • 공 | 공공기관용                      |                                            |                         |                         |          |                         |
| 사선소사        | 희망건    | 축물 신경    | 형(중앙행정     | 영・공공기관용                    | )                                          |                         |                         |          |                         |
| 신청서         |        |          |            |                            |                                            |                         |                         |          |                         |
| 사업변경        | 20     | )25년     |            | -일반/시그니처-                  | ✓ -지역- ✓ -사전조사 사용 ✓                        | 건축물명 >                  |                         |          | 검색                      |
| 사업관리        |        |          |            |                            |                                            |                         |                         |          |                         |
| 사후관리        |        |          |            |                            |                                            |                         |                         | _        |                         |
| 공지사항 · Q&A  |        |          |            |                            |                                            | 4                       | 특물신청(중앙 <del>공공</del> 기 | 관용) 등    | 🚺 엑셀 다운                 |
|             |        | No       | 지역         | 유형                         | 주소                                         | 건축물명                    | 작성자                     | 상태       | 등록일자                    |
|             |        | 20       | 1          | 도서관                        | 11                                         | 1                       | 1                       | 제출       | 2025-03-2               |
|             |        | 19       | 경남         | 기타교육시설<br>(평생교육시설)         | 경남 진주시 에나로 130 ㅇㅇ                          | 제이제이평생학습관               | 오이오                     | 제출       | 2025-03-2               |
|             |        | 18       | 1          | 도서관                        | 11                                         | 1                       | 1                       | 제출       | 2025-03-                |
| 3           |        | 17       | 충북         | 도서관                        | 충북 청주시 흥덕구 가경로 5 ㅇㅇ                        | 충북도서관                   | 0000                    | 제출       | 2025-03-                |
|             |        | 16       | 전남         | 기타노유자시설<br>(노인복지시설)        | 전남 강진군 강진읍 강진공단길 8                         | 0                       | o                       | 제출       | 2025-03-1               |
|             |        | 15       | 전남         | 경로당                        | 전남 강진군 작천면 갈동로 7 111                       | 강진경로당                   | 홍길동                     | 제출       | 2025-03-                |
|             |        | 14       | 2          | 보건소                        | 2 2                                        | 2                       | 2                       | 제출       | 2025-03-0               |
|             |        |          |            |                            |                                            |                         |                         | ᆐᄎ       | 2025 02                 |
|             |        | 13       | 경기         | (아동관련시설)                   | 경기 고양시 덕양구 중앙로64번길 135-1                   | 건숙물/0                   | 라온씨앤씨11                 | 세술       | 2025-02                 |
|             |        | 13<br>12 | 경기<br>서울   | 이다도ㅠ지지절<br>(아동관련시설)<br>보건소 | 경기 고양시 덕양구 중앙로64번길 135-1<br>서울 도봉구 노해로 133 | 건숙물/0<br>도봉보건소          | 김영숙                     | 제술       | 2025-02-2               |

#### ③ 조회영역

- 접수된 희망건축물 신청순대로 기본 표시됨
- ② 검색영역에서 조회한 건축물 목록 표시됨
- 건축물 행을 선택하면 [상세 페이지]로 이동

#### ④ 희망건축물 등록신청

희망건축물신청(중앙공공기관용) 5록 : 희망건축물 신청화면으로 이동

#### ⑤ 엑셀 다운로드

☞ 액셀 다운로드 : 조회된 건축물의 입력된 정보를 엑셀파일로 다운로드함.

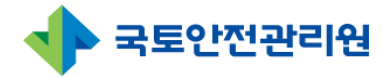

# 1. 희망건<mark>축물</mark>신청

## 1.2 희망건축물신청(중앙행정·공공기관) 1.2.2 희망건축물신청(중앙행정·공공기관) 등록(1/4)

| G 공공건축물 관리시스템 |         |         |          |                     |            |                 |          |   | 🛓 <b>황교동</b> 님 환영합니다. | 🐼 정보수정 [- | 로그아웃                 | 남은시간     | : 119:13 <mark>로그인연장</mark> |
|---------------|---------|---------|----------|---------------------|------------|-----------------|----------|---|-----------------------|-----------|----------------------|----------|-----------------------------|
| 회망건축물신청       | ▲ > 희망건 | 번축물신청 > | 중앙행정・공공기 | 한용                  |            |                 |          |   |                       |           |                      |          |                             |
| 🕃 사전조사        | 희망건축    | 특물 신청   | 중앙행정 • - | 공공기관용)              |            |                 |          |   |                       |           |                      |          |                             |
| 🖉 신청서         |         |         |          |                     |            |                 |          |   |                       |           |                      |          |                             |
| 🔄 사업변경        | 202     | 25년     | ~        | -일반/시그니처-           | ×          | -মণ্ড- 🗸        | -사전조사 사용 | ~ | 건축물명                  | ~         |                      |          | 검색                          |
| 🖹 사업관리        |         |         |          |                     |            |                 |          |   |                       |           |                      |          |                             |
| All 사후관리      |         |         |          |                     |            |                 |          |   |                       |           |                      |          |                             |
| 때: 공지사항·Q&A   | 3       |         |          |                     |            |                 |          |   | 4                     | 의망건숙물신    | 4(888                | 당기관용) 등록 | 민 엑셀나운로                     |
|               |         | No      | 지역       | 유형                  |            |                 | 주소       |   | 건축물명                  | 2         | 성자                   | 상태       | 등록일자                        |
|               |         | 18      | 1        | 도서관                 | 11         |                 |          |   | 1                     |           | 1                    | 제출       | 2025-03-19                  |
|               |         | 17      | 충북       | 도서관                 | 충북 청주시 흥덕- | 가경로5 ㅇㅇ         |          |   | 충북도서관                 | 0         | 000                  | 제출       | 2025-03-14                  |
|               |         | 16      | 전남       | 기타노유자시설<br>(노인복지시설) | 전남 강진군 강진을 | 읍 강진공단길 8       |          |   | 0                     |           | 0                    | 제출       | 2025-03-10                  |
|               |         | 15      | 전남       | 경로당                 | 전남 강진군 작천단 | 년 갈동로 7 111     |          |   | 강진경로당                 | 190       | 길동                   | 제출       | 2025-03-10                  |
|               |         | 14      | 2        | 보건소                 | 2 2        |                 |          |   | 2                     |           | 2                    | 제출       | 2025-03-05                  |
|               |         | 13      | 경기       | 기타노유자시설<br>(아동관련시설) | 경기 고양시 덕양- | - 중앙로64번길 135-1 |          |   | 건축물70                 | 라온        | 씨 <mark>앤씨</mark> 11 | 제출       | 2025-02-21                  |
|               |         | 12      | 서울       | 보건소                 | 서울 도봉구 노해를 | E 133           |          |   | 도봉보건소                 | 2         | 영숙                   | 제출       | 2025-02-20                  |
|               |         | 11      | 경남       | 기타노유자시설<br>(사회복지시설) | 제주특별자치도 제  | 주시 첨단로 242      |          |   | 건축물2576               |           | 니모                   | 제출       | 2025-02-11                  |

## 1. [등록]화면 접속

• ①[희망건축물 신청]메뉴 -> ②[희망건축물(중앙행정·공공기관)등록] 선택 시 입력화 면으로 이동

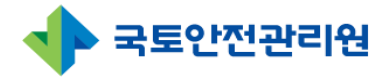

1.2 희망건축물신청(중앙행정·공공기관) 1.2.2 희망건축물신청(중앙행정·공공기관) 등록(2/4)

| 건축물 신청(중앙행경                       | 성ㆍ공공기관용)                            |          |                                            |                                   |
|-----------------------------------|-------------------------------------|----------|--------------------------------------------|-----------------------------------|
| 구분(권역/지역)                         | 선택 ∨ ]/ 지역(○○시○○동) 지역찾              | 기 사업구분 2 | ○일반사업 ○시그니처사업                              |                                   |
| 조사범위                              | □ 설비교체 □ 컨설팅                        |          |                                            |                                   |
| 공공기관명                             |                                     | 소속기관 담당자 |                                            |                                   |
| 소속기관 부서명                          |                                     | 담당자 연락처  |                                            |                                   |
| 건물 담당자명                           | 건물담당자명                              | 연락처      | 연락처                                        |                                   |
| <b>건물 일반사항</b><br><sup>건축물명</sup> | 건축물명                                | 6        | ) 도서관 으보건소 이경로당 이기(<br>이기티노유자시설(노인복지시설) 이기 | 타노유자시설(아동관련시설)<br>ト- 오자시석(사회복지시석) |
|                                   | 5                                   | πð       | ○ 기타교육시설(평생교육시설) ○ 기타 」<br>○ 기타 공공시설       | 고육시설(직업훈련소)                       |
| 구주소                               | 5         우편번호 찾기           상세주소 입력 | πs       | ○ 기타교육시설(평생교육시설) ○ 기타 』<br>○ 기타 공공시설       | 그유사실(직업훈련소)                       |

| <u>1</u> ) 권역/지역                     | 입력                      |                     |                          |                    |                      |
|--------------------------------------|-------------------------|---------------------|--------------------------|--------------------|----------------------|
| •권역 선택                               | H                       |                     |                          |                    |                      |
| 권역1                                  | 권역2                     | 권역3                 | 권역4                      | 권역5                | 권역6                  |
| 서울                                   | 경기,인천                   | 강원                  | 대전,세종,<br>충남,충북          | 부산,대구,울산,<br>경북,경남 | 광주,전북,<br>전남,제주      |
| 지역 찾기                                | [지역찾기]를                 | 이용해 주               | 소를 검색하여 입                | 력                  |                      |
| S Daum Postcode Service -            | Chrome                  | - 🗆 ×               |                          |                    |                      |
| <ol> <li>about:blank</li> </ol>      |                         |                     | -                        |                    |                      |
| 에나로128번길 24                          |                         | XQ                  |                          |                    |                      |
| 52856<br>토로몧 경남 진주시 에<br>지빈 경남 진주시 충 | 나로128번길 24<br>무공동 289-3 | 영문보기 지도             |                          |                    |                      |
|                                      | 1/1                     |                     | ]                        |                    |                      |
| • 일반사업<br>- 일반사업<br>공공건축             | 신택<br>: 공공건축물<br>물의 에너지 | · 중 준공 후<br>성능, 실내; | ፬ 10년 이상된 취<br>공기질 개선 사업 | 약계층이 이용 및 이        | 비너지 다소비              |
| •시그니처                                | 사업 : 일반사                | ·업에 포함의             | 리며 선도기술 1기               | 비이상 포함된 그린리        | 미모델링의 지 <sup>4</sup> |

확산에 거점으로 활용할 수 있는 지자체 대표사업

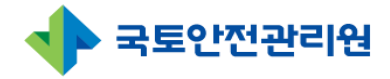

1.2 희망건축물신청(중앙행정·공공기관) 1.2.2 희망건축물신청(중앙행정·공공기관) 등록(3/4)

|                               | 영·공공기관용)                      |         |                                                                           |                                                          |
|-------------------------------|-------------------------------|---------|---------------------------------------------------------------------------|----------------------------------------------------------|
| 구분(권역/지역)                     | 선택 V / 지역(00시00동) 지역찾기        | 사업구분    | 2 이일반사업 이시그니처사업                                                           |                                                          |
| 조사범위                          | □ 설비교체 □ 컨설팅                  |         |                                                                           |                                                          |
| 공공기관명                         |                               | 소속기관담당사 |                                                                           |                                                          |
| 소속기관 부서명                      |                               | 담당자 연락처 |                                                                           |                                                          |
| 건물 담당자명                       | 건물 담당자명                       | 연락처     | 연락처                                                                       |                                                          |
|                               |                               |         |                                                                           |                                                          |
| 건물 일반사항<br><sub>건축물명</sub>    | 건축물명                          | 유형      | 6<br>- 도서관 오보건소 경로당<br>- 기타노유자시설(노인복지시설)<br>- 기타고용시설(평생교육시설)<br>- 기타 공공시설 | ○ 기타노유자시설(아동관련시설)<br>⊃ 기타노유자시설(사회복지시설)<br>기타 교육시설(직업훈련소) |
| <b>건물 일반사항</b><br>건축물명<br>구주소 | 건축물명 5 <b>우편번호 찾기</b> 성세주소 입력 | 유형      | 5<br>- 도서관 으보건쇼 경로당<br>- 기타노유자사설(노인복지사설)<br>- 기타고육사설(평생교육사설)<br>- 기타 공공시설 | ○ 기타노유자시설(아동관련시설)<br>⊃ 기타노유자시설(사회복지시설)<br>기타 교육시설(직업훈련소) |

③ 조사범위 선택

•설비교체와 컨설팅 중 선택

- ④ 일반정보 작성
  - •기관명, 담당자, 건물담당자등의 정보 입력
- ⑤ 주소입력

원변호첫기 : [우편번호찾기]를 이용해 주소를 검색하여 입력

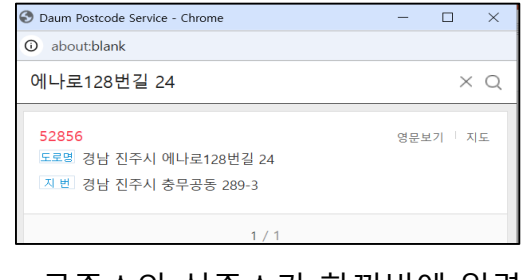

•구주소와 신주소가 한꺼번에 입력됨

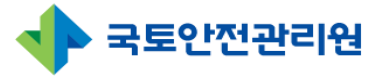

## 1.2 희망건축물신청(중앙행정·공공기관) 1.2.2 희망건축물신청(중앙행정·공공기관) 등록(4/4)

| 건축물명         건축물명         구축성           7주소         5         우편번호 찾기           구주소                                                                 | 도서관 ○보건소 ○경로당 ○기타노유자시설(아동관린시설)<br>○기타노유자시설(노인복지시설) ○기타노유자시설(사회복지시설)<br>○기타교육시설(평생교육시설) ○기타교육시설(직업훈련소)<br>○기타 공공시설 |
|----------------------------------------------------------------------------------------------------|----------------------------------------------------------------------------------------------------|
| 구주소         유법번호 찾기           ····································                                                                                  |                                                                                                    |
| 신주소         ····································                                                                                                    |                                                                                                    |
| 건축불대장 ID         (3114010400-1-00000000)         건축불 고유번호           한전고객번호         건축불 응도         건축불 응도           사용승인일         연도-월-일         준공일 |                                                                                                    |
| 한전고객번호         건축물용도           사용승인일         연도-월-일         준공일                                                                                     |                                                                                                    |
| 사용승인일 연도-월-일 🗖 준공일                                                                                                    |                                                                                                    |
|                                                                                                    | 연도-월-일                                                                                                    |
| 20~23년 사업선정 여부(중복<br>여부) 이 이 X 24년 사업신청 계획 이                                                                                                    | ₽ 0 0 0 X                                                                                                    |
| 도서지역여부 O O X 이주필요여부                                                                                                    | 0 o 0 x                                                                                                    |
| 임대여부 ○ ○ ○ X 전자도면 보유 여부                                                                                                    | $\circ \circ \circ \mathbf{x}$                                                                                    |
| 임대건축물 임대기한 연도-월-일 🗖 복합건축물 여부                                                                                                    | 0 o 0 X                                                                                                    |
| 조사시행여부 OOOX 컨설팅 건축물 여부                                                                                                    | 0 o 0 x                                                                                                    |
| 직선 철거및 교체 여부 이 이 이 X 설비교체 건축물 여자                                                                                                    | • • • • ×                                                                                                    |
| 구조안전검토 시행여부 OOOX                                                                                                    | 불법건축물여부 OOOX                                                                                                    |
| · 구조안전검토 필요여부 · · · · · · · · · · · · · · · · · · ·                                                                                                 | GR사업시행전 조치여부 🛛 O 🔿 X                                                                                              |

## ⑥ 유형 선택

•도서관, 보건소, 경로당, 기타노유자시설(아동관리시설), 기타노유자시설(노인복지시 설), 기타노유자시설(사회복지시설), 기타교육시설(평생교육시설), 기타 교육시설(직 업훈련소), 기타 공공시설

#### ⑦ 일반정보 작성

•신청 건축물의 일반 정보 입력

#### ⑧ 제출 및 뒤로

- •제출 : 작성한 희망건축물신청서를 제출하면 신청 작업이 완료됨
- 뒤로 : 희망건축물신청서 작성을 취소하고 이전화면으로 이동

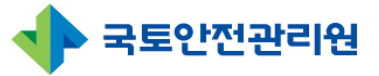

# 1.3 희망건축물신청 상세페이지(공통)

|                               | 서울 서대문구 연희동                                                                                                    | 사업구분 | 일반 사업     |                 |
|-------------------------------|----------------------------------------------------------------------------------------------------|------|-----------|-----------------|
| 광역지자체 담당자 / 부서                | 이순신 / 부서81                                                                                                    | 연락처  | 010111122 | 22              |
| 1. 기초지자체명 / 부서<br>담당자명 / 연락처  | 서울시 서대문구 / 부서2 / 니모 / 01011112223                                                                                                 |      |           |                 |
| 2. 기초 지자체명 / 부서<br>담당자명 / 연락처 | 111 / 부서8 / 김이영 / 010222233355                                                                                                    |      |           |                 |
| 건물 담당자명 / 연락처                 | 1                                                                                                    |      |           |                 |
| 신국물명                          | 건국물/0                                                                                                    |      | <b>#8</b> | 기타노뉴사지열(노인복시지열) |
|                               |                                                                                                    |      |           |                 |
| 구주소                           | 우편번호: 03661<br>주소: 서울 서대문구 연희동 151-20                                                                                             |      |           |                 |
| 구주소                           | 우편변호: 03661<br>주소: 서울 서대문구 연희동 151-20<br>우편변호: 03661<br>주소: 서울 서대문구 기좌로 16-9                                                      |      |           |                 |
| 구주소<br>신주소<br>건축물대장 ID        | 주변변호: 03661           주소: 서울 서대문구 연희동 151-20           우편변호: 03661           주소: 서울 서대문구 가좌로 16-9           4825010300-1-06180012 |      | 건축물 고유번호  | 3333222211      |

#### ※ 상세페이지

• 희망건축물 상세페이지는 [희망건축물 신청]시 작성한 내용을 상세히 확인 가능

#### ① 수정 및 삭제

- \* 해당 버튼은 [희망건축물 신청] 작성자 또는 관리자일 경우에만 보임
- 수정 : 희망건축물 신청내용을 수정하고자 할 경우 선택하면 [희망건축물 신청 수정 화면]으로 이동됨(희망건축물 신청화면과 동일함)
- 삭제 : 현재 보고 있는 희망건축물 신청을 삭제하고자 할 경우 선택하며 [삭제]선택 시 [삭제하시겠습니까?] 팝업창이 생성 되며 [확인]버튼 클릭시 삭제 됨

② 리스트

•[희망건축물 신청] 목록화면으로 이동함.

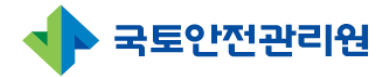

# 2.4 사전조사(사전조사업체) 2.4.1 사전조사 목록 (1/5)

| AWA STAND | 22 | 025년 ㆍ | ~ 일반 | • الإ               | · )     -유형선택- · · )     -상태- · · )     -신청셔. | 사용- >        | 건축물명 | ¥ 2 | <u>व</u> यल<br>4 | 검색<br>사전조사 입 |
|-----------|----|--------|------|---------------------|-----------------------------------------------|--------------|------|-----|------------------|--------------|
|           | 3  | No     | 지역   | 유형                  | 주소                                            | 건축물명         | 작성자  | 상태  | 사업선정             | 등록일자         |
|           |    | 5977   | 광주   | 경로당                 | 광주 광산구 가마긜 2-21 1111                          | 비아1통(상아산)경로당 | 111  | 제출  | 미선정              | 2025-02-2    |
|           |    | 5976   | 경기   | 기타노유자시설<br>(아동관련시설) | 경기 고양시 덕양구 화전동 255-14 111                     | 건축물70        | 고민승  | 제출  | 미선정              | 2025-02-2    |
|           |    | 5969   | 경기   | 도서관                 | 경기 김포시 감정로 19 s                               | Sasas        | 김현기  | 제출  | 미선정              | 2025-02-     |
|           |    |        |      |                     | •                                             |              |      |     |                  |              |

#### ① 메뉴선택

• [사전조사] 메뉴 선택

#### ②검색영역

| 검색조건        | 내용                                                                                                    |
|-------------|----------------------------------------------------------------------------------------------------|
| 2025년 🗸     | • 년도 선택 : *(기본값)현재 년도                                                                                  |
| -일반/시그니처- 🗸 | <ul> <li>사업구분 선택</li> <li>일반/시그니처 : 모두 조회</li> <li>일반 : 일반사업만 조회</li> <li>시그니처 : 시그니처사업만 조회</li> </ul> |
| -মাণ্ড- 🗸   | • 지역 선택 (다중 선택 가능)<br>- 지역 모두 미선택 : 모두 조회<br>- 서울, 경기, 강원, 전라 등 도 및 광역시 단위 지역 선<br>택시 해당지역 희망건축물 조회    |

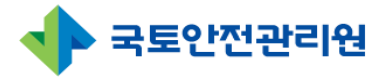

## 2.4 사전조사(사전조사업체) \_2.4.1 사전조사 목록 (2/5)

|   | 2025년 | ~ 일반 | <ul> <li>-মাণ্ণ-</li> </ul> | -유형선택-          -상태-          -신청 | 서 사용- ~ -사업선정- ~ | 건축물명 | Z     Z     Z | <sup>3색어</sup> | 검색           |
|---|-------|------|-----------------------------|-----------------------------------|------------------|------|----------------------------------------------------------------------------------------------------|----------------|--------------|
| 3 | No    | 지역   | 유형                          | 주소                                | 건축물명             | 작성자  | 상태                                                                                                    | 사업선정           | 사전조사<br>등록일7 |
|   | 5977  | 광주   | 경로당                         | 광주 광산구 가마긜 2-21 1111              | 비아1통(상아산)경로당     | 111  | 제출                                                                                                    | 미선정            | 2025-02      |
|   | 5976  | 경기   | 기타노유자시설<br>(아동관련시설)         | 경기 고양시 덕양구 화전동 255-14 111         | 건축물70            | 고민승  | 제출                                                                                                    | 미선정            | 2025-02      |
|   | 5969  | 경기   | 도서관                         | 경기 김포시 감정로 19 s                   | ssssS            | 김현기  | 제출                                                                                                    | 미선정            | 2025-02      |
|   |       |      |                             | U III                             |                  |      |                                                                                                    |                |              |
|   |       |      |                             |                                   |                  |      |                                                                                                    |                |              |
|   |       |      |                             |                                   |                  |      |                                                                                                    |                |              |
|   |       |      |                             |                                   |                  |      |                                                                                                    |                |              |
|   |       |      |                             |                                   |                  |      |                                                                                                    |                |              |
|   |       |      |                             |                                   |                  |      |                                                                                                    |                |              |

#### ② 검색영역 검색조건 내용 유형 선택 - 유형선택 : 모두 조회 - 도서관, 보건소, 경로당, 기타노유자시설(아동관련시 -유형선택-설), 기타노유자시설(노인복지시설), 기타노유자시설 (사회복지시설), 기타교육시설(평생교육시설), 기타 교육시설(직업훈련소), 기타 공공시설 상태 선택 - 상태 : 모두 조회 -상태- $\sim$ - 임시저장 : 제출 전 임시저장한 상태 조회 - 제출 : 제출완료한 상태 조회 - 광역승인 : 제출완료 후 승인완료된 상태 조회

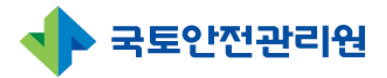

## 2.4 사전조사(사전조사업체) \_2.4.1 사전조사 목록 (3/5)

|   | 025년 | ~ 일반 | ~                   | ◇ -유형선택- ◇ -상태- ◇ -신청서    | 사용-~ -사업선정- ~ | 건축물명 | ~ 2 | <sup>140</sup> 4 | 검색           |
|---|------|------|---------------------|---------------------------|---------------|------|-----|------------------|--------------|
| 3 | No   | 지역   | 유형                  | 주소                        | 건축물명          | 작성자  | 상태  | 사업선정             | 사전조사<br>등록일자 |
|   | 5977 | 광주   | 경로당                 | 광주 광산구 가마길 2-21 1111      | 비아1통(상아산)경로당  | 111  | 제출  | 미선정              | 2025-02      |
| 0 | 5976 | 경기   | 기타노유자시설<br>(아동관련시설) | 경기 고양시 덕양구 화전동 255-14 111 | 건축물70         | 고민승  | 제출  | 미선정              | 2025-02      |
|   | 5969 | 경기   | 도서관                 | 경기 김포시 감정로 19 s           | ssssS         | 김현기  | 제출  | 미선정              | 2025-02      |
|   |      |      |                     | 0                         |               |      |     |                  |              |
|   |      |      |                     |                           |               |      |     |                  |              |
|   |      |      |                     |                           |               |      |     |                  |              |
|   |      |      |                     |                           |               |      |     |                  |              |
|   |      |      |                     |                           |               |      |     |                  |              |
|   |      |      |                     |                           |               |      |     |                  |              |

# ② 검색영역 내용 -신청서 사용 여부 선택 - 신청서 사용 여부 선택 -신청서 사용- ✓ • 신청서 사용 여부 선택 -신청서 사용- ○ - 사용 : 신청서 작성시 사용된 건축물 조회 - 사업선정- ○ • 사업선정 상태 선택 - 사업선정- ○ • 신정 : 모두 조회 - 비선정 : 사업이 선정된 건축물 조회 - 미선정 : 사업 선정이 되지 않은 건축물 조회 - 예비선정 : • 예비선정 :

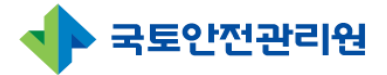

## 2.4 사전조사(사전조사업체) \_2.4.1 사전조사 목록 (4/5)

| 든 공지사항 · Q&A | 사선소<br>2<br>2<br>2 | <b>사</b> ※ 사전3<br>025년 | 조사 컨설팅보고<br>✔ 일반 | 고서 입력               | ✓ ] [ -유형선택- ✓ ] [ -상태- ✓ ] [ -신청서 | 사용-~ -사업선정- ~ | 건축물명 | ~  | 실색어  | 검색        |
|--------------|--------------------|------------------------|------------------|---------------------|------------------------------------|---------------|------|----|------|-----------|
|              | 3_                 |                        |                  |                     |                                    |               |      |    | 4    | 사전조사 입    |
|              | $\mathbf{r}$       | No                     | 지역               | 유형                  | 주소                                 | 건축물명          | 작성자  | 상태 | 사업선정 | 등록일자      |
|              |                    | 5977                   | 광주               | 경로당                 | 광주 광산구 가마긜 2-21 1111               | 비아1통(상아산)경로당  | 111  | 제출 | 미선정  | 2025-02-2 |
|              | 0                  | 5976                   | 경기               | 기타노유자시설<br>(아동관련시설) | 경기 고양시 덕양구 화전동 255-14 111          | 건축물70         | 고민승  | 제출 | 미선정  | 2025-02-2 |
|              |                    | 5969                   | 경기               | 도서관                 | 경기 김포시 감정로 19 s                    | ssssS         | 김현기  | 제출 | 미선정  | 2025-02-  |
|              |                    |                        |                  |                     | •                                  |               |      |    |      |           |
|              |                    |                        |                  |                     |                                    |               |      |    |      |           |
|              |                    |                        |                  |                     |                                    |               |      |    |      |           |
|              |                    |                        |                  |                     |                                    |               |      |    |      |           |
|              |                    |                        |                  |                     |                                    |               |      |    |      |           |
|              |                    |                        |                  |                     |                                    |               |      |    |      |           |

| ② 검색영역                                                                  |                                                                                                    |
|-------------------------------------------------------------------------|----------------------------------------------------------------------------------------------------|
| 검색조건                                                                    | 내용                                                                                                    |
| 건축물명 ➤<br>건축물명<br>작성자<br>사업장명<br>권역 <sup>1</sup><br>검색어입력 <sup>검색</sup> | <ul> <li>기타 조건 선택</li> <li>건축물명 : 건축물명을 선택하고 검색어 입력 후 [검<br/>색]버튼 클릭 시 조회됨</li> <li>작성자 : 작성자를 선택하고 검색어 입력 후 [검색]<br/>버튼 클릭 시 조회됨</li> <li>사업장명 : 사업장명을 선택하고 검색어 입력 후 [검<br/>색]버튼 클릭 시 조회됨</li> <li>권역 : 권역을 선택하고 검색어 입력 후 [검색]버튼<br/>클릭 시 조회됨</li> </ul> |

#### ③ 조회영역

- 접수된 사전조사 건축물 신청순대로 기본 표시됨
- ② 검색영역에서 조회한 건축물 목록 표시됨
- 건축물 행을 선택하면 [상세 페이지]로 이동

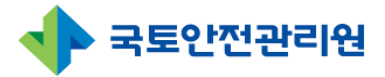

## 2.4 사전조사(사전조사업체) 2.4.1 사전조사 목록 (5/5)

|   | )25년 ㆍ | / 일반 | ~ _মাণ্ণ-           | ~ -유형선택- ~           | -상태- ~ -신 | 청서 사용- 🗸 | -사업선정- 🗸  | 건축물명 | × ] 2 | 넘색어  | 검색     |
|---|--------|------|---------------------|----------------------|-----------|----------|-----------|------|-------|------|--------|
|   |        |      |                     |                      |           |          |           |      |       | 4    | 사전조/   |
| 3 | No     | 지역   | 유형                  | 주.                   | 소         |          | 건축물명      | 작성자  | 상태    | 사업선정 | 등록일    |
|   | 5977   | 광주   | 경로당                 | 광주 광산구 가마길 2-21 1111 |           | 비아       | 통(상아산)경로당 | 111  | 제출    | 미선정  | 2025-0 |
| 0 | 5976   | 경기   | 기타노유자시설<br>(아동관련시설) | 경기 고양시 덕양구 화전동 255-1 | 4 111     |          | 건축물70     | 고민승  | 제출    | 미선정  | 2025-0 |
|   | 5969   | 경기   | 도서관                 | 경기 김포시 감정로 19 s      |           |          | ssssS     | 김현기  | 제출    | 미선정  | 2025-0 |
|   |        |      |                     |                      | •         |          |           |      |       |      |        |
|   |        |      |                     |                      |           |          |           |      |       |      |        |
|   |        |      |                     |                      |           |          |           |      |       |      |        |
|   |        |      |                     |                      |           |          |           |      |       |      |        |
|   |        |      |                     |                      |           |          |           |      |       |      |        |

## ④ 사전조사입력

- 사전조사를 입력할 때 사용
- 버튼 클릭시 사전조사 입력화면으로 이동

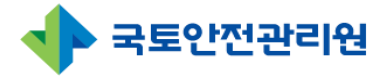

## 2.4 사전조사(사전조사업체) \_2.4.2 사전조사 등록 (1/8)

| 2 | 025년 ㆍ | ~ 일반 | <ul> <li>–त्राथ-</li> </ul> | -유형선택-          -상태-          -신청 | 너사용- > -사업선정- > | 건축물명 | ✓ 74 | <u> </u> 440 | 검색<br>사전조사 입 |
|---|--------|------|-----------------------------|-----------------------------------|-----------------|------|------|--------------|--------------|
|   | No     | 지역   | 유형                          | 주소                                | 건축물명            | 작성자  | 상태   | 사업선정         | 등록일자         |
|   | 5977   | 광주   | 경로당                         | 광주 광산구 가마길 2-21 1111              | 비아1통(상아산)경로당    | 111  | 제출   | 미선정          | 2025-02-2    |
|   | 5976   | 경기   | 기타노유자시설<br>(아동관련시설)         | 경기 고양시 덕양구 화전동 255-14 111         | 건축물70           | 고민승  | 제출   | 미선정          | 2025-02-2    |
|   | 5969   | 경기   | 도서관                         | 경기 김포시 감정로 19 s                   | ssssS           | 김현기  | 제출   | 미선정          | 2025-02-     |
|   |        |      |                             | •                                 |                 |      |      |              |              |

## 1. [등록]화면 접속

• ① [사전조사]메뉴 -> ② [사전조사 입력] 선택 시 입력화면으로 이동

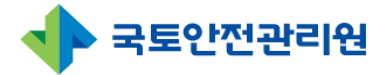

# 2.4 사전조사(사전조사업체) 2.4.2 사전조사 등록 (2/8) – 희망건축물 끌어오기

| 건축물 그린리모델링                             | 사전조사 입력                                                                            |              |                              |                                                                                                    | 희망건축물신청 끌어오기 ;                                                                              |
|----------------------------------------|------------------------------------------------------------------------------------|--------------|------------------------------|----------------------------------------------------------------------------------------------------|---------------------------------------------------------------------------------------------|
| 구분(권역/지역) *                            | 선택 🗸 / 지역(                                                                         | 00시00동) 지역찾기 | 사업장명*                        | 사업장명                                                                                                    |                                                                                             |
| 조사범위                                   | □ 설비교체 □ 컨설팅                                                                       |              | 작성자 이름 / 연락처 ★               | 작성자명                                                                                                    | 연락처                                                                                         |
| 사업구분                                   | ○일반사업 ○시그니처사                                                                       | 십            |                              |                                                                                                    |                                                                                             |
| 광역지자체 담당자 / 부서                         | 담당자명                                                                               | 담당자 부서       | 연락처                          | 연락처                                                                                                    |                                                                                             |
| 1. 기초지자체명 / 부서                         | 기초지자체명                                                                             | 담당자 부서       | 1. 기초지자체<br>담당자명 / 연락처       | 담당자명                                                                                                    | 연락처                                                                                         |
| 2. 기초 지자체명 / 부서                        | 기초지자체명                                                                             | 담당자 부서       | 2. 기초지자체<br>담당자명 / 연락처       | 담당자명                                                                                                    | 연락처                                                                                         |
| 지자체 담당자명 / 소속 *                        | 담당자 이름                                                                             | 담당자 소속       | 연락처/이메일 *                    | 연락처                                                                                                    | 이메일                                                                                         |
| 대상건축물 담당자명 \star                       | 담당자 이름                                                                             |              |                              |                                                                                                    |                                                                                             |
|                                        | 제이제이평생학습관                                                                          |              | 연락처/이메일 *                    | 연락처                                                                                                    | 이메일                                                                                         |
| 건축물명 *                                 | 제이제이평생학습관                                                                          |              | 연락저/이메일 *<br>유형 *            | <ul> <li>면락처</li> <li>도서관 으보건소 경로당</li> <li>기타노유자시설(노인복지시설)</li> <li>기타교육시설(평생교육시설)</li> <li>기타 공공시설</li> </ul> | 이메일<br>이 기타노유자시설(아동관련시설)<br>이 기타노유자시설(사회복지시설)<br>기타교육시설(직업훈련소)                              |
| 건축물명 *                                 | 제이제이평생학습관 2 52856                                                                  | 2판번호 찾기      | 면딱저/이메일 *<br>유형 *            | 인력저<br>오서관 오건소 경로당<br>기타노유자시설(노인복지시설)<br>@ 기타교육시설(평생교육시설) C<br>기타 공공시설                                          | 이메일<br><ul> <li>기타노유자시설(아동관련시설)</li> <li>기타노유자시설(사회복지시설)</li> <li>기타 교육시설(칙업훈련소)</li> </ul> |
| 건축물명 *<br>주소                           | 제이제이평생학습관<br>2<br>52856<br>경남 진주시 에나로 130                                          | 괜번호찾기        | 연락저/이메일 *<br>유형 *            | 인력저<br>오서관 오건소 경로당<br>기타노유자시설(노인복지시설)<br>© 기타고육시설(평생교육시설)<br>이 기타 공공시설                                          | 이메일<br>> 기타노유자시설(아동관련시설)<br>> 기타노유자시설(사회복지시설)<br>> 기타 교육시설(직업훈련소)                           |
| 건축물명 •<br>주소<br>건축물대장 ID •             | 제이제이평생학습관<br>2<br>52856<br>경남 진주시 에나로 130<br>이 이<br>3112512-5-22222                | 논편번호 찾기      | 면락저/이메일 *<br>유형 *<br>PK 번호 * | 인력저<br>오서관 으보건소 이경로당<br>기타교육시설(변성교육시설)<br>이기타 공공시설<br>PK 번호                                                     | 이메일                                                                                         |
| 건축물평 •<br>주소<br>건축물대장 ID •<br>한전고객번호 • | 제이제이평생학습관<br>2<br>52856<br>경남 진주시 에나로 130<br>이 이<br>3112512-5-22222<br>12554266882 |              | 면락저/이메일 *<br>유형 *<br>PK 번호 * | 전력저<br>○도서관 ○보건소 ○경로당<br>○기타노유자시설(노안복지사설)<br>◎기타고육시설(평생교육시설)<br>○기타 공공시설                                        | 이메일<br>기타노유자시설(아동관련시설)<br>기타노유자시설(사회복지시설)<br>기타 교육시설(직업훈련소)<br>PK번호 찾기                      |

## ① 희망건축물신청서 끌어오기

- [희망건축물신청]에서 입력한 내용은 사전조사에 자동입력되도록 [희망건축물 신청] 내용을 가져오기 위해 사용
- 버튼 클릭시 [희망건축물신청] 건축물을 조회할 수 있는 팝업창 생성

| 지역 | ~               | ~         | 건축물명 | ~          |    | 검색 | 선택가능합니다. |
|----|-----------------|-----------|------|------------|----|----|----------|
| No | 유형              | 건축물명      | 지역   | 입력일자       | 상태 | 열람 | 선택       |
| 55 | 도서관             | 1         | 1    | 2025-03-28 | 제출 | 열람 | 선택       |
| 54 | 도서관             | 1         | 1    | 2025-03-28 | 제출 | 열람 | 선택       |
| 53 | 기타교육시설(평생교육시설)  | 제이제이평생학습관 | 경남   | 2025-03-26 | 제출 | 열람 | 선택       |
| 52 | 도서관             | 1         | 1    | 2025-03-19 | 제출 | 열람 | 선택       |
| 51 | 도서관             | 1         | 1    | 2025-03-19 | 제출 | 열람 | 선맥       |
| 50 | 도서관             | 충남도서관     | 충남   | 2025-03-14 | 제출 | 열람 | 선택       |
| 49 | 도서관             | 충북도서관     | 충북   | 2025-03-14 | 제출 | 열람 | 선택       |
| 48 | 기타노유자시설(노인복지시설) | 0         | 전남   | 2025-03-10 | 제출 | 열람 | 선택       |
| 47 | 경로당             | 강진경로당     | 전남   | 2025-03-10 | 제출 | 열람 | 선택       |
| 46 | 보건소             | 가입리보건소    | 전남   | 2025-03-10 | 제출 | 열람 | 선택       |

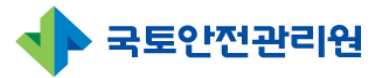

# 2.4 사전조사(사전조사업체)2.4.2 사전조사 등록 (3/8) – 희망건축물 끌어오기

| 지역 | · · ·           | ~         | 건축물명 | ~ ][       |    | 검색      | ※ 제출 상태면<br>선택가능합니 |
|----|-----------------|-----------|------|------------|----|---------|--------------------|
|    |                 |           |      |            |    |         |                    |
| No | 유형              | 건축물명      | 지역   | 입력일자       | 상태 | 열람      | 선택                 |
| 55 | 도서관             | 1         | 1    | 2025-03-28 | 제출 | 6<br>열람 | 선택                 |
| 54 | 도서관             | 1         | 1    | 2025-03-28 | 제출 | 열람      | 선택                 |
| 53 | 기타교육시설(평생교육시설)  | 제이제이평생학습관 | 경남   | 2025-03-26 | 제출 | 열람      | 선택                 |
| 52 | 도서관             | 1         | 1    | 2025-03-19 | 제출 | 열람      | 7 선택               |
| 51 | 도서관             | 1         | 1    | 2025-03-19 | 제출 | 열람      | 선택                 |
| 50 | 도서관             | 충남도서관     | 충남   | 2025-03-14 | 제출 | 열람      | 선택                 |
| 19 | 도서관             | 충북도서관     | 충북   | 2025-03-14 | 제출 | 열람      | 선택                 |
| 18 | 기타노유자시설(노인복지시설) | 0         | 전남   | 2025-03-10 | 제출 | 열람      | 선택                 |
| 17 | 경로당             | 강진경로당     | 전남   | 2025-03-10 | 제출 | 열람      | 선택                 |
| 16 | 보건소             | 가입리보건소    | 전남   | 2025-03-10 | 제충 | 열람      | 선택                 |

| ④ 검색 | 백영역                                       |                                                                                                    |
|------|-------------------------------------------|----------------------------------------------------------------------------------------------------|
|      | 검색조건                                      | 내용                                                                                                    |
|      | 지역 🗸 강남구 🗸                                | • 지역 선택<br>- 지역 : 모두 조회<br>- 서울, 경기, 강원, 전라 등 도단위 지역 선택 시 오른<br>쪽에 시군구 지역 선택 가능                                                              |
|      | 건축물명 ~<br>건 <b>축물명</b><br>작성자<br>검색어입력 검색 | <ul> <li>기타 조건 선택</li> <li>건축물명 : 건축물명을 선택하고 검색어 입력 후 [검<br/>색]버튼 클릭 시 조회됨</li> <li>작성자 : 작성자를 선택하고 검색어 입력 후 [검색]<br/>버튼 클릭 시 조회됨</li> </ul> |

## ⑤ 조회영역

- [희망건축물신청]에 접수된 건축물이 신청순대로 기본 표시됨
- ① 검색영역에서 조회한 건축물 목록 표시됨

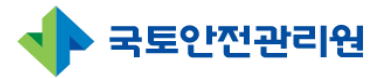

# 2.4 사전조사(사전조사업체)2.4.2 사전조사 등록 (4/8) – 희망건축물 끌어오기

| 지역 | ~               | ~         | 건축물명 | ~          |    | 검색      | ※ 제출 상태민<br>선택가능합니 |
|----|-----------------|-----------|------|------------|----|---------|--------------------|
|    |                 |           |      |            |    |         |                    |
| No | 유형              | 건축물명      | 지역   | 입력일자       | 상태 | 열람      | 선택                 |
| 55 | 도서관             | 1         | 1    | 2025-03-28 | 제출 | 6<br>열람 | 선택                 |
| 54 | 도서관             | 1         | 1    | 2025-03-28 | 제출 | 열람      | 선택                 |
| 53 | 기타교육시설(평생교육시설)  | 제이제이평생학습관 | 경남   | 2025-03-26 | 제출 | 열람      | 선택                 |
| 52 | 도서관             | 1         | 1    | 2025-03-19 | 제출 | 열람      | 7 선택               |
| 51 | 도서관             | 1         | 1    | 2025-03-19 | 제출 | 열람      | 선택                 |
| 50 | 도서관             | 충남도서관     | 충남   | 2025-03-14 | 제출 | 열람      | 선택                 |
| 49 | 도서관             | 충북도서관     | 충북   | 2025-03-14 | 제출 | 열람      | 선택                 |
| 48 | 기타노유자시설(노인복지시설) | 0         | 전남   | 2025-03-10 | 제출 | 열람      | 선택                 |
| 47 | 경로당             | 강진경로당     | 전남   | 2025-03-10 | 제출 | 열람      | 선택                 |
| 16 | 보건소             | 가입리보건소    | 전남   | 2025-03-10 | 제충 | 열람      | 선택                 |

## ⑥ 희망건축물 신청내용 열람

• [희망건축물신청] 신청시 작성한 내용 팝업창으로 오픈하여 열람

|                        | 권역4/경남          | 사업구분                   | 일반 사업              |
|------------------------|-----------------|------------------------|--------------------|
| 광역지자체<br>담당자 / 부서      | <u>t</u>        | 연락처                    |                    |
| 1. 기초지자체명 / 부서         | 충무공동주민센터 / 평생학습 | 1. 기초지자체<br>담당자명 / 연락처 | 오이오 / 011-111-1111 |
| 2. 기초 지자체명 / 부서        | L               | 2. 기초지자체<br>담당자명 / 연락처 | 1                  |
|                        |                 | 남당자영 / 연락처             |                    |
| 반사항                    |                 |                        |                    |
| 반사항<br><sup>건축물명</sup> | 제이제이평생학습관       | 유럽                     | 기타교육시설(평생교육시설)     |

#### ⑦ 희망건축물 신청서 선택

- 희망건축물 신청서를 제출완료한 건축물에만 [선택]버튼이 표시됨
- 희망건축물신청 내용을 끌어오고 싶은 건축물을 찾아 [선택]버튼 클릭
- 끌어오기가 완료되며 희망건축물 신청시 작성한 내용이 사전조사 화면에 자동입력 됨

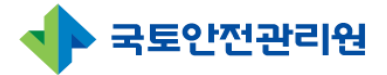

# 2.4 사전조사(사전조사업체) 2.4.2 사전조사 등록 (5/8)

| 구분(권역/지역) *                                                                | 선택 > / 지역                                                                      | (00시00동) 지역찾기          | 사업장명★                                            | 사업장명                                                                         |                                                                                          |
|----------------------------------------------------------------------------|--------------------------------------------------------------------------------|------------------------|--------------------------------------------------|------------------------------------------------------------------------------|------------------------------------------------------------------------------------------|
| 조사범위                                                                       | □ 설비교체 □ 컨설팅                                                                   |                        | 작성자 이름 / 연락처 *                                   | 작성자명                                                                         | 연락처                                                                                      |
| 사업구분                                                                       | ○ 일반 사업 ○ 시그니처 사                                                               | 업                      |                                                  |                                                                              |                                                                                          |
| 광역지자체 담당자 / 부서                                                             | 담당자명                                                                           | 담당자 부서                 | 연락처                                              | 연락처                                                                          |                                                                                          |
| 1. 기초지자체명 / 부서                                                             | 기초지자체명                                                                         | 담당자 부서                 | 1. 기초지자체<br>담당자명 / 연락처                           | 담당자명                                                                         | 연락처                                                                                      |
|                                                                            |                                                                                |                        |                                                  |                                                                              |                                                                                          |
| 2. 기초지자체명 / 부서<br>일반사항                                                     | 기초지자체명                                                                         | 담당자 부서                 | 2. 기조직직제<br>담당자명 / 연락처                           | 담당자명                                                                         | 연락처                                                                                      |
| 2. 기초 지자체명 / 부서<br>2 일반사항                                                  | 기초지자체명                                                                         | [ 담당자 부서               | 2. 기도시지제<br>담당자명 / 연락처<br>연락처/이메일 +              | 담당자명                                                                         | 연락처                                                                                      |
| 2. 기초지지체명 / 부서<br>일반사항<br><sup>(</sup> 지지체 담당자명 / 소속 *<br>대상건축물 담당자명 *     | 기초지자체명<br>당당자 이름<br>당당자 이름                                                     | 담당자부서<br>달당자 소속        | 2. 기호시사제<br>담당자평 / 연락처<br>연락처/이메일 •<br>연락처/이메일 • | 담당자명<br>연락처<br>연락처                                                           | 연락처<br>이메일<br>이메일                                                                        |
| 2. 기초지지체명 / 부서<br>일반사항<br>디자체 담당자명 / 소속 *<br>대상건축물 담당자명 *<br>건축물명 *        | 기초지자체명<br>답당자 이름<br>답당자 이름<br>제이제이평생학습관<br>2                                   | 담당자 부서                 | 2. 기교자가제<br>담당자명 / 연락처<br>연락처/이메일 •<br>연락처/이메일 • | 답당자영<br>연락처<br>연락처<br>○도서관 · 보건소 · 경로도<br>○기타교육사실(도인복지사실)<br>이기타교육시설(동생교육사실) | 연락처<br>이메일<br>이메일<br>· 이미일<br>· 기타노유자시설(아동관련시설)<br>· 기타노유자시설(사회복지시설)<br>· 기타 교육시설(지입훈련소) |
| 2. 기초 지지체명 / 부서<br>일반사항<br>지지체 담당자명 / 소속 *<br>대상건속물 담당자명 *<br>건축물명 *<br>주소 | 기초지자체명<br>답단자 이름<br>단단자 이름<br>제이제이평생학습관<br>2<br>52856<br>장남 진주시 에나로 130<br>이 이 | 담당자 부서<br>] 답당자 소속<br> | 2. 기교자가제<br>담당자평 / 연락처<br>연락처/이메일 *<br>연락처/이메일 * | 답당자명<br>연락처<br>연락처<br>으도사관 으보컨소 이경로<br>기타노유자시설(노인복지시설)<br>이기타 공공시설           | 연락처<br>이메일<br>이메일<br>기타노유자시설(아동관린시설)<br>기타노유자시설(사회복지시설)<br>이카타 교육시설(지입훈린소)               |

# ② 지역찾기 및 우편번호 찾기 • [우편번호 찾기]를 이용해 주소를 검색하여 입력

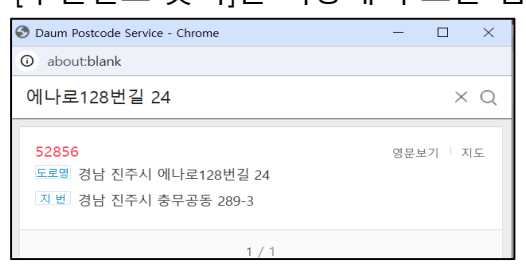

#### ③ PK번호입력

- 주소를 입력한 다음 [PK번호 찾기]를 해야 자동으로 검색됨
- [PK번호 찾기]선택한 후 팝업창에서 해당 건축물 목록에서 [선택] 클릭하여 자동입력

| No. | 대지위치                | 건축물명  | 건축물대장PK        | 선택 |
|-----|---------------------|-------|----------------|----|
| 1   | 경상남도 진주시 충무공동 128번지 | 대곡중학교 | 12581100306567 | 선택 |
| 2   | 경상남도 진주시 충무공동 128번지 |       | 12581100306568 | 선택 |
|     |                     |       |                |    |

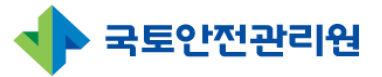

# 2. 사전조사

# 2.4 사전조사(사전조사업체)

2.4.2 사전조사 등록 (6/8)

| 5. 건축물 | · · · · · · · · · · · · · · · · · · · | : 1개당 100Mbyte 이하 (100Mbyte 이상 파일 업로드시 입력 내용 유실되므로 주의!)     |       |
|--------|---------------------------------------|-------------------------------------------------------------|-------|
|        |                                       | 파일업로드                                                       |       |
|        | 선택 ~<br>선택                            | 파일 선택 _ 선택된 프실 없음                                           |       |
| 6. 사전3 | 위치도<br>전경사진                           | 일 용량 1개당 100Mbyte 이하 (100Mbyte 이상 파일 업로드 시 입력 내용 유실되므로 주의!) |       |
|        | 기타                                    |                                                             |       |
| 5. 건축물 | • 현황사진 사진추가 *파일용량 1                   | 개당 100Mbyte 이하 (100Mbyte 이상 파일 업로드시 입력 내용 유실되므로 주의!)        |       |
|        |                                       | 파일 업로드                                                      |       |
|        | 위치도 🗸                                 | 파일 선택 선택된 파일 없음                                             |       |
|        | 전경사진                                  | 파일 선택 선택된 파일 없음                                             |       |
|        | 세부현황                                  | 파일 선택 전태된 파일 없음                                             | 앵 수가됨 |
|        |                                       |                                                             |       |

## ⑧ 사진추가

- 건축물의 위치도, 전경사진, 세부현황등의 사진을 여러장 업로드할 경우 사용
- [사진추가]선택시 ⓐ [파일업로드]행이 추가로 생성되어 사진추가 가능
- 이미지 파일만 업로드 가능

## ⑨ 파일 업로드

• [파일선택]선택시 [열기]팝업창이 생성되며 업로드할 파일 선택하면 업로드 됨

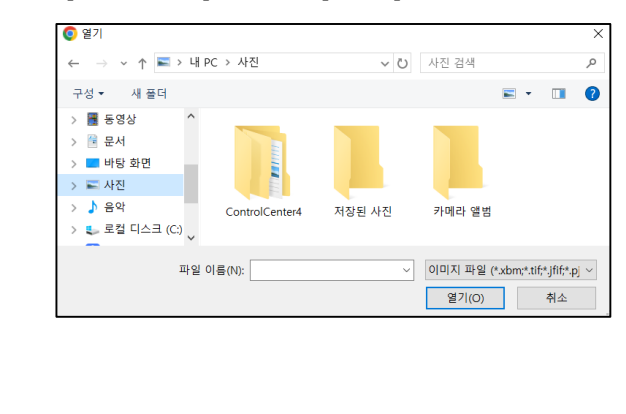

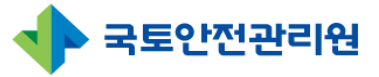

## 2.4 사전조사(사전조사업체) 2.4.2 사전조사 등록 (7/8)

| 구분           | 기술요소                | <u> </u>      | 해당물량 | 단가(원)   | 산출금액(원)<br>= 해당물량 x 단가(원) | 비고     |
|--------------|---------------------|---------------|------|---------|---------------------------|--------|
|              | HIT                 | 외단열           | 0 m² | 0       | 0                         | 벽체면적   |
|              | -1/1I               | 내단열           | 0m²  | 0       | 0                         | 벽체면적   |
|              | 귀비                  | 외단열           | 0 m² | 0       | 0                         | 지붕면적   |
| 거추           | 시궁                  | 내단열           | 0 m² | 0       | 0                         | 지붕면적   |
| 27           |                     |               | •••  |         |                           |        |
| G            | ② 기타비용 소계           |               |      | 0       |                           |        |
| ③ 부가가        | 치세 = (①+②) x 10%    |               |      | 37,252  | 37,25                     |        |
| ④ [일반사업] 그린  | 리모델링 총사업비 = (①+②+③) |               |      | 409,774 | 409,77                    |        |
| (j) k        | 그니처 사업 추진비          |               |      | 0       |                           |        |
| ⑥ 그린리모       | 1델링 총사업비 = (④+⑤)    |               |      | 400,000 | 400,000                   |        |
| 성금액란에 위 신청금역 | 백과 동일한 금액을 입력바랍니다.  | . (10,000 단위) |      |         |                           |        |
| 전체사업비        | 신청금액                |               | 비율선택 | 국비      | 지방비                       | 추가 지방비 |

# ⑩ 배점기준보기 • 배점기준표를 확인할 수 있는 팝업창이 생성됨

| 배점 항목 |    | 기술요소          |                                                                                                    | 배점 |  |
|-------|----|---------------|----------------------------------------------------------------------------------------------------|----|--|
|       |    | LHAI          | 외단열                                                                                                    | 1점 |  |
|       |    | 역세            | 외단열                                                                                                    | 1점 |  |
|       |    | 지금            | He contraction of the contraction of the contractio | 1점 |  |
|       | 건축 | 바닥            |                                                                                                    | 1점 |  |
| 피스고나  |    | 창호            |                                                                                                    | 1점 |  |
| 일구승자  |    | 문             |                                                                                                    | 1점 |  |
|       |    | CoolRoof(쿨루프) |                                                                                                    |    |  |
|       |    | 폐열회수형         | 환기장치                                                                                                    | 1점 |  |
|       | 기계 | 고효율냉          | 난방장치                                                                                                    | 1점 |  |
|       |    | 고효율보일려        | 러(콘덴싱)                                                                                                    | 1점 |  |

## ⑪ 사업비 입력

- [해당물량], [단가] 입력시 [산출금액], [신청금액], [소계]등은 자동계산됨
- •해당란이 💿 회색으로 표시된 경우 자동계산됨

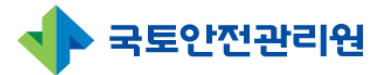

# 2.4 사전조사(사전조사업체)

## 2.4.2 사전조사 등록 (8/8)

| 8. 컨설팅 결과보고서 *파일용량 1개당 100Mbyte | 9 이하 (100Mbyte 이상 파일 업로드시 입력 내용 유실되므로 주의!) |
|---------------------------------|--------------------------------------------|
| 컨설팅 결과보고서                       | 파일 선택 전택된 파일 없음                            |
|                                 | 12<br>임시저장 제출 13                           |
|                                 |                                            |
|                                 |                                            |
|                                 |                                            |
|                                 |                                            |
|                                 |                                            |
|                                 |                                            |

#### 12 임시저장

- 작성한 사전조사를 임시로 저장할때 사용
- [임시저장]선택 시 작성한 사전조사는 저장이 되며 [사전조사 목록]으로 이동함

13 제출

- 작성한 사전조사를 최종적으로 제출하며 수정이 불가능함.
- [제출]선택 시 작성한 신청서는 [제출]상태가 되어 작업이 완료되며 [사전조사 목록 화면]으로 이동함.

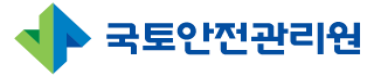

# 2.5 사전조사 상세페이지(공통)

| 공공건축물 그린리모델링 /  | 나전조사       |            |                        |             | 1         2         3           수정         식계         신경세 작성         리스트 |
|-----------------|------------|------------|------------------------|-------------|--------------------------------------------------------------------------|
| 구분(권역/지역)       |            | 권역2 / 전남   | 사업장명                   |             | ddd                                                                      |
| 조사범위            |            | 컨설팅        | 작성자 이름 / 연락처           |             | ddd / 0102598754                                                         |
| 사업구분            |            | 시그니처 사업    |                        |             |                                                                          |
| 광역지자체 담당자 / 부사  | d          | 홍길동 / 건축과  | 연락처                    |             | 055-123-1234                                                             |
| 1. 기초지자체명 / 부서  |            | 충무공동 / 건축과 | 1. 기초지자체<br>담당자명 / 연락처 |             | 성춘향 / 010-3645-5555                                                      |
| 2. 기초 지자체명 / 부서 | l          | 상대동 / 건축과  | 2. 기초지자체<br>담당자명 / 연락처 |             | 이몽룡 / 055-123-1234                                                       |
| 1. 건물 일반사항      |            |            |                        |             |                                                                          |
| 지자체 담당자명 / 소속   | dfd / dfdf | íd         | 연락처/이메일                | 011 / tets( | @emai.com                                                                |
| 대상건축물 담당자명      | dfdf       |            | 연락처/이메일                | 0258987     | / test@my.com                                                            |
| 건축물명            | 가입리보건      | 년소         | 유형                     | 보건소         |                                                                          |
| 8. 컨설팅 결과보고서    | 124        |            |                        |             |                                                                          |

#### ※ 상세페이지

• 사전조사 상세페이지는 [사전조사 입력]시 작성한 내용을 상세히 확인 가능

#### ① 수정 및 삭제

- \* 해당 버튼은 [해당 사전조사 작성자], [기초지자체], [광역지자체]일 경우에만 보임
- 수정 : 사전조사 입력내용을 수정하고자 할 경우 선택하면 [사전조사 입력 수정화면]
   으로 이동됨(사전조사 입력화면과 동일함)
- 삭제 : 현재 보고 있는 사전조사 입력 내용을 삭제하고자 할 경우 선택하며 [삭제]선 택시 [삭제하시겠습니까?] 팝업창이 생성 되며 [확인]버튼 클릭시 삭제 됨

#### ② 신청서 작성

- \* 해당 버튼은 해당 사전조사를 [신청서]에서 작성하지 않은 경우에만 보이며 [기초지자체], [광역지자체]에게만 보임
- •[신청서 작성] 버튼 클릭시 [신청서 작성화면]으로 이동되며 사전조사에서 입력한 내 용은 자동으로 입력됨

③ 리스트 : [사전조사] 목록화면으로 이동함.

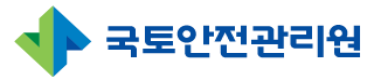

# 3.1 신청서(지자체, 중앙·공공기관) 3.1.1 신청서 목록(1/4)

| 공공건축물 관리시스           | 템   |       |     |                 |         |                    | <b>오 박재민</b> 님 환영합니다.    | 💽 정보수정 🕞 | → 로그아웃  | 남은시간 : 11    | 9:49 로그인연 |
|----------------------|-----|-------|-----|-----------------|---------|--------------------|--------------------------|----------|---------|--------------|-----------|
| ) 희망건축물신청            | • > | 신청서   |     |                 |         |                    |                          |          |         |              |           |
| 사전조사                 | 신청  | 서     |     |                 |         |                    |                          |          |         |              |           |
| 신청서                  |     |       |     |                 |         |                    |                          |          |         |              |           |
| ] 사업변경               | 2   | 20251 | 4   | -TIGI           | 체기과이    | 철 및 _시처사대 및        |                          | 지ᄎ므며     |         |              | 24.48     |
| ] 사업관리               | Ξ.  | 20251 | 2   | •               | 18/12 # | -2834              |                          | 1728     | •       |              | 94        |
| )<br>사업비정사           |     |       |     |                 |         |                    |                          |          | _       | _            |           |
| 이 사습과리               |     |       |     |                 |         |                    |                          | 등록       | 💼 엑셀 다운 | 로드 20개       | 씩 보기      |
| - 지구한다<br>≤ 공지사한・Ω&Δ | 3-  | No    | 차수  | 유형              | 지역      | 주소                 | 건축물명                     | 담당자 성명   | 신청상태    | 사업선정         | 등록입       |
| Bring Gun            |     | 11    | 아차  | 기타노유자시설(아동관련시설) | 서움      | 서울 동작구 신대방동 364-18 | 구립보라매어린이집 부대공사30% 이상 테스트 | 김이영      | 최종제충    | 선정           | 2025-03   |
|                      |     | 10    | 아카  | 기타노유자시설(아동관련시설) | 서움      | 서울 동작구 신대방동 364-18 | 구립보라매어린이집                | 김이영      | 최종제충    | 선정           | 2025-02   |
|                      | -   | 9     | 아차  | 기타노유자시설(아동관련시설) | 서움      | 서울 동작구 신대방동 364-18 | 구립보라매어린이집                | 김이영      | 최종제충    | 선정           | 2025-02   |
|                      |     | 8     | 아카  | 도서과             | 서움      | 서울 종로구 상익대로 394    | 종루빅딩                     | 1        | 수인      | 20           | 2025-02   |
|                      |     | 7     | 아자  | 도서관             | 서움      | 서울 종로구 상익대로 394    | 종로빅딩                     | 1        | 승인      |              | 2025-02   |
|                      | -   |       | Oth | 기타노은자시석(노이보지시석) | 서운      | 서울 서대문구 가장로 16-9   | 건축문70                    | 하변니      | 스이      | 사어최소         | 2025-0    |
|                      | -   | 5     | Oth | 기타노유자시설(노이복지시설) | 서운      | 서울 서대문구 가좌르 16-9   | 건축문70                    | 하변니      | 스이      | 서저           | 2025-02   |
|                      | -   | 4     | 0.4 | 기타노유자시설(노이복지시설) | 서운      | 서울 서대문구 가좌로 16-9   | 건축문70                    | 하변니      | 이시저자    | 20           | 2025-02   |
|                      | -   | 3     | 0.4 | 도서과             | 서운      | 서울 조리군 사일대로 304    | 조근빈디                     | 1        | 치조제추    |              | 2025-02   |
|                      |     | 2     | oth | 겨리다             | 서로      | 서울 서대문그 가지로 15     | 64220                    | 11       | 치조제츠    | 서저           | 2025 02   |
|                      |     |       | 04  | 979             | 시골      | 시골 시네군구 기파로 15     | 00828                    |          | 되당세철    | 28           | 2025-02   |
|                      |     | -     | oti | 거구다             | цю      |                    | 0112125                  | 11       | OLUTIT  | OTHER PUBLIC | 2025 01   |

## ① 메뉴선택

• [신청서] 메뉴 선택

### ② <u>검색영역</u>

| 검색조건      | 내용                                                                                                    |
|-----------|----------------------------------------------------------------------------------------------------|
| 2025년 🗸   | • 년도 선택 : * (기본값) 현재 년도                                                                                                    |
| -মাণ্ণ- 🗸 | • 지역 선택 (다중 선택 가능)<br>- 지역 모두 미선택 : 모두 조회<br>- 서울, 경기, 강원, 전라 등 도 및 광역도 및 광역시 단<br>위 지역 선택시 해당지역 희망건축물 조회                                              |
| -신청기관유형 🗸 | <ul> <li>신청기관유형</li> <li>신청기관유형 : 모두 조회</li> <li>지자체 : 지자체가 신청한 건축물만 조회</li> <li>공공기관 : 공공기관이 신청한 건축물만 조회</li> <li>중앙행정 : 중앙행정이 신청한 건축물만 조회</li> </ul> |

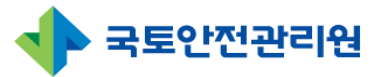

# 3.1 신청서(지자체, 중앙·공공기관) 3.1.1 신청서 목록(2/4)

| -6 205 - 5 5 - 10 - 8 |    |      |    |                 |        |                    |                          | C      |            |       |         |
|-----------------------|----|------|----|-----------------|--------|--------------------|--------------------------|--------|------------|-------|---------|
| ) 희망건축물신청             | •> | 신청서  |    |                 |        |                    |                          |        |            |       |         |
| 사전조사                  | 신청 | 서    |    |                 |        |                    |                          |        |            |       |         |
| 신청서                   |    |      |    |                 |        |                    |                          |        |            |       |         |
| ] 사업변경                | 2  | 2025 | я  | × -⊼9- × -₺     | 청기관유   | 형 🗸 -신청상태 🗸        | -사업성정 🗸 -차수구분 🗸          | 거축묵명   | <b>~</b> ] |       | 검색      |
| 사업관리                  | Ľ  |      | -  |                 | .0.121 | 200 1              |                          |        |            |       |         |
| 사업비정산                 |    |      |    |                 |        |                    | 4                        |        |            |       |         |
| ] 사후관리                |    |      |    |                 |        |                    |                          | 등록     | 💼 엑셀 다운희   | 로 20개 | 씩 보기    |
| 중 공지사항 · Q&A          |    | No   | 차수 | 유형              | 지역     | 주소                 | 건축물명                     | 담당자 성명 | 신청상태       | 사업선정  | 등록일     |
|                       |    | 11   | 0차 | 기타노유자시설(아동관련시설) | 서울     | 서울 동작구 신대방동 364-18 | 구립보라매어린이집 부대공사30% 이상 테스트 | 김이영    | 최종제출       | 선정    | 2025-03 |
|                       |    | 10   | 아차 | 기타노유자시설(아동관련시설) | 서울     | 서울 동작구 신대방동 364-18 | 구립보라매어린이집                | 김이영    | 최종제출       | 선정    | 2025-02 |
|                       |    | 9    | 0차 | 기타노유자시설(아동관련시설) | 서울     | 서울 동작구 신대방동 364-18 | 구립보라매어린이집                | 김이영    | 최종제출       | 선정    | 2025-0  |
|                       |    | 8    | 아차 | 도서관             | 서울     | 서울 종로구 삼일대로 394    | 종로빌딩                     | 1      | 승인         |       | 2025-0  |
|                       |    | 7    | 아차 | 도서관             | 서울     | 서울 종로구 삼일대로 394    | 종로빌딩                     | 1      | 승인         |       | 2025-0  |
|                       |    | 6    | 아차 | 기타노유자시설(노인복지시설) | 서울     | 서울 서대문구 가좌로 16-9   | 건축물70                    | 한별님    | 승인         | 사업취소  | 2025-0  |
|                       |    | 5    | 0차 | 기타노유자시설(노인복지시설) | 서울     | 서울 서대문구 가좌로 16-9   | 건축물70                    | 한별님    | 승인         | 선정    | 2025-0  |
|                       |    | 4    | 0차 | 기타노유자시설(노인복지시설) | 서울     | 서울 서대문구 가좌로 16-9   | 건축물70                    | 한별님    | 임시저장       |       | 2025-0  |
|                       |    | 3    | 0차 | 도서관             | 서울     | 서울 종로구 삼일대로 394    | 종로빌딩                     | 1      | 최종제출       |       | 2025-0  |
|                       |    | 2    | 0차 | 경로당             | 서울     | 서울 서대문구 가좌로 15     | 연산경로당                    | 11     | 최종제출       | 선정    | 2025-02 |
|                       |    |      |    |                 |        |                    |                          |        |            |       |         |

| 검색조건    | 내용                                                                                                    |
|---------|----------------------------------------------------------------------------------------------------|
| -신청상태 🗸 | <ul> <li>신청상태 선택</li> <li>신청상태 : 모두 조회</li> <li>임시저장 : 제출 전 임시저장한 건축물 조회</li> <li>최종제출 : 신청서를 최종제출한 건축물 조회</li> <li>승인 : 승인된 건축물 조회</li> </ul>                                            |
| -사업선정 🗸 | <ul> <li>사업선정 선택 <ul> <li>사업선정 : 모두 조회</li> <li>선정 : 사업이 선정된 건축물 조회</li> <li>예비선정 : 사업이 예비선정된 건축물 조회</li> <li>미선정 : 사업이 미선정된 건축물 조회</li> <li>사업취소 : 사업이 취소된 건축물 조회</li> </ul> </li> </ul> |

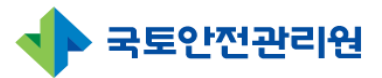

# 3.1 신청서(지자체, 중앙·공공기관) 3.1.1 신청서 목록(3/4)

| 고 공공건축물 관리시스템 |     |                                            |                                        |                                                                                                    |                                        |                                                                                                    | <b>박재민</b> 님 환영합니다.                                                         | 🐼 정보수정 🕞                                     | → 로그아웃                                         | 남은시간 : 11              | 9:49 로그인연                                                                                                  |
|---------------|-----|--------------------------------------------|----------------------------------------|----------------------------------------------------------------------------------------------------|----------------------------------------|----------------------------------------------------------------------------------------------------|-----------------------------------------------------------------------------|----------------------------------------------|------------------------------------------------|------------------------|----------------------------------------------------------------------------------------------------|
| ☆ 희망건축물신청     | •>  | 신청서                                        |                                        |                                                                                                    |                                        |                                                                                                    |                                                                             |                                              |                                                |                        |                                                                                                    |
| . 사전조사        | 신청  | 서                                          |                                        |                                                                                                    |                                        |                                                                                                    |                                                                             |                                              |                                                |                        |                                                                                                    |
| 신청서           |     |                                            |                                        |                                                                                                    |                                        |                                                                                                    |                                                                             |                                              |                                                |                        |                                                                                                    |
| ] 사업변경        | 2   | 2025                                       | a                                      |                                                                                                    | 치기과의                                   | 형 오 -시처사태 오                                                                                                    |                                                                             | 거츠무며                                         | <b>.</b>                                       |                        | 거새                                                                                                    |
| ] 사업관리        | Ľ   | 2023                                       | -                                      |                                                                                                    | олот                                   | 8 . 2004 .                                                                                                    | ABCO . ATTE .                                                               | 1950                                         | ·                                              |                        | 04                                                                                                    |
| 사업비정산         |     |                                            |                                        |                                                                                                    |                                        |                                                                                                    |                                                                             |                                              |                                                |                        |                                                                                                    |
|               |     |                                            |                                        |                                                                                                    |                                        |                                                                                                    |                                                                             | 등록                                           | 🛍 엑셀 다운로                                       | 로드 20개                 | 씩 보기                                                                                                    |
| ~ 고리니하        | 3   | Ne                                         | 바스                                     | 0à                                                                                                    | тіся                                   | <b>7</b> .                                                                                                    | 거츠루며                                                                        | 다다다서며                                        | 시처사태                                           | 내어서저                   | 드루이기                                                                                                    |
| : SAARS · Q&A |     | INO                                        | ~1+                                    |                                                                                                    | 41                                     |                                                                                                    | 신작물장                                                                        | 100                                          | 10004                                          | 사업인영                   | 542/                                                                                                    |
|               | U U | 11                                         | 아자                                     | 기타노유사시설(아농관련시설)                                                                                                  | 서울                                     | 서울 농작구 신대망농 364-18                                                                                                    | 구립모라매어린이십 무대공사30% 이상 테스트                                                    | 김이영                                          | 죄송체술                                           | 선성                     | 2025-03                                                                                                    |
|               |     |                                            |                                        |                                                                                                    |                                        |                                                                                                    |                                                                             |                                              |                                                |                        |                                                                                                    |
|               |     | 10                                         | 아차                                     | 기타노유자시설(아동관련시설)                                                                                                  | 서울                                     | 서울 동작구 신대방동 364-18                                                                                                    | 구립보라매어린이집                                                                   | 김이영                                          | 최종제출                                           | 선정                     | 2025-02                                                                                                    |
|               |     | 10<br>9                                    | 0차<br>0차                               | 기타노유자시설(아동관련시설)<br>기타노유자시설(아동관련시설)                                                                               | 서울<br>서울                               | 서울 동작구 신대방동 364-18<br>서울 동작구 신대방동 364-18                                                                                                    | 구립보라매어린이집<br>구립보라매어린이집                                                      | 김이영<br>김이영                                   | 최종제출<br>최종제출                                   | 선정<br>선정               | 2025-02<br>2025-02                                                                                         |
|               |     | 10<br>9<br>8                               | 0차<br>0차<br>0차                         | 기타노유자시설(아동관련시설)<br>기타노유자시설(아동관련시설)<br>도서관                                                                        | 서울<br>서울<br>서울                         | 서울 동작구 신대방동 364-18<br>서울 동작구 신대방동 364-18<br>서울 종로구 삼일대로 394                                                                                                   | 구립보랴매어린이집<br>구립보랴매어린이집<br>종로빌딩                                              | 김이영<br>김이영<br>1                              | 최종제출<br>최종제출<br>승인                             | 선정<br>선정               | 2025-02<br>2025-02<br>2025-02                                                                              |
|               |     | 10<br>9<br>8<br>7                          | 0차<br>0차<br>0차<br>0차                   | 기타노유자시설(아동관련시설)<br>기타노유자시설(아동관련시설)<br>도서관<br>도서관                                                                 | 서울<br>서울<br>서울<br>서울                   | 서울 동작구 신대방동 364-18<br>서울 동작구 신대방동 364-18<br>서울 종로구 삼일대로 394<br>서울 종로구 삼일대로 394                                                                                | 구립보라애어린이집<br>구립보라애어린이집<br>종로빌딩<br>종로빌딩                                      | 김이영<br>김이영<br>1<br>1                         | 최종제출<br>최종제출<br>승인<br>승인                       | 선정<br>선정               | 2025-02<br>2025-02<br>2025-02<br>2025-02                                                                   |
|               |     | 10<br>9<br>8<br>7<br>6                     | 0차<br>0차<br>0차<br>0차                   | 기타노유자시설(아동관련시설)<br>기타노유자시설(아동관련시설)<br>도서관<br>도서관<br>기타노유자시설(노인복지시설)                                              | 서울<br>서울<br>서울<br>서울<br>서울             | 서울 동작구 신대방동 364-18<br>서울 동작구 신대방동 364-18<br>서울 종로구 삼일대로 394<br>서울 종로구 삼일대로 394<br>서울 서문구 가좌로 16-9                                                             | 구립보라애어린이집<br>구립보라애어린이집<br>종로빌딩<br>종로빌딩<br>건축물70                             | 김이영<br>김이영<br>1<br>1<br>한별님                  | 최종제출<br>최종제출<br>승인<br>승인                       | 선정<br>선정<br>사업취소       | 2025-02<br>2025-02<br>2025-02<br>2025-02<br>2025-02                                                        |
|               |     | 10<br>9<br>8<br>7<br>6<br>5                | 0차<br>0차<br>0차<br>0차<br>0차             | 기타노유자시설(아동관련시설)<br>기타노유자시설(아동관련시설)<br>도서관<br>도서관<br>기타노유자시설(노인복지시설)<br>기타노유자시설(노인복지시설)                           | 서울<br>서울<br>서울<br>서울<br>서울             | 서울 동작구 신대방동 364-18<br>서울 동작구 신대방동 364-18<br>서울 종로구 삼일대로 394<br>서울 종로구 삼일대로 394<br>서울 서대문구 기좌로 16-9<br>서울 서대문구 기좌로 16-9                                        | 구립보리애어린이집<br>구립보리애어린이집<br>종로빌딩<br>종로빌딩<br>건축물70<br>건축물70                    | 김이영<br>김이영<br>1<br>1<br>한별님<br>한별님           | 최종제출<br>최종제출<br>승인<br>승인<br>승인                 | 선정<br>선정<br>           | 2025-02<br>2025-02<br>2025-02<br>2025-02<br>2025-02<br>2025-02                                             |
|               |     | 10<br>9<br>8<br>7<br>6<br>5<br>4           | 0차<br>0차<br>0차<br>0차<br>0차<br>0차       | 기타노유자시설(아동관련시설)<br>기타노유자시설(아동관련시설)<br>도서관<br>도서관<br>기타노유자시설(노인복지시설)<br>기타노유자시설(노인복지시설)                           | 서울<br>서울<br>서울<br>서울<br>서울             | 서율 동작구 신대방동 364-18<br>서울 동작구 신대방동 364-18<br>서울 종로구 심일대로 394<br>서울 서대문구 기좌로 16-9<br>서울 서대문구 기좌로 16-9                                                           | 구립보리애어린이집<br>구립보리애어린이집<br>종로빌딩<br>전축물70<br>건축물70<br>건축물70                   | 김이영<br>김이영<br>1<br>1<br>한별님<br>한별님<br>한별님    | 최종제출<br>최종제출<br>승인<br>승인<br>승인<br>임시저장         | 선정<br>선정<br>사업취소<br>선정 | 2025-02<br>2025-02<br>2025-02<br>2025-02<br>2025-02<br>2025-02<br>2025-02                                  |
|               |     | 10<br>9<br>8<br>7<br>6<br>5<br>4<br>3      | 0차<br>0차<br>0차<br>0차<br>0차<br>0차<br>0차 | 기타노유자시설(아동관련시설)<br>기타노유자시설(아동관련시설)<br>도서관<br>기타노유자시설(노인복지시설)<br>기타노유자시설(노인복지시설)<br>기타노유자시설(노인복지시설)<br>도서관        | 서울<br>서울<br>서울<br>서울<br>서울<br>서울       | 서울 동작구 신대방동 364-18<br>서울 동작구 신대방동 364-18<br>서울 종로구 삼일대로 394<br>서울 서대문구 기좌로 16-9<br>서울 서대문구 기좌로 16-9<br>서울 서대문구 기좌로 16-9                                       | 구립보리배어린이집<br>구립보리배어린이집<br>종로빌딩<br>전축물70<br>건축물70<br>건축물70<br>건축물70          | 김이영<br>김이영<br>1<br>1<br>한별님<br>한별님<br>한별님    | 최종제출<br>최종제<br>승인<br>승인<br>승인<br>임시지장          | 선정<br>선정<br>사업취소<br>선정 | 2025-02<br>2025-02<br>2025-02<br>2025-02<br>2025-02<br>2025-02<br>2025-02<br>2025-02                       |
|               |     | 10<br>9<br>8<br>7<br>6<br>5<br>4<br>3<br>2 | 0차<br>0차<br>0차<br>0차<br>0차<br>0차<br>0차 | 기타노유자시설(아동관련시설)<br>기타노유자시설(아동관련시설)<br>도서관<br>기타노유자시설(노인복지시설)<br>기타노유자시설(노인복지시설)<br>기타노유자시설(노인복지시설)<br>도서관<br>도서관 | 서울<br>서울<br>서울<br>서울<br>서울<br>서울<br>서울 | 서울 동작구 신대방동 364-18<br>서울 동작구 신대방동 364-18<br>서울 종로구 삼일대로 394<br>서울 전대문구 가좌로 16-9<br>서울 서대문구 가좌로 16-9<br>서울 서대문구 가좌로 16-9<br>서울 소대문구 가좌로 16-9<br>서울 조대문구 가좌로 15 | 구립보리애어린이집<br>구립보리애어린이집<br>종로빌딩<br>건축물70<br>건축물70<br>건축물70<br>건축물70<br>건축물70 | 김이영<br>김이영<br>1<br>1<br>한별님<br>한별님<br>1<br>1 | 최종제출<br>최종제출<br>승인<br>승인<br>승인<br>임시지장<br>김종제출 | 선정<br>선정<br>사업취소<br>선정 | 2025-02<br>2025-02<br>2025-02<br>2025-02<br>2025-02<br>2025-02<br>2025-02<br>2025-02<br>2025-02<br>2025-02 |

| 2 | 검색영역                                                          |                                                                                                    |
|---|---------------------------------------------------------------|----------------------------------------------------------------------------------------------------|
|   | 검색조건                                                          | 내용                                                                                                    |
|   | -차수구분 🗸                                                       | • 차수 선택<br>- 차수구분 : 모두 조회<br>- 1차 : 1차 사업변경된 건축물 조회<br>- 2차 : 2차 사업변경된 건축물 조회                                                                                                    |
|   | 건축물명 ✓<br>건축물명<br>담당자명<br>주소 ♀<br>신청기관명<br>준공년도 ↓<br>검색어입력 검색 | <ul> <li>기타 조건 선택</li> <li>건축물명 : 건축물명을 선택하고 검색어 입력 후 [검<br/>색]버튼 클릭 시 조회됨</li> <li>담당자명 : 담당자명을 선택하고 검색어 입력 후 [검<br/>색]버튼 클릭 시 조회됨</li> <li>주소 : 주소를 선택하고 검색어 입력 후 [검색]버튼<br/>클릭 시 조회됨</li> <li>신청기관명 : 신청기관명을 선택하고 검색어 입력 후<br/>[검색]버튼 클릭 시 조회됨</li> <li>준공년도 : 준공년도를 선택하고 검색어 입력 후 [검<br/>색]버튼 클릭 시 조회됨</li> </ul> |

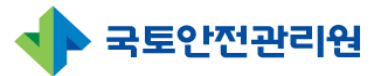

## 3.1 신청서(지자체, 중앙·공공기관) 3.1.1 신청서 목록(4/4)

| └ ८ 중신숙물 관리가 | 시스템 |       |    |                 |       |                    | ▲ 국세권금 환영입니다. (          | w <sup>3</sup> ≖⊤3 [ | - 노그이굿   | a는지인·11 | 9-49 E-106 |
|--------------|-----|-------|----|-----------------|-------|--------------------|--------------------------|----------------------|----------|---------|------------|
| 🕥 희망건축물신청    | ń   | > 신청서 |    |                 |       |                    |                          |                      |          |         |            |
| 사전조사         | 신   | 청서    |    |                 |       |                    |                          |                      |          |         |            |
| 신청서          | Ġ   |       |    |                 |       |                    |                          |                      |          |         |            |
| - 사업변경       | 2   | 2025  | 년  | ✓ -지역- ✓ -신     | 신청기관유 | 형 🗸 -신청상태 🗸        | -사업선정 		 -차수구분 		 3      | 거축물명                 | ~        |         | 검색         |
| ] 사업관리       |     |       |    |                 |       |                    |                          |                      |          |         |            |
| 사업비정산        |     |       |    |                 |       |                    | 4                        |                      |          |         |            |
| ∃ 사후관리       |     |       |    |                 |       |                    |                          | 등록                   | 🕼 엑셀 다운: | 로드 20개  | 씩보기        |
| ⋮ 공지사항 · Q&A |     | No    | 차수 | 유형              | 지역    | 주소                 | 건축물명                     | 담당자 성명               | 신청상태     | 사업선정    | 등록일기       |
|              |     | ) 11  | 0차 | 기타노유자시설(아동관련시설) | 서울    | 서울 동작구 신대방동 364-18 | 구립보라매어린이집 부대공사30% 이상 테스트 | 김이영                  | 최종제출     | 선정      | 2025-03    |
|              |     | 10    | 0차 | 기타노유자시설(아동관련시설) | 서울    | 서울 동작구 신대방동 364-18 | 구립보라매어린이집                | 김이영                  | 최종제출     | 선정      | 2025-02    |
|              | 0   | 9     | 0차 | 기타노유자시설(아동관련시설) | 서울    | 서울 동작구 신대방동 364-18 | 구립보라매어린이집                | 김이영                  | 최종제출     | 선정      | 2025-02    |
|              |     | 8     | 0차 | 도서관             | 서울    | 서울 종로구 삼일대로 394    | 종로빌딩                     | 1                    | 승인       |         | 2025-02    |
|              |     | 7     | 0차 | 도서관             | 서울    | 서울 종로구 삼일대로 394    | 종로빌딩                     | 1                    | 승인       |         | 2025-02    |
|              |     | 6     | 0차 | 기타노유자시설(노인복지시설) | 서울    | 서울 서대문구 가좌로 16-9   | 건축물70                    | 한별님                  | 승인       | 사업취소    | 2025-02    |
|              | C   | 5     | 0차 | 기타노유자시설(노인복지시설) | 서울    | 서울 서대문구 가좌로 16-9   | 건축물70                    | 한별님                  | 승인       | 선정      | 2025-02    |
|              |     | 4     | 0차 | 기타노유자시설(노인복지시설) | 서울    | 서울 서대문구 가좌로 16-9   | 건축물70                    | 한별님                  | 임시저장     |         | 2025-02    |
|              |     | 3     | 0차 | 도서관             | 서울    | 서울 종로구 삼일대로 394    | 종로빌딩                     | 1                    | 최종제출     |         | 2025-02    |
|              |     | 2     | 0차 | 경로당             | 서울    | 서울 서대문구 가좌로 15     | 연산경로당                    | 11                   | 최종제출     | 선정      | 2025-02    |
|              |     |       |    |                 |       |                    |                          |                      |          |         |            |

#### ③ 조회영역

- 접수된 신청서 건축물이 신청순대로 기본 표시됨
- ② 검색영역에서 조회한 건축물 목록 표시됨
- 건축물 행을 선택하면 [상세 페이지]로 이동

#### ④ 신청서 등록

등록 : 신청서 등록하는 화면으로 이동 (중앙행정·공공기관)은 [등록]버튼 없음

#### ⑤ 엑셀다운로드 및 보기형식 변경

☞ 액셀다운로드 : 조회된 건축물 정보를 엑셀파일로 다운로드함.

20개씩보기 v : 조회된 건축물 목록이 보기형식에서 선택한 개수만큼 한화면에 표시 (20개씩 보기, 50개씩 보기, 100개씩 보기, 200개씩 보기)

#### ⑥ 인쇄

• 신청서를 인쇄 (P.70 참조)

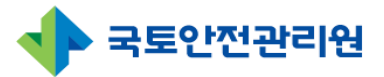

# 3.1 신청서(지자체, 중앙·공공기관) 3.1.2 신청서 등록(1/8)

|            | • > | 신청서  |    |                                   |      |                    |                          |        |         |        |        |
|------------|-----|------|----|-----------------------------------|------|--------------------|--------------------------|--------|---------|--------|--------|
| 사전조사       | 신청  | 서    |    |                                   |      |                    |                          |        |         |        |        |
| 신청서        |     |      |    |                                   |      |                    |                          |        |         |        |        |
| ] 사업변경     |     | 2025 | đ  | <ul> <li>✓ -মণ্ণ- ✓ -১</li> </ul> | 청기관유 | 형 🗸 -신청상태 🗸        | -사업선정 🗸 -차수구분 🗸          | 건축물명   | ~       |        | 검색     |
| ] 사업관리     |     |      |    |                                   |      |                    |                          |        |         |        |        |
| 사업비정산      |     |      |    |                                   |      |                    | 2                        |        |         |        |        |
| ③ 사후관리     |     |      |    |                                   |      |                    |                          | - 5록   | 💼 엑셀 다운 | 로드 20개 | 씩 보기   |
| < 공지사항·Q&A |     | No   | 차수 | 유형                                | 지역   | 주소                 | 건축물명                     | 담당자 성명 | 신청상태    | 사업선정   | 등록열    |
|            |     | 11   | 0차 | 기타노유자시설(아동관련시설)                   | 서울   | 서울 동작구 신대방동 364-18 | 구립보라매어린이집 부대공사30% 이상 테스트 | 김이영    | 최종제출    | 선정     | 2025-0 |
|            |     | 10   | 0차 | 기타노유자시설(아동관련시설)                   | 서울   | 서울 동작구 신대방동 364-18 | 구립보라매어린이집                | 김이영    | 최종제출    | 선정     | 2025-0 |
|            |     | 9    | 0차 | 기타노유자시설(아동관련시설)                   | 서울   | 서울 동작구 신대방동 364-18 | 구립보라매어린이집                | 김이영    | 최종제출    | 선정     | 2025-0 |
|            |     | 8    | 0차 | 도서관                               | 서울   | 서울 종로구 삼일대로 394    | 종로빌딩                     | 1      | 승인      |        | 2025-0 |
|            |     | 7    | 0차 | 도서관                               | 서울   | 서울 종로구 삼일대로 394    | 종로빌딩                     | 1      | 승인      |        | 2025-0 |
|            |     | 6    | 0차 | 기타노유자시설(노인복지시설)                   | 서울   | 서울 서대문구 가좌로 16-9   | 건축물70                    | 한별님    | 승인      | 사업취소   | 2025-0 |
|            |     | 5    | 0차 | 기타노유자시설(노인복지시설)                   | 서울   | 서울 서대문구 가좌로 16-9   | 건축물70                    | 한별님    | 승인      | 선정     | 2025-0 |
|            |     | 4    | 0차 | 기타노유자시설(노인복지시설)                   | 서울   | 서울 서대문구 가좌로 16-9   | 건축물70                    | 한별님    | 임시저장    |        | 2025-0 |
|            | _   | 3    | 0차 | 도서관                               | 서울   | 서울 종로구 삼일대로 394    | 종로빌딩                     | 1      | 최종제출    |        | 2025-0 |
|            |     |      |    | 겨르다                               | 서울   | 서울 서대문구 가좌로 15     | 연산경로당                    | 11     | 최종제출    | 선정     | 2025-0 |
|            |     | 2    | 0차 | 818                               |      |                    |                          |        |         |        |        |

## 1. [등록]화면 접속

• ①[신청서]메뉴 -> ②[등록] 선택 시 입력화면으로 이동

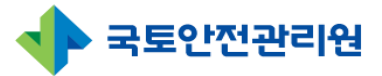

## 3.1 신청서(지자체, 중앙·공공기관) 3.1.2 신청서 등록(2/8) - 사전조사끌어오기

| S공건축물 관리시스템                                                                                              |                                       |                                                                        | <u>_</u> 박자                 | 민님 환영합니다. 🌾 정보수정 🧲                    | → 로그아웃 남은시간: 119:55 로그인연장 |
|----------------------------------------------------------------------------------------------------|---------------------------------------|------------------------------------------------------------------------|-----------------------------|---------------------------------------|---------------------------|
| <ul> <li>∩ 희망건축물신청</li> <li>(<sup>2</sup>), 사전조사</li> <li>2) 신청서</li> </ul>                              | ▲ > <sup>신청서</sup><br>공공건축물 그린리모델링 지원 | 사업 신청서                                                                 |                             |                                       | 1 사전조사 끌어오기 리스트           |
| - 사업변경                                                                                                   | 건축물명                                  |                                                                        | 한전고객번호                      |                                       |                           |
| <ul> <li>사업관리</li> <li>④ 사업비정산</li> <li>● 사후관리</li> <li>• ····································</li></ul> | 주소                                    | 우편번호 찾기           상세주소 입력                                              | PK번호                        | 건축물대장에서 확인                            | PK번호 찾기                   |
| 또는 공시사망·U&A                                                                                              | 유형                                    | ○ 도서관 ○ 보건소 ○ 경로당 ○ 기타노유자시설(아동관련A<br>○ 기타교육시설(평생교육시설) ○ 기타 교육시설(직업훈련소) | 설) ○ 기타노유자시설(노<br>○ 기타 공공시설 | .인복지시설) 〇 기타노유자시설(사회                  | 복지시설)                     |
|                                                                                                    | 사업구분                                  | ○일반사업 ○시그니처사업                                                          |                             |                                       |                           |
|                                                                                                    | 광역지자체 담당자 / 부서                        | 담당자명 담당자 부서                                                            | 연락처                         | 연락처                                   |                           |
|                                                                                                    | 1. 기초지자체명 / 부서                        | 지역(OO시 OO동) 담당자 부서                                                     | 1. 기초지자체<br>담당자명 / 연락처      | 담당자명                                  | 연락처                       |
|                                                                                                    | 2. 기초지자체명/ 부서                         | 지역(이이시 이이동) 담당자 부서                                                     | 2. 기초지자체<br>담당자명 / 연락처      | 담당자명                                  | 연락처                       |
|                                                                                                    | 건축물 소유현황                              | 스 소유 이 임대 (임대기한: ~ )                                                   | 소유주                         |                                       |                           |
|                                                                                                    | 신청기관명                                 |                                                                        | 신청기관 유형                     | <ul> <li>지자체</li> <li>중앙행정</li> </ul> | ○ 공공기관                    |
|                                                                                                    |                                       |                                                                        |                             |                                       |                           |

## ① 사전조사 끌어오기

- 사전조사에서 입력한 내용은 신청서에 자동입력되도록 사전조사의 내용을 가져오 기 위해 사용
- 버튼 클릭시 [사전조사] 건축물을 조회할 수 있는 팝업창 생성

| 비출 상태민 | 만 선택 가능합니다.         |           |    |            |      |    |    |
|--------|---------------------|-----------|----|------------|------|----|----|
| No     | 유형                  | 건축물명      | 지역 | 입력일자       | 상태   | 열람 | 선택 |
| 5      | 기타노유자시설<br>(아동관련시설) | 구립보라매어린이집 | 서울 | 2025-02-21 | 임시저장 | 열람 |    |
| 4      | 기타노유자시설<br>(노인복지시설) | 건축물70     | 서울 | 2025-02-20 | 임시저장 | 열람 |    |
| 3      | 기타노유자시설<br>(노인복지시설) | 건축물70     | 서울 | 2025-02-19 | 제출   | 열람 | 선택 |
| 2      | 도서관                 | 종로빌딩      | 서울 | 2025-02-19 | 제출   | 열람 | 선택 |
| 1      | 경로당                 | 연산경로당     | 서울 | 2024-12-02 | 임시저장 | 열람 |    |

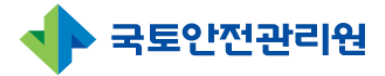

## 3.1 신청서(지자체, 중앙·공공기관) 3.1.2 신청서 등록(3/8) - 사전조사끌어오기

| No | 유형                  | 건축물명      | 지역 | 입력일자       | 상태   | 열람 | 선 |
|----|---------------------|-----------|----|------------|------|----|---|
| 5  | 기타노유자시설<br>(아동관련시설) | 구립보라매어린이집 | 서울 | 2025-02-21 | 임시저장 | 열람 |   |
| 4  | 기타노유자시설<br>(노인복지시설) | 건축물70     | 서울 | 2025-02-20 | 임시저장 | 열람 | 7 |
| 3  | 기타노유자시설<br>(노인복지시설) | 건축물70     | 서울 | 2025-02-19 | 제출   | 열람 |   |
| 2  | 도서관                 | 종로빌딩      | 서울 | 2025-02-19 | 제출   | 열람 | k |
| 1  | 경로당                 | 연산경로당     | 서울 | 2024-12-02 | 임시저장 | 열람 |   |

| ④ 검색영역                            |                                                                                                    |  |  |  |  |  |
|-----------------------------------|----------------------------------------------------------------------------------------------------|--|--|--|--|--|
| 검색조건                              | 내용                                                                                                    |  |  |  |  |  |
| 지역 🗸 강남구 🗸                        | • 지역 선택<br>- 지역 : 모두 조회<br>- 서울, 경기, 강원, 전라 등 도단위 지역 선택 시 오른<br>쪽에 시군구 지역 선택 가능                                                              |  |  |  |  |  |
| 건축물명 ~<br>건축물명<br>작성자<br>검색어입력 검색 | <ul> <li>기타 조건 선택</li> <li>건축물명 : 건축물명을 선택하고 검색어 입력 후 [검<br/>색]버튼 클릭 시 조회됨</li> <li>작성자 : 작성자를 선택하고 검색어 입력 후 [검색]<br/>버튼 클릭 시 조회됨</li> </ul> |  |  |  |  |  |

## ⑤ 조회영역

- [사전조사] 접수된 건축물이 신청순대로 기본 표시됨
- ① 검색영역에서 조회한 건축물 목록 표시됨

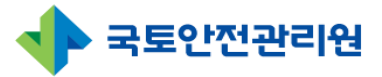

## 3.1 신청서(지자체, 중앙·공공기관) 3.1.2 신청서 등록(4/8) - 사전조사끌어오기

| 1월 영대민 | <u>t</u> 선택 가능합니다.  |           |    |            |      |      |   |
|--------|---------------------|-----------|----|------------|------|------|---|
| No     | 유형                  | 건축물명      | 지역 | 입력일자       | 상태   | · 열람 | 선 |
| 5      | 기타노유자시설<br>(아동관련시설) | 구립보라매어린이집 | 서울 | 2025-02-21 | 임시저장 | 열람   |   |
| 4      | 기타노유자시설<br>(노인복지시설) | 건축물70     | 서울 | 2025-02-20 | 임시저장 | 열람   | 7 |
| 3      | 기타노유자시설<br>(노인복지시설) | 건축물70     | 서울 | 2025-02-19 | 제출   | 열람   |   |
| 2      | 도서관                 | 종로빌딩      | 서울 | 2025-02-19 | 제출   | 열람   | 선 |
| 1      | 경로당                 | 연산경로당     | 서울 | 2024-12-02 | 임시저장 | 열람   |   |

## • [사전조사] 신청시 작성한 내용 팝업창으로 오픈하여 열람

| 1日<br>! 사업<br>[점 / 부서81<br>:구정 / 부서2 | 작성자 / 연락처<br>연락처<br>1. 기초지자체<br>도당자연 / 연락처 | 1111/0102598754<br>010-6394-7777<br>21914/0101112222 |
|--------------------------------------|--------------------------------------------|------------------------------------------------------|
| 반사업<br>1점 / 부서81<br>1근정 / 부서2        | 연락처<br>1. 기초지자체<br>담당자영 / 연락처              | 010-6394-7777<br>김영자 / 01011112222                   |
| 1점 / 부서81<br>1구정 / 부서2               | 연락처<br>1. 기초지자체<br>담당자명 / 연락처              | 010-6394-7777<br>김명자 / 01011112222                   |
| ·구청 / 부서2                            | 1. 기초지자체<br>담당자명 / 연락처                     | 김명자 / 01011112222                                    |
|                                      |                                            |                                                      |
| 에 동작구 / 부서7                          | 2. 기초지자체<br>담당자명 / 연락처                     | 한별 / 01022223333                                     |
|                                      |                                            |                                                      |
|                                      | 시 동작구 / 부서7                                | 사 등학구 / 제시7 당당자명 / 연락처<br>영락처/이미일 0                  |

#### ⑦ 선택

⑥ 열람

- 사전조사신청서를 제출완료한 건축물에만 [선택]버튼이 표시됨
- 사전조사 내용을 끌어오고 싶은 건축물을 찾아 [선택]버튼 클릭
- 끌어오기가 완료되며 사전조사 신청시 작성한 내용이 신청서화면에 자동입력됨

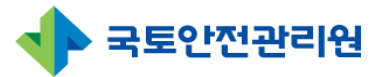

## 3.1 신청서(지자체, 중앙·공공기관) 3.1.2 신청서 등록(5/8)

| 공공건축물 관리시스템                                                                           |                                       |                                                                        | <u>_</u> 박지                 | 민님 환영합니다. 🏠 정보수정 🕞  | ▶ 로그아웃 남은시간: 119:55 <mark>로그인연장</mark> |
|---------------------------------------------------------------------------------------|---------------------------------------|------------------------------------------------------------------------|-----------------------------|---------------------|----------------------------------------|
| <ul> <li>회량건축물신청</li> <li>(Č), 사전조사</li> <li>(Č), 신청서</li> </ul>                      | ♪ <sup>2 신청서</sup><br>공공건축물 그린리모델링 지원 | 사업 신청서                                                                 |                             |                     | 사전조사 끌어오기 리스트                          |
| 🗗 사업변경                                                                                | 건축물명                                  |                                                                        | 한전고객번호                      |                     |                                        |
| <ul> <li>ド) 사업관리</li> <li>④ 사업비정산</li> <li>6) 사후관리</li> <li>4) 고리비려, 66, 6</li> </ul> | 주소                                    | 우편번호 찾기           상세주소 입력                                              | PK번호                        | 건축물대장에서 확인          | PK번호 찾기                                |
| 띠는 공지사항·Q&A                                                                           | 유형                                    | ○ 도서관 ○ 보건소 ○ 경로당 ○ 기타노유자시설(아동관련A<br>○ 기타교육시설(평생교육시설) ○ 기타 교육시설(직업훈련소) | 설) ○ 기타노유자시설(노<br>○ 기타 공공시설 | 인복지시설) 〇 기타노유자시설(사회 | 복지시설)                                  |
|                                                                                       | 사업구분                                  | ○일반사업 ○시그니처사업                                                          |                             |                     |                                        |
|                                                                                       | 광역지자체 담당자 / 부서                        | 담당자명 담당자 부서                                                            | 연락처                         | 연락처                 |                                        |
|                                                                                       | 1. 기초지자체명 / 부서                        | 지역(OO시 OO동) 담당자 부서                                                     | 1. 기초지자체<br>담당자명 / 연락처      | 담당자명                | 연락처                                    |
|                                                                                       | 2. 기초지자체명/ 부서                         | 지역(OO시 OO동) 담당자 부서                                                     | 2. 기초지자체<br>담당자명 / 연락처      | 담당자명                | 연락처                                    |
|                                                                                       | 건축물 소유현황                              | ○ 소유 ○ 임대 (임대기한: ~ )                                                   | 소유주                         |                     |                                        |
|                                                                                       | 신청기관명                                 |                                                                        | 신청기관 유형                     | ○ 지자체 ○ 중앙행정 ○      | ) 공공기관                                 |
|                                                                                       |                                       |                                                                        |                             |                     |                                        |

#### ⑧ PK번호입력

- 주소를 입력한 다음 [PK번호 찾기]를 해야 자동으로 검색함
- [PK번호 찾기]선택한 후 팝업창에서 해당 건축물 목록에서 [선택] 클릭하여 자동입력

| No. | 대지위치                | 건축물명  | 건축물대장PK        | 선택 |
|-----|---------------------|-------|----------------|----|
| 1   | 경상남도 진주시 충무공동 128번지 | 대곡중학교 | 12581100306567 | 선택 |
| 2   | 경상남도 진주시 충무공동 128번지 |       | 12581100306568 | 선택 |

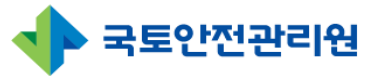

## 3.1 신청서(지자체, 중앙·공공기관) 3.1.2 신청서 등록(6/8)

| 구     | ŧ          | 기술                         | 요소                                 | 해당물량             | <mark>단가(원</mark> ) | 산출금액(원) | 신청금액(원)<br>= 해당물량 x 단가(원) | 비고    |
|-------|------------|----------------------------|------------------------------------|------------------|---------------------|---------|---------------------------|-------|
|       |            | 6441                       | 외단열                                | 10 m²            | 2                   | 20      | 20                        | 벽체면적  |
|       |            | 역세                         | 내단열                                | 1,000 <b>m</b> ² | 200                 | 200,000 | 200,000                   | 벽체면적  |
|       |            |                            | 외단열                                | 200 m²           | 200                 | 40,000  | 40,000                    | 지붕면적  |
|       | -          | 지붕                         | 내단열                                | 0 m²             | 0                   | 0       | 0                         | 지붕면적  |
|       | 건숙         | ulth                       | 외단열                                | 0 <b>m</b> ²     | 0                   | 0       | 0                         | 난방 면적 |
|       |            | 미국                         |                                    |                  | •                   |         |                           |       |
|       | ② 기타       | 비용 소계                      |                                    |                  |                     | 0       | 0                         |       |
|       | ③ 부가가치세 =  | (①+②) x 10%                |                                    |                  |                     | 37,252  | 37,252                    |       |
| ④ [일] | 반사업] 그린리모델 | 링 <mark>총사업비 = (</mark> ①+ | 2+3)                               |                  |                     | 409,774 | 409,774                   |       |
|       | ⑤ 시그니치     | 너 사업 추진비                   |                                    |                  |                     | 0       | 0                         |       |
|       | ⑥ 그린리모델링 종 | 통사업비 = (④+⑤)               |                                    |                  |                     | 400,000 | 400,000                   |       |
| 금액란에  | 위 신청금액과 동  | 일한 금액을 <mark>입</mark> 락    | <sup>ᅧ바</sup> 랍니다. (1 <u>0,0</u> 0 | 00 단위)           |                     |         |                           |       |
| 전체시   | 업비         | 신청                         | 성금액                                | 비율선              | 년택                  | 국비      | 지방비                       | 추가 지방 |

## ⑨ 사업비 입력

- [해당물량], [단가] 입력시 [산출금액], [신청금액], [소계]등은 자동계산됨
- 해당란이 \_\_\_\_\_ 회색으로 표시된 경우 자동계산됨
- 신청금액 자동계산으로 검토하여 신청할 것

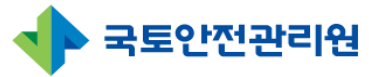

# 3. 신청서

## 3.1 신청서(지자체, 중앙·공공기관) 3.1 2 시청서 등록(7/8)

| 비일 업트         신택       비월 전특 전력된 파일 없음         전책       비위지도         이 지지도       이 전 지지         이 지지도       비원 지원 지원의 미원 연월         ····································                                                                                                    | 5. 건축물                    | 물 현황사신 사진추가 *파일용량                        | 개당 100Mbyte 이하 (100Mbyte 이상 파일 업로드시 입력 내용 유실되므로 주의!)                                                |    |
|----------------------------------------------------------------------------------------------------|---------------------------|------------------------------------------|----------------------------------------------------------------------------------------------------|----|
| · ···································                                                                                                    |                           |                                          | 파일 업로드                                                                                              |    |
| 1       1         4. 사전       전경사진<br>시부현황<br>기당       1         1       1         1       1         1       1         1       1         1       1         1       1         1       1         1       1         1       1         1       1         1       1         1       1         1       1         1       1         1       1         1       1         1       1         1       1         1       1         1       1         1       1         1       1         1       1         1       1         1       1         1       1         1       1         1       1         1       1         1       1         1       1         1       1         1       1         1       1         1       1         1       1 <th></th> <th>선택 🗸</th> <th>파일 선택 전택된 파일 없음</th> <th></th> |                           | 선택 🗸                                     | 파일 선택 전택된 파일 없음                                                                                     |    |
| 0. 사건       나비 나비 나비 나비 나비 나비 나비 나비 나비 나비 나비 나비 나비 나                                                                                                    | ( 1174-                   | 위치도                                      |                                                                                                    |    |
| 기타       파일 서법 시태되 파일 것을         AMA AA 2004       파일 서법 시태되 파일 것을         5. 건축물 현황사진       시전추가         *파일용량 1개당 100Mbyte 이하 (100Mbyte 이상 파일 업로드시 입력 내용 유실되므로 주의!)         ************************************                                                                                                    | 0. 사선의                    | 세부현황                                     | 월 용영 1개당 100Mbyte 이야 (100Mbyte 이상 파일 접로드 시 접력 내용 유실되므로 주의!)                                         |    |
| 파일 업로드           위치도         파일 선택 선택된 파일 없음         11           전경사진         파일 선택 선택된 파일 없음         11           세부현황         파일 선택 선택된 파일 없음         행 추가됨                                                                                                    |                           |                                          |                                                                                                    |    |
| 위치도       파일 선택 선택된 파일 없음       11         전경사진       파일 선택 선택된 파일 없음       00 주가됨         세부현황       파일 선택 선택된 파일 없음       00 주가됨                                                                                                    | 5. 건축물 한                  | 현황사진 사진추가 *파일용량 1개                       | 당 100Mbyte 이하 (100Mbyte 이상 파일 업로드시 입력 내용 유실되므로 주의!)                                                 |    |
| 전경사진         파일 선택 선택된 파일 없음           세부현황         파일 선택 선택된 파일 없음                                                                                                    | 5. 건축물 한                  | <mark>현황사진 사</mark> 전추가 •파일용량 1개         | 당 100Mbyte 이상 파일 업로드시 입력 내용 유실되므로 주의!)<br>파일 업로드                                                    |    |
| 세부현황 파일선택 선택된파일없음 <b>양 구가 몸</b>                                                                                                    | 5. 건축물 한<br>위             | <b>현황사진 사전추가 *파일용량 1개</b><br>치도 ~        | 당 100Mbyte 이하 (100Mbyte 이상 파일 업로드시 입력 내용 유실되므로 주의!)<br>파일 업로드<br>파일 업로드<br>파일 선택된 파일 없음             | 11 |
|                                                                                                    | <b>5. 건축물 한</b><br>위<br>전 | <b>현황사진 사진추가 *파일용량 1개</b><br>치도 ~<br>경사진 | 당 100Mbyte 이하 (100Mbyte 이상 파일 업로드시 입력 내용 유실되므로 주의!)<br>파일 업로드<br>파일 선택 선택된 파일 없음<br>파일 선택 선택된 파일 없음 |    |

## ⑩ 사진추가

- 건축물의 위치도, 전경사진, 세부현황등의 사진을 여러장 업로드할 경우 사용
- [사진추가]선택시 ⓐ[파일업로드]행이 추가로 생성되어 사진추가 가능
- 이미지 파일만 업로드 가능

#### ⑪ 파일 업로드

• [파일선택]선택시 [열기]팝업창이 생성되며 업로드할 파일 선택하면 업로드 됨

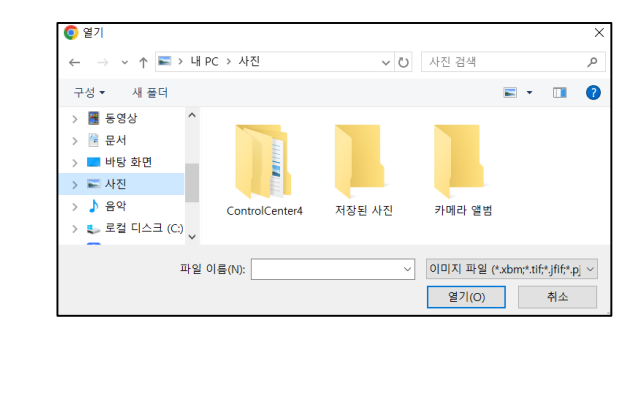

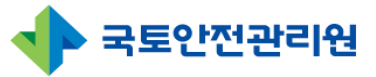

# 3. 신청서

## 3.1 신청서(지자체, 중앙·공공기관) 3.1.2 신청서 등록(8/8)

| <b>개인정보 이용동의서 &amp; 신청서</b><br>* 양식 다운로드 후 작성하여 업로드<br>* 파일 용량 1개당 100 Mbyte 이하(100Mbyte 이상 파일<br>* 신청서는 저장하신 후 인쇄하여 직인을 날인하시어 업로의 | 업로드 시 입력 내용 유실되므로 주의!)<br>드바랍니다.                       |
|----------------------------------------------------------------------------------------------------|--------------------------------------------------------|
| 12<br>이용동과, 백일다운로드                                                                                                    | 파일 선택 전택된 파일 없음                                        |
| 신청서 🔛 인쇄                                                                                                    | 파일 선택 전택된 파일 없음                                        |
| 건축물대장                                                                                                    | 파일 선택 전택된 파일 없음                                        |
| 임차계약서                                                                                                    | 파일 선택 전택된 파일 없음                                        |
| 임대인 동의서                                                                                                    | 파일 선택 선택된 파일 없음                                        |
| 기타 서류(관리자 증명 등 )                                                                                                    | 파일 선택 선택된 파일 없음                                        |
| * 임시 저장 후 반드시 (                                                                                                    | 신청서 '인쇄' 버튼을 클릭하시어 인쇄 후 직인을 날인하시면서 스캔하여 업로드해 주시기 바랍니다. |

# 개인정보이용동의서 양식 다운로드 · [파일 다운로드] 선택시 [개인정보이용동의서]가 미리보기 형식으로 오픈됨

#### 13 신청서 인쇄

- 신청서 인쇄는 [임시저장]을 완료한 후 인쇄가 가능하며 [최종제출]전에 신청서를 인 쇄하여 업로드 하여야 함.
- 신청서 인쇄한 후 날인하여 첨부하여야 함
- 인쇄 방법 : ③ 임시저장 -> 신청서 목록화면에서 해당 건축물 선택 -> 해당 건축물 상세페이지에서 [수정]선택 -> ④ [인쇄]

#### ⑭ 임시저장

- 작성한 신청서를 임시로 저장할때 사용
- [임시저장]선택 시 작성한 신청서는 저장이 되며 [신청서 목록]으로 이동함

#### 15 최종제출

- 작성한 신청서를 최종적으로 제출하며 수정이 불가능함
- [최종제출]선택 시 작성한 신청서는 [제출]상태가 되며 [신청서 목록화면]으로 이동함.

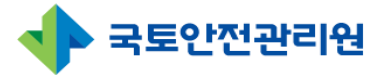

# 3. 신청<mark>서</mark>

# 3.3 신청서 상세페이지(공통)

| ∥ 〉 신청서       |                                              |                         |                                                                  |      |                       |                                              |                             | 1         2           수정         식제         리스트 |  |
|---------------|----------------------------------------------|-------------------------|------------------------------------------------------------------|------|-----------------------|----------------------------------------------|-----------------------------|-------------------------------------------------|--|
|               | 건축물명                                         | 동구                      | 보건소                                                              |      | 한전고객번호                | 111                                          |                             |                                                 |  |
|               | 주소                                           |                         | 781] 부산 동구 수정동 806-74111                                         | 1    | PK번호                  | -                                            |                             |                                                 |  |
|               |                                              |                         | 소                                                                |      | 사업구분                  | 일반 사업                                        |                             |                                                 |  |
| 광역지           | 자체 담당자 / 부서                                  | 김철                      | 수 / 부산광역시 동구청                                                    |      | 연락처                   | 01011171115                                  |                             |                                                 |  |
| 1. 7          | 초지자체명 / 부서                                   | 02                      | ㅇㄹㅇ / 부서2                                                        |      | 1. 기초지자체              | 황상희 / 123455555555                           |                             |                                                 |  |
| 시집비 건물네 귀 ※ ( | 산출내역 × 신청금액 필수 입력!! 해당 안 될 시 '0'S<br>구분 기술요소 |                         | 릭미입니다!                                                           |      |                       |                                              |                             |                                                 |  |
| 구분            | 기술요                                          | 22                      | 해당물량                                                             | 단가({ | 원) =                  | 산출 금액(원)<br>•해당 물량 x 단가(원)                   | 신청 금액(원)                    | 비고                                              |  |
| 구분            | 기술요                                          | 외단열                     | 해당 물량<br>20㎡                                                     | 단가(  | 원) =<br>20            | 산출 금액(원)<br>해당 물량 x 단가(원)                    | 신청 금액(원)<br>500             | 비고<br>fest                                      |  |
| 구분            | 기술요<br>벽체                                    | 2소<br>외단열<br>내단열        | 해당 물량<br>20m²<br>20m²                                            | 단가(  | 원) =<br>20<br>2       | 산출 금액(원)<br>해당 물량 x 단가(원)<br>4.<br>40        | 신청금액(원)<br>500<br>40        | 비고<br>fest                                      |  |
| 구분            | 기술요<br>벽체                                    | 2소<br>외단열<br>내단열<br>외단열 | 해당물량<br>20m <sup>2</sup><br>20m <sup>2</sup><br>20m <sup>2</sup> | 단가(  | 원) =<br>20<br>2<br>20 | 산출 금액(원)<br>해당 물량 x 단가(원)<br>4,<br>40<br>400 | 신청금액(원)<br>500<br>40<br>500 | 비고<br>test                                      |  |

#### ※ 상세페이지

• 신청서 상세페이지는 [신청서 작성]시 작성한 내용을 상세히 확인 가능

#### ① 수정 및 삭제

- \* 해당 버튼은 해당 신청서를 작성한 사용자의 경우에만 보임
- 수정 : 신청서 입력내용을 수정하고자 할 경우 선택하면 [신청서 작성 수정화면]으 로 이동됨(신청서 입력화면과 동일함)
- 삭제 : 현재 보고 있는 신청서 입력 내용을 삭제하고자 할 경우 선택하며 [삭제]선택 시 [삭제하시겠습니까?] 팝업창이 생성 되며 [확인]버튼 클릭시 삭제 됨

② 리스트: [신청서] 목록화면으로 이동함.

#### ③ 신청금액이 상이할 경우 강조 표시

 사전조사에서 입력한 신청금액과 신청서에 작성한 신청금액이 다를 경우 파랑색으 로 표시됨

④ 파일 다운로드 : 파일명을 클릭 시 해당 파일다운로드 됨

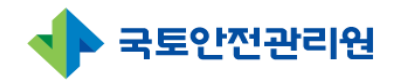

# 3. 신청서

# 3.4 신청서 인쇄

| 중 공공건축물 관리    | 시스템 |    |      |    |                 |       |                    | <b>올 박재민</b> 님 환영합니다.    | 💽 정보수정 🗗 | → 로그아웃 | 남은시간 : 11 | 9:49 로그인연장 |
|---------------|-----|----|------|----|-----------------|-------|--------------------|--------------------------|----------|--------|-----------|------------|
| 🕥 희망건축물신청     |     |    | 신청서  |    |                 |       |                    |                          |          |        |           |            |
| 🖸 사전조사        |     | 신청 | 서    |    |                 |       |                    |                          |          |        |           |            |
| 🖉 신청서         |     |    | ·    |    |                 |       |                    |                          |          |        |           |            |
| - 사업변경        |     |    | 2025 | đ  | ×               | 치기과의  | 혀 🖌 -시청상태 🗸        | -사업서전 🗸 -차스구보 🗸          | 거추문면     | ~      |           | 건생         |
| 🖹 사업관리        |     |    | 2020 |    |                 | 0,121 |                    |                          | 2720     |        |           |            |
| ê 사업비정산       |     |    |      |    |                 |       |                    |                          |          |        |           |            |
| ▲ 사후관리        |     |    |      |    |                 |       |                    |                          |          |        | 20가       | 씩보기 🗸      |
| 따는 공지사항 · Q&A | U   |    | No   | 차수 | 유형              | 지역    | 주소                 | 건축물명                     | 담당자 성명   | 신청상태   | 사업선정      | 등록일자       |
|               |     |    | 11   | 0차 | 기타노유자시설(아동관련시설) | 서울    | 서울 동작구 신대방동 364-18 | 구립보라매어린이집 부대공사30% 이상 테스트 | 김이영      | 최종제출   | 선정        | 2025-03-10 |
|               |     |    | 10   | 0차 | 기타노유자시설(아동관련시설) | 서울    | 서울 동작구 신대방동 364-18 | 구립보라매어린이집                | 김이영      | 최종제출   | 선정        | 2025-02-24 |
|               |     |    | 9    | 0차 | 기타노유자시설(아동관련시설) | 서울    | 서울 동작구 신대방동 364-18 | 구립보라매어린이집                | 김이영      | 최종제출   | 선정        | 2025-02-21 |
|               |     |    | 8    | 0차 | 도서관             | 서울    | 서울 종로구 삼일대로 394    | 종로빌딩                     | 1        | 승인     |           | 2025-02-19 |
|               |     |    | 7    | 0차 | 도서관             | 서울    | 서울 종로구 삼일대로 394    | 종로빌딩                     | 1        | 승인     |           | 2025-02-19 |
|               |     |    | 6    | 0차 | 기타노유자시설(노인복지시설) | 서울    | 서울 서대문구 가좌로 16-9   | 건축물70                    | 한별님      | 승인     | 사업취소      | 2025-02-19 |
|               |     |    | 5    | 0차 | 기타노유자시설(노인복지시설) | 서울    | 서울 서대문구 가좌로 16-9   | 건축물70                    | 한별님      | 승인     | 선정        | 2025-02-19 |
|               |     |    | 4    | 0차 | 기타노유자시설(노인복지시설) | 서울    | 서울 서대문구 가좌로 16-9   | 건축물70                    | 한별님      | 임시저장   |           | 2025-02-19 |
|               |     |    | 3    | 0차 | 도서관             | 서울    | 서울 종로구 삼일대로 394    | 종로빌딩                     | 1        | 최종제출   |           | 2025-02-19 |
|               |     | П  | 2    | 0차 | 경로당             | 서울    | 서울 서대문구 가좌로 15     | 연산경로당                    | 11       | 최종제출   | 선정        | 2025-02-06 |
|               | 2   |    | 1    | 0차 | 경로당             | 서울    | 서울 서대문구 가좌로 15     | 연산경로당                    | 11       | 임시저장   | 예비선정      | 2025-01-23 |
|               | 4   |    | 인쇄   | J  |                 |       |                    |                          |          |        |           |            |
|               |     |    |      |    |                 |       |                    | 0                        |          |        |           |            |

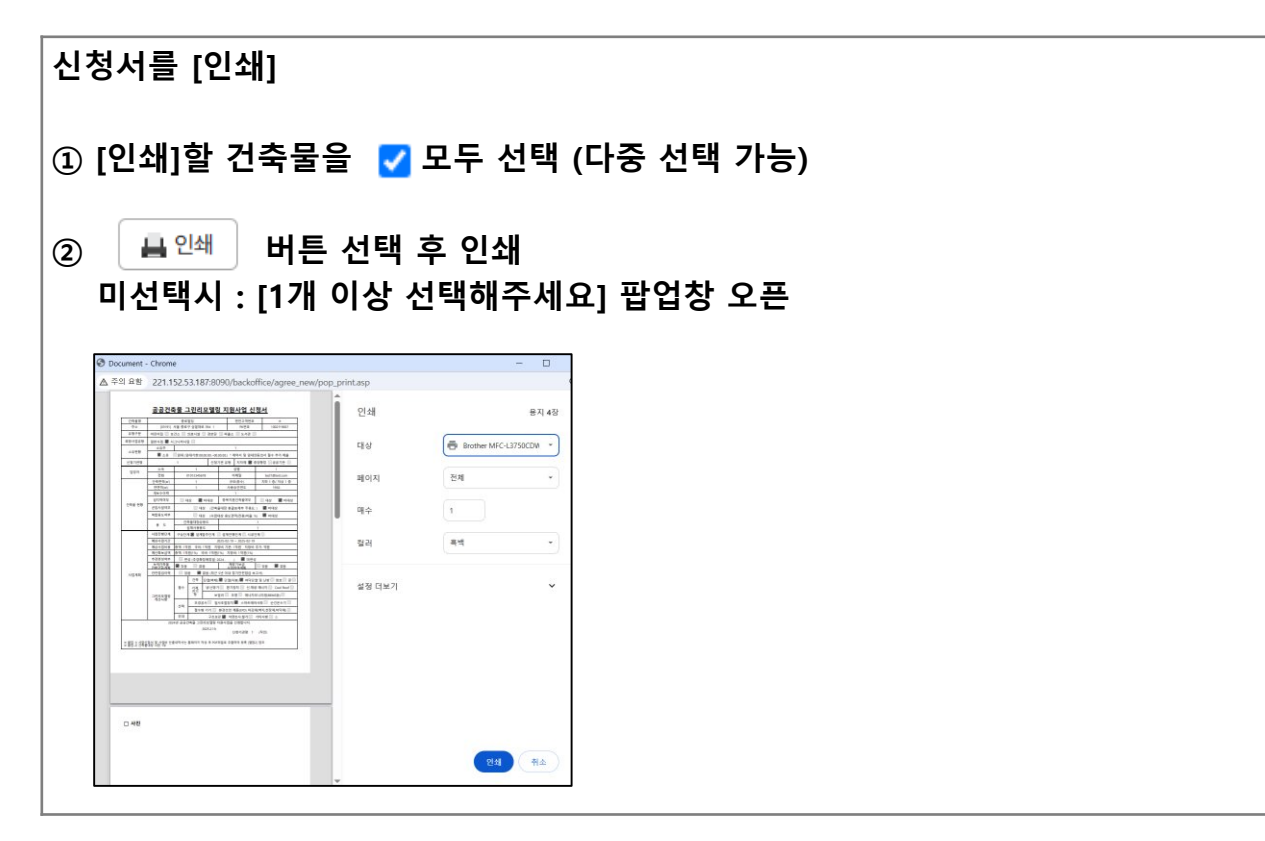

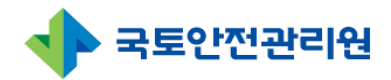

# 4. 담당자<mark>관</mark>리

# 4.1 담당자관리(광역지자체)(1/1)

| <b>( 고</b> 공건축물 관리시스템 |    |      |       |    |        |                     |        |         | 1          | <b>테이오</b> 님 환영합니 | 니다. 🔅 정보수정 [→       | 로그아웃 | 남은시 | 간: 118:41 로그  | 인연장 |
|-----------------------|----|------|-------|----|--------|---------------------|--------|---------|------------|-------------------|---------------------|------|-----|---------------|-----|
| 🎧 희망건축물신청             | •> | 담당지  | · 관리  |    |        |                     |        |         |            |                   |                     |      |     |               |     |
| [2], 사전조사             | 담당 | 자 곳  | 12I   |    |        |                     |        |         |            |                   |                     |      |     |               |     |
| 🖉 신청서                 | 2  |      |       |    |        |                     |        |         |            |                   |                     |      |     |               |     |
| 🗗 사업변경                | Ş  | -7/2 | -     |    |        | ~ 이름                |        |         |            | ~                 |                     |      |     | 검색            |     |
| 🖹 사업관리                |    |      |       |    |        |                     |        |         |            |                   |                     |      | -   |               | ╸║  |
| ê 사업비정산               |    |      |       |    |        |                     |        |         |            |                   |                     |      |     | 4             |     |
| 83 사후관리               | 3  |      |       |    |        |                     |        |         |            |                   |                     |      |     | 20개찍 보기       | 1 ~ |
| 따는 공지사항·Q&A           | T_ |      |       |    |        |                     |        |         |            |                   |                     |      | 승인  | 승인처리<br>(승인 시 | 장금  |
| 兽 담당자관리               |    | No   | 권한    | 권역 | 지역     | 아이디                 | 이름     | 소속기관    | 전화번호       | 핸드폰               | 이메일                 | 상태   | 상태  | 문자발송<br>(반려X) | 해제  |
|                       |    | 5    | 기초지자체 |    | 서울 강남구 | pjm8871@kalis.or.kr | 박재민    | 국토안전관리원 | 0557714925 |                   | pjm8871@kalis.or.kr | 정상   | 승인  | 승인 반려         |     |
|                       |    | 4    | 기초지자체 |    | 서울 도봉구 | test33@test.com     | 테삼삼    | 1       | 1          | 01025967626       | jglim@raoncnc.com   | 정상   | 승인  | 승인 반려         |     |
|                       |    | 3    | 기초지자체 |    | 서울 도봉구 | test32@test.com     | 테삼이    | ÷       | 1          | 01025967626       | test25@test.com     | 정상   | 승인  | 승인 반려         |     |
|                       |    | 2    | 기초지자체 |    | 서울 마포구 | test31@test.com     | test31 | 1       | 1          |                   | jglim@raoncnc.com   | 정상   | 승인  | 승인 반려         |     |
|                       |    | 1    | 기초지자체 |    | 서울     | test30@test.com     | 임정구    | 라온CNC   | 1          | 01025967626       | jglim@raoncnc.com   | 정상   | 승인  | 승인 반려         |     |
|                       |    |      |       |    |        |                     |        |         |            |                   |                     |      |     |               |     |
|                       |    |      |       |    |        |                     |        |         | D          |                   |                     |      |     |               |     |
|                       |    |      |       |    |        |                     |        |         |            |                   |                     |      |     |               |     |
|                       |    |      |       |    |        |                     |        |         |            |                   |                     |      |     |               |     |
|                       |    |      |       |    |        |                     |        |         |            |                   |                     |      |     |               |     |

#### ※ 담당자 권한

[A지역]의 기초지자체 혹은 광역지자체 담당자가 다른지역[B지역]으로 인사이동 시 [A지 역] 지차제로 새로 인사이동한 담당자는 같은 지자체[A지역]으로 신규가입 시 기존 지자 체[A지역] 담당자의 권한을 그대로 승계받아 [A지역]에 대한 시스템 동일하게 사용가능 (별도 권한승계 필요 없음)

#### ① 메뉴선택

• [담당자관리] 메뉴 선택

#### ② 검색영역

| 검색조건     | 내용                                                       |
|----------|----------------------------------------------------------|
| -মণ্ণ- 🗸 | • 지역 선택<br>- 서울, 경기, 강원, 전라 등 도단위 지역 선택시 해당<br>지역 담당자 조회 |

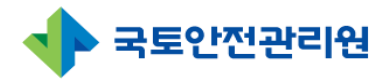

# 4. 담당자관리

# 4.1 담당자관리(광역지자체)(2/3)

| Image: Separate separate separate   | 중 공공건축물 관리시스템             |            |      |       |    |        |                      |        |         | 1          | <b>테이오</b> 님 환영합니 | I다. 🚯 정보수정 🕞         | 로그아웃 | 남은시       | 간:118:41 로그           | 그인연장     |
|----------------------------------------------------------------------------------------------------|---------------------------|------------|------|-------|----|--------|----------------------|--------|---------|------------|-------------------|----------------------|------|-----------|-----------------------|----------|
| C. MOAN       EEV-U         2 M3M       2         4 M2H3                                                                                                    | 🕥 희망건축물신청                 | <b>A</b> > | 담당지  | · 관리  |    |        |                      |        |         |            |                   |                      |      |           |                       |          |
| 2       4 K31 K3       2       -xq - x       0 K3       -xq - x       -xq - x       -xq -                                                                                                    | [2], 사전조사                 | 담당         | 자 관  | 12    |    |        |                      |        |         |            |                   |                      |      |           |                       |          |
| • A'8ÊÊÊÊ       -A'ÊÊÊÊÊÊÊÊÊÊÊÊÊÊÊÊÊÊÊÊÊÊÊÊÊÊÊÊÊÊÊÊÊÊÊÊ                                                                                                    | 🖉 신청서                     | 2          |      |       |    |        |                      |        |         |            |                   |                      |      |           |                       |          |
| P. AC2021       AC2010       AC2010 <th>🖻 사업변경</th> <th>ſ,</th> <th>-7 9</th> <th>-</th> <th></th> <th></th> <th>✓ 이름</th> <th></th> <th></th> <th></th> <th>~</th> <th></th> <th></th> <th></th> <th>검색</th> <th></th>                                                                                                    | 🖻 사업변경                    | ſ,         | -7 9 | -     |    |        | ✓ 이름                 |        |         |            | ~                 |                      |      |           | 검색                    |          |
| ⓐ NGUINAL         ⓐ NAPUINAL         ⓐ NAPUINAL         ⓐ NAPUINAL           3<br>•         •         •                                                                                                    | 🖹 사업관리                    | H          |      |       |    |        |                      |        |         |            |                   |                      |      | _         |                       |          |
| a         A # 2721         A         No         ZP         ZP         ZP         A         OPOLI         OIR         A 4 A 7/27         ZD A HD         Mode         Set Start         Set Start <td>≜ 사업비정산</td> <td></td> <td></td> <td></td> <td></td> <td></td> <td></td> <td></td> <td></td> <td></td> <td></td> <td></td> <td></td> <td>(</td> <td>4</td> <td></td>                                                                                                    | ≜ 사업비정산                   |            |      |       |    |        |                      |        |         |            |                   |                      |      | (         | 4                     |          |
| RANATY - CAA         No         AP         AP         AP         AP         OPOIC         OP         AA7P         APP         ME         OPP         APP         AP                                                                                                    | AB 사후관리                   | 3          |      |       |    |        |                      |        |         |            |                   |                      |      |           | 20개씩 보                | 기 🗸      |
| Image: Section of the section of the section of th | 1 · 공지사항 · Q&A<br>의 담당자관리 | •          | No   | 권한    | 권역 | 지역     | 아이디                  | 이름     | 소속기관    | 전화번호       | 핸드폰               | 이메일                  | 상태   | 승인<br>상다" | 승인처리<br>(승인 시<br>문자발송 | 잠금<br>해제 |
| ····································                                                                                                    |                           |            | 6    | 기초기대체 |    | 너오 가나그 | nim 9971@kelia ar kr | HITHOL | 고토아저과리의 | 0557714025 |                   | nim 9971@kalia ar kr | 저사   |           | 신러지)                  | <u> </u> |
| ····································                                                                                                    |                           |            | 5    | 기소시자제 |    | 시골성금구  | pjmoo71@kalis.or.kr  | 막세번    | 국도한전전터원 | 0557714925 |                   | pjmoo7 @kalls.or.kr  | 88   | 52        |                       |          |
| 3       기초지자체       서울도봉구       test32@test.com       테십이       *       1       01025967626       test25@test.com       정상       승인       환환         2       기초지자체       서울마포구       test31@test.com       test3       1       1       iglim@raoncnc.com       정상       승인       환환                                                                                                    |                           |            | 4    | 기조시사제 |    | 서울 노봉구 | test33@test.com      | 테삼삼    | 1       | 1          | 01025967626       | jglim@raoncnc.com    | 성상   | 승인        | 중인 반려                 |          |
| 2         기초지자체         서울 마포구         test31         1         1         jglim@raoncnc.com         정상         승인         번리                                                                                                    |                           |            | 3    | 기초지자체 |    | 서울 도봉구 | test32@test.com      | 테삼이    | ÷       | 1          | 01025967626       | test25@test.com      | 정상   | 승인        | 승인 반려                 |          |
|                                                                                                    |                           |            | 2    | 기초지자체 |    | 서울 마포구 | test31@test.com      | test31 | 1       | 1          |                   | jglim@raoncnc.com    | 정상   | 승인        | [승인][반려]              |          |
| □ 1 기조지자체 서불 test30@test.com 일정구 라본CNC 1 01025967626 jglim@raoncnc.com 정상 승인 8월 반려                                                                                                    |                           |            | 1    | 기초지자체 |    | 서울     | test30@test.com      | 임정구    | 라온CNC   | 1          | 01025967626       | jglim@raoncnc.com    | 정상   | 승인        | 승인 반려                 |          |

| ② 검색영역                                |                                                                                                    |
|---------------------------------------|----------------------------------------------------------------------------------------------------|
| 검색조건                                  | 내용                                                                                                    |
| 이름 ~<br>이름<br>아이디<br>소속기관<br>검색어입력 검색 | <ul> <li>기타 조건 선택</li> <li>이름 : 이름을 선택하고 검색어 입력 후 [검색]버튼<br/>클릭 시 조회됨</li> <li>아이디 : 아이디를 선택하고 검색어 입력 후 [검색]<br/>버튼 클릭 시 조회됨</li> <li>소속기관 : 소속기관을 선택하고 검색어 입력 후 [검<br/>색]버튼 클릭 시 조회됨</li> </ul> |
| 3) <b>조회영역</b>                        |                                                                                                    |

- 가입한 순서대로 기본 표시됨
- ② 검색영역에서 조회한 담당자 목록 표시됨

#### ④ 보기형식 변경

 20개씩보기
 >

 : 조회된 건축물 목록이 보기형식에서 선택한 개수만큼 한화면에 표시

 (20개씩 보기, 50개씩 보기, 100개씩 보기, 200개씩 보기)

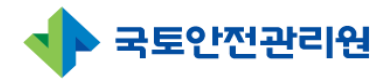

# 4. 담당자관리

# 4.1 담당자관리(광역지자체)(3/3)

| ſ | 🕞 공공건축물 관리시스템        |            |      |            |    |        |                     |        |         | 1          | <b>테이오</b> 님 환영합니 | I다. 🔅 정보수정 [→       | 로그아웃 | : 남은시    | 간:118:41 로그                    | 1인 연장    |
|---|----------------------|------------|------|------------|----|--------|---------------------|--------|---------|------------|-------------------|---------------------|------|----------|--------------------------------|----------|
|   | බ 희망건축물신청            | <b>A</b> > | 담당자  | h 관리       |    |        |                     |        |         |            |                   |                     |      |          |                                |          |
|   | 🗋 사전조사               | 담당         | 남자 곳 | 바리         |    |        |                     |        |         |            |                   |                     |      |          |                                |          |
|   | 🖉 신청서                | 2          |      |            |    |        |                     |        |         |            |                   |                     |      |          |                                |          |
|   | 🕞 사업변경               |            | -719 | <b>4</b> - |    |        | ~ 이름                |        |         |            | ~                 |                     |      |          | 검색                             |          |
|   | 🖹 사업관리               |            |      |            |    |        |                     |        |         |            |                   |                     |      |          |                                |          |
|   | ▲ 사업비정산              |            |      |            |    |        |                     |        |         |            |                   |                     |      |          | 4                              |          |
|   | BB 사후관리              | 3          |      |            |    |        |                     |        |         |            |                   |                     |      |          | 20개씩 보기                        | 'I ~     |
| 1 | ※ 공지사항 · Q&A 용 담당자관리 |            | No   | 권한         | 권역 | 지역     | 아이디                 | 이름     | 소속기관    | 전화번호       | 핸드폰               | 이메일                 | 상태   | 승인<br>상태 | 승인처리<br>(승인 시<br>문자발송<br>'반려X) | 잠금<br>해제 |
|   |                      |            | 5    | 기초지자체      |    | 서울 강남구 | pjm8871@kalis.or.kr | 박재민    | 국토안전관리원 | 0557714925 |                   | pjm8871@kalis.or.kr | 정상   | 승인       | 승인 반려                          |          |
|   |                      |            | 4    | 기초지자체      |    | 서울 도봉구 | test33@test.com     | 테삼삼    | 1       | 1          | 01025967626       | jglim@raoncnc.com   | 정상   | 승인       | 승인 반려                          |          |
|   |                      |            | 3    | 기초지자체      |    | 서울 도봉구 | test32@test.com     | 테삼이    | ÷       | 1          | 01025967626       | test25@test.com     | 정상   | 승인       | 승인 반려                          |          |
|   |                      |            | 2    | 기초지자체      |    | 서울 마포구 | test31@test.com     | test31 | 1       | 1          |                   | jglim@raoncnc.com   | 정상   | 승인       | 승인 반려                          |          |
|   |                      |            | 1    | 기초지자체      |    | 서울     | test30@test.com     | 임정구    | 라온CNC   | 1          | 01025967626       | jglim@raoncnc.com   | 정상   | 승인       | 승인 반려                          |          |
|   |                      |            |      |            |    |        |                     |        |         |            |                   |                     |      |          |                                |          |
|   |                      |            |      |            |    |        |                     |        | •       | 0          |                   |                     |      |          |                                |          |
|   |                      |            |      |            |    |        |                     |        |         |            |                   |                     |      |          |                                |          |
|   |                      |            |      |            |    |        |                     |        |         |            |                   |                     |      |          |                                |          |
|   |                      |            |      |            |    |        |                     |        |         |            |                   |                     |      |          |                                |          |

#### ⑤ 가입한 담당자 승인 처리

- 가입한 담당자 행의 😥 선택 시 담당자의 [승인상태]가 [승인]으로 변경되며 시스템 사용이 가능
- 승인처리시 가입한 담당자에게 승인처리 문자 발송됨

⑥ 가입한 담당자 반려 처리

• 가입한 담당자 행의 时 선택 시 담당자의 [승인상태]가 [반려]로 변경됨.